# GARMIN.

# GTN Xi Series Software v20.40

Upgrade Supplement

This supplement contains revised pages from *GTN Xi Series Pilot's Guide*, P/N 190-02327-03, Rev. F. These pages contain new and significant information regarding the features of software v20.40 as well as changes in terminology and additional information to clarify unit operation.

Black bars adjacent to revised information correspond to changes described in the revision summary table.

Features and screen images are dependent upon the installed software version and its configuration. For more information regarding feature availability, refer to the pilot's guide.

An electronic version of the pilot's guide is available for viewing on your computer or portable device. Go to garmin.com/manuals.

#### COPYRIGHT & TRADEMARKS

© 2019 - 2024 Garmin International, Inc., or its subsidiaries. All rights reserved.

Except as expressly provided herein, no part of this manual may be reproduced, copied, transmitted, disseminated, downloaded or stored in any storage medium, for any purpose without the express prior written consent of Garmin. Garmin hereby grants permission to download a single copy of this manual and of any revision to this manual onto a hard drive or other electronic storage medium to be viewed and to print one copy of this manual or of any revision hereto, provided that such electronic or printed copy of this manual or revision must contain the complete text of this copyright notice and provided further that any unauthorized commercial distribution of this manual or any revision hereto is strictly prohibited.

Garmin®, FliteCharts®, flyGarmin®, flyGarmin.com®, GDL®, SafeTaxi®, and WATCH® are registered trademarks of Garmin International or its subsidiaries. ChartView<sup>™</sup>, Connext<sup>™</sup>, ESP<sup>™</sup>, Garmin Pilot<sup>™</sup>, G3X<sup>™</sup>, G3X Touch<sup>™</sup>, GDU<sup>™</sup>, GFC<sup>™</sup>, GMA<sup>™</sup>, GNS<sup>™</sup>, GTN<sup>™</sup>, GTS<sup>™</sup>, GTX<sup>™</sup>, GWX<sup>™</sup>, Smart Airspace<sup>™</sup>, Smart Glide<sup>™</sup>, and Telligence<sup>™</sup> are trademarks of Garmin International or its subsidiaries. These trademarks may not be used without the express permission of Garmin.

The Bluetooth® word mark and logos are registered trademarks owned by Bluetooth SIG, Inc. and any use of such marks by Garmin is under license. Other trademarks and trade names are those of their respective owners.

Iridium® is a registered trademark of Iridium Communications, Inc. All rights reserved.

Mac®, Macintosh®, and macOS® are registered trademarks of Apple Inc. NavData® is a registered trademark of Jeppesen, Inc.

© 2024 SD® is a registered trademark of SD-3C, LLC. All rights reserved.

© 2024 SiriusXM Satellite Radio, Sirius, SXM, and all related marks and logos are trademarks of SiriusXM Radio Inc. All other marks and logos are property of their respective owners. All rights reserved.

SkyWatch® and Stormscope® are registered trademarks of L-3 Communications.

The term Wi-Fi® is a registered trademark of Wi-Fi Alliance®.

All other marks and logos are property of their respective owners. All rights reserved.

#### **INFORMATION & SUPPORT**

For information regarding the Aviation Limited Warranty, refer to Garmin's website.

For aviation product support, visit <u>flyGarmin.com</u>.

# Overview

GTN Xi Series Main software v20.40 provides the following significant features:

# GWX 8000 Weather Radar Support

GTN Xi Series navigators now support GWX 8000 weather radars. Additional features include:

- Predictive hail and lightning depictions
- Symbols denoting regions of severe turbulence
- Ability to enable modes and features for all configured GTN Xi and/or GDU TXi units via display groups
- Automatic radar mode option

Learn more about GWX 8000 integration in section 5, Hazard Awareness.

# Baro-corrected Vertical Deviation Data via Selected Side TXi PFD

For dual TXi PFD installations configured with Selected Side enabled, GTN Xi improves data transfer prioritization for output to a Garmin transponder, sourcing data from the selected side PFD as required to provide Enhanced Surveillance and accurate VNAV guidance.

Learn more about Selected Side functionality and transponder data priority in section 3, *Navigation*.

# **Common Point & Deferred Runway Selection Options**

You can now choose the common point as the transition point for departures and arrivals. An added No Runway option allows you to defer the runway selection for runway dependent arrivals.

Learn more about loading common point procedures and deferring runway selection in section 3, *Navigation*.

# **Optional Flight Plan Auto Scrolling**

A new setup option allows you to enable or disable the auto-scrolling function of the flight plan display. When enabled, the flight plan automatically scrolls to the active leg after 10 seconds of inactivity. The flight plan remains at the last scrolled location when you disable the function.

Learn more about the flight plan auto scroll option in section 3, Navigation.

# **Filtering Options for ARTCC Frequencies**

New filtering options allow you to monitor ARTCC frequencies at varying altitudes. An indication on the nearest ARTCC page shows the active filter state (high or low altitude).

Select the Auto option to automatically switch between high and low altitudes based on aircraft altitude.

Learn more about ARTCC frequency filtering options in section 3, Navigation.

# **Calm Wind Notifications on Map**

"Wind Calm" annunciates in place of the Wind map user field when calculated winds are less than or equal to 2.5 kts.

Learn more about Wind map data in section 3, Navigation.

GTN Xi Series Pilot's Guide, P/N 190-02327-03, Rev. F contains the following significant changes.

| REV E<br>PAGE | REV F<br>PAGE           | DESCRIPTION                                                                                                    |  |
|---------------|-------------------------|----------------------------------------------------------------------------------------------------|--|
|               |                         | General Edit                                                                                                    |  |
|               |                         | Changed all instances of "internal standby queue" to "internal Standby storage" throughout.                                                                                                    |  |
|               |                         | Added alert annunciation color throughout.                                                                                                    |  |
|               | ·                       | Front Matter                                                                                                    |  |
|               |                         | Added <i>GTN Xi Series Pilot's Guide Addendum for GDL 60</i> to list of reference manuals.                                                                                                    |  |
| xii           | xii                     | <ul> <li>Updated list of reference websites to include:</li> <li>Address to Garmin Aviation Weather Radar 2.0 eLearning Course</li> <li>Scannable QR codes for all listed websites</li> </ul>                       |  |
|               |                         | Section 1 - System at a Glance                                                                                                    |  |
| 1-11          | 1-11                    | Added optional method for closing slide over menus (i.e., tapping the underlying page).                                                                                                    |  |
|               | Section 2 - Get Started |                                                                                                    |  |
| 2.0           | 2-8                     | Revised feature limitation to clarify that self-test page<br>availability is dependent upon dealer-installed<br>configuration.                                                                                      |  |
| 2-8           |                         | Rewrote section introduction to clarify instrument panel<br>self-test functionality and applicable external equipment<br>(Non-Garmin EHSI, mechanical HIS/CDI).                                                     |  |
| 2-16          | 2-16                    | Added information about database transfer process<br>completion and system restart requirement. Includes<br>updated image of splash page with new "Remain on<br>ground to complete update process" caution message. |  |

| REV E<br>PAGE | REV F<br>PAGE | DESCRIPTION                                                                                                    |
|---------------|---------------|----------------------------------------------------------------------------------------------------|
| 2-22          | 2-22          | Revised first bullet of feature requirements to clarify that avionics must be powered on.                                                 |
|               |               | Added active Garmin Pilot subscription as requirement for enabling Database Concierge.                                                    |
|               |               | Added reference to <i>GTN Xi Series Addendum for GDL 60</i> for GTN Xi installations with GDL 60 Wi-Fi/LTE Datalink.                      |
| 2-23          | 2-23          | Updated image of Database Concierge transfer screen to show new "Remain on ground to complete update process" caution message.            |
|               |               | Rewrote paragraph to clarify that updates are intended to occur while the aircraft is on-ground.                                          |
| 2-24          | 2-24          | Rewrote fourth bullet of "Database SYNC Transfer<br>Functions" list to clarify when the system prompts a unit<br>restart.                 |
|               |               | Rewrote note 1 to include reference to "Database SYNC Compatibility" segment.                                                             |
|               | 2-25          | Added "Database SYNC Compatibility" segment.                                                                                              |
| 2-27          | 2-28          | Added sixth bullet to list of status message conditions in<br>"Synchronized Database List" segment regarding data<br>transfer completion. |
| 2-29          | 2-30          | Added "Chart Database Mismatches" subheading and guidance on how to display details about mismatched databases.                           |
|               |               | Added reference to "Database Conflicts" section.                                                                                          |

| REV E<br>PAGE | REV F<br>PAGE | DESCRIPTION                                                                                                    |
|---------------|---------------|----------------------------------------------------------------------------------------------------|
|               | 2-39          | Updated image of System - Setup COM/NAV page in<br>"COM Radio Setup" section. Includes addition of feature<br>callout 2 "Remote Radio Controls."                                                                                                 |
|               | 2-40          | Added "COM Setup Options" segment heading.                                                                                                    |
| 2-38          |               | <ul> <li>Added information about remote radio tuning indications feature. Includes:</li> <li>Addition of Tuning Indications feature to list of setup options</li> <li>Addition of fifth bullet regarding remote radio tuning</li> </ul>          |
|               |               | indications                                                                                                    |
|               |               | Applied note 1 regarding applicability to dual GTN Xi installations to each entry.                                                                                                    |
|               | 2-42          | <ul> <li>Added feature limitations regarding availability of the following remote unit radio options.</li> <li>Remote Radio Control (GTN Xi software v20.10 and later)</li> <li>Tuning Indications (GTN Xi software v20.40 and later)</li> </ul> |
| 2-40          |               | Added "Set Knob Function for Remote Radio Control" segment title.                                                                                                    |
|               |               | Rewrote Local and Local & Remote descriptions to clarify<br>knob tuning functionality for each Knob Control Radios<br>setup option.                                                                                                    |
|               | 2-43          | Added "Set Display of Remote Radio Frequency" segment.                                                                                                    |
| 2-48          | 2-51          | Added GTN Xi software requirement for Remote Radio<br>Control feature (GTN Xi software v20.10 or later).                                                                                                    |
|               |               | Revised second sentence of introduction to specify "Knob<br>Control Radios setup option."                                                                                                    |
| 2-49          | 2-52          | Updated images of Radios page and frequency control key to show cyan selected frequency indication.                                                                                                    |
| 2-78          | 2-81          | Added HTAWS/HTerrain voice alerts to list of system audio pilot settings. Applied note 1 regarding feature availability.                                                                                                    |

| REV E<br>PAGE | REV F<br>PAGE | DESCRIPTION                                                                                                    |
|---------------|---------------|----------------------------------------------------------------------------------------------------|
|               |               | Changed section title to "HTAWS/HTerrain Voice Alert Options."                                                                                                    |
|               |               | Revised feature requirement to state "HTAWS or HTerrain alerting."                                                                                                    |
| 2-90          | 2-93          | Changed all instances of "HTAWS" to "HTAWS/HTerrain."                                                                                                    |
|               |               | Updated voice callouts selection steps to include new Altitude Callouts key.                                                                                                    |
|               |               | Changed topic title to "Configurable Voice Callout<br>Availability" and updated altitude information.                                                                                                    |
| 2-93          | 2-96          | <ul> <li>Updated list of crossfilled data in "GTN to GTN Data" section as follows:</li> <li>Changed first bullet of "Alerts" information list to "Alert pop-up acknowledgment."</li> <li>Added "COM Channel Spacing" to "System Setup" information list.</li> <li>Added "Pilot Data" information list.</li> </ul> |
| 2-97          | 2-99          | Revised introduction to "Pop-up Alerts" section. Includes reference to "Pop-up Alert Display Setting" segment.                                                                                                    |
| 2-98          | 2-102         | Added "Pop-up Alert Display Setting" segment.                                                                                                    |
| 2-106         | 2-111         | Added software requirement for database system ID logging (GTN Xi software v20.40 or later) and made minor edits.                                                                                                    |
|               |               | Added "Database System ID Log Functions" list.                                                                                                    |
| 2-111         | 2-116         | Updated image of flyGarmin.com navigation tabs.                                                                                                    |
| 2-112         | 2-117         | Updated image of flyGarmin.com website within "Data Logging with Flight Stream 510" diagram.                                                                                                    |

| REV E<br>PAGE | REV F<br>PAGE | DESCRIPTION                                                                                                    |
|---------------|---------------|----------------------------------------------------------------------------------------------------|
|               |               | Section 3 - Navigation                                                                                                    |
|               |               | Revised second sentence in "Wind User Field" topic to specify true airspeed as the wind data display threshold.                                                                                                    |
| 3-42          | 3-42          | Added information about "Wind Calm" annunciation to<br>"Wind User Field" topic. Includes image of annunciation on<br>Map.                                                                                                    |
|               |               | Revised note 5 to state: "Tuned VOR shows bearing and distance to waypoint."                                                                                                    |
| 3-71          | 3-71          | Made minor edits.                                                                                                    |
| 3-73          | 3-73          | Added high/low altitude filter indication to list of Nearest<br>Air Route Traffic Control Center waypoint information.<br>Added and applied note 1 regarding software applicability<br>(GTN Xi software v20.40 and later).        |
|               | 3-74          | Added "ARTCC Filter" segment.                                                                                                    |
| 3-74          | 3-76          | Added "Auto Scroll" segment.                                                                                                    |
| 3-75          | 3-77          | Added information about potential discrepancies in active flight plan information and indications between GTN Xi and non-GTN Xi Garmin navigators.                                                                                |
|               | 3-84          | Reformatted information about VS Target and FPA availability.                                                                                                    |
| 3-82          |               | Added information about the display of baro-corrected<br>altitude data in dual PFD installations with Selected Side<br>enabled. Includes information about data priority for<br>installations equipped with a Garmin transponder. |
| 3-88          | 3-91          | Revised first bullet of Temperature Compensated Altitude feature requirements to specify the active flight plan must contain an approach.                                                                                         |
|               |               | Added information about temperature compensated<br>approach plate altitude restrictions to "Setting Temperature<br>Compensated Altitude" and "Activate Temperature<br>Compensated Altitude" segments.                             |
|               |               | Added pilot's note regarding deactivation and reactivation of temperature compensated altitude.                                                                                                    |

| REV E<br>PAGE | REV F<br>PAGE        | DESCRIPTION                                                                                                    |  |  |
|---------------|----------------------|----------------------------------------------------------------------------------------------------|--|--|
| 3-90          | 3-93                 | Added third bullet about applicable phases of flight to "Points About Dead Reckoning" topic.                                                                                                    |  |  |
| 3-99          | 3-102                | Added information to "Along Track Offsets" section<br>regarding new option to keep applicable ATKs through<br>departure or arrival procedure changes. Includes note 1<br>regarding ATK behavior in GTN Xi software earlier than<br>v20.40. |  |  |
|               |                      | Made minor edits for clarity.                                                                                                    |  |  |
| 3-123         | 3-127                | Added "Common Point Procedures" segment.                                                                                                    |  |  |
|               |                      | Added feature limitation regarding the availability of deferred runway selection for SIDs.                                                                                                    |  |  |
| 3-127         | 3-131                | Added and applied note 1 to step 4 regarding new ability to select the common point as the transition point for departures (GTN Xi software v20.40 and later).                                                                             |  |  |
|               |                      | Added and applied note 2 to step 5 regarding differences in<br>the display of parallel runways between GTN Xi software<br>v20.40 and earlier software versions.                                                                            |  |  |
|               | 3-133                | Added fifth bullet to "Loading an Arrival into Flight Plan" inset regarding runway selection.                                                                                                    |  |  |
|               |                      | Added and applied note 1 to step 4 regarding new ability to select the common point as the transition point for arrivals (GTN Xi software v20.40 and later).                                                                               |  |  |
| 3-128         |                      | Rewrote step 5 to include new NO RWY (deferred runway selection) option.                                                                                                    |  |  |
|               |                      | Made minor edits.                                                                                                    |  |  |
|               | 3-134                | Added "No Runway Option" segment.                                                                                                    |  |  |
|               | Section 4 - Planning |                                                                                                    |  |  |
|               |                      | Changed all instances of "statistics" to "calculations" or "data" throughout.                                                                                                    |  |  |
| 4-9           | 4-9                  | Changed section title to "Trip Data."                                                                                                    |  |  |
| 4-10          | 4-10                 | Changed segment title to "Compute Trip Data."                                                                                                    |  |  |
| 4-13          | 4-13                 | Changed section title to "Fuel Data."                                                                                                    |  |  |

| REV E<br>PAGE | REV F<br>PAGE | DESCRIPTION                                                                                                    |
|---------------|---------------|----------------------------------------------------------------------------------------------------|
| 4-14          | 4-14          | Changed segment title to "Compute Fuel Data."                                                                                                    |
|               |               | Changed section title to "DALT/TAS/Wind Calculations."                                                                                                    |
| 4-17          | 4-17          | Added information about true airspeed calculations to "DALT/TAS/Wind Calculations" section.                                                                                                    |
|               |               | Section 5 - Hazard Awareness                                                                                                    |
| 5-38          | 5-38          | Added address to the FAA's Automatic Dependent Surveillance-Broadcast (ADS-B) website.                                                                                                    |
|               |               | Made minor edits.                                                                                                    |
| 5-50          | 5-50          | Clarified Stormscope symbol definitions to indicate time since last lightning strike.                                                                                                    |
| 5-54          | 5-54          | <ul> <li>Updated image of weather radar display to reflect</li> <li>GWX 8000 features. Includes addition of the following feature callouts:</li> <li>4 "Heading Indication"</li> <li>5 "Selected Display Group Indication"</li> </ul> |
| 5-56          | 5-56          | <ul> <li>Added the following GWX 8000 features to the list of weather radar menu options:</li> <li>Display Group</li> <li>Hail Prediction</li> <li>Lightning Prediction</li> </ul>                                                    |
|               |               | Added and applied note 4 regarding feature availability to<br>Display Group, Hail Prediction, and Lightning Prediction<br>menu options.                                                                                               |
|               |               | Added and applied note 5 regarding feature availability during automatic mode to Hail Prediction and Lightning Prediction menu options.                                                                                               |
|               |               | Revised second paragraph of "Weather Radar Setup" section introduction to include Display Group.                                                                                                    |

| REV E<br>PAGE | REV F<br>PAGE | DESCRIPTION                                                                                                    |
|---------------|---------------|----------------------------------------------------------------------------------------------------|
|               | 5-57          | Added GWX 8000 to list of applicable radars for "Ground Clutter Suppression" segment.                                                                                      |
|               |               | Added feature limitation regarding availability of advanced ground clutter suppression functions with GWX 8000.                                                            |
| E E7          |               | Added information about ground clutter inoperative annunciation. Includes screen depiction.                                                                                |
| 5-57          |               | Added "Enhanced Ground Clutter Suppression with GWX 8000" topic.                                                                                                    |
|               | E EQ          | Changed "GWX 80" entry in sector scan increments table to "GWX 8000."                                                                                                    |
|               | 5-58          | Added feature limitation regarding manual control availability to "Stabilization" segment.                                                                                 |
|               | 5-59          | Added GWX 8000 to list of applicable radars for<br>"Turbulence Detection" segment.                                                                                         |
| 5-58          |               | Added information regarding turbulence detection on GWX 8000 radar displays. Includes screen depictions of turbulent regions on indications on the GWX 8000 radar display. |
|               |               | Made minor edits.                                                                                                    |
|               | 5-61          | Revised first sentence of "WATCH" segment introduction for clarity.                                                                                                    |
|               |               | Updated images of radar display to show WATCH on/off status with GWX 8000.                                                                                                 |
| 5-59          |               | Changed "red bands" to "multicolored bands" in weather messages feature description.                                                                                       |
|               | 5-62          | Added "Predictive Hail & Lightning" segment to "Weather Radar Setup" section.                                                                                              |
|               | 5-64          | Added "Display Groups" segment to "Weather Radar Setup" section.                                                                                                    |
| 5-60          | 5-65          | Updated warning to indicate a radar transmission safety distance of 16 feet.                                                                                               |
|               |               | Updated image of radar display to show standby mode with GWX 8000.                                                                                                    |

| REV E<br>PAGE | REV F<br>PAGE | DESCRIPTION                                                                                                    |
|---------------|---------------|----------------------------------------------------------------------------------------------------|
| 5.64          | 5-66          | Updated images of radar display to show test and ground modes with GWX 8000.                                                               |
| 10-C          |               | Updated GWX radar intensity values for ground map mode colors.                                                                             |
|               | 5 67          | Added "GWX 8000" to weather mode color table heading.                                                                                      |
| 5-62          | J-07          | Made minor edits to image captions and table notes.                                                                                        |
|               | 5-68          | Added "Automatic" segment to "Radar Modes" section.                                                                                        |
|               | 5-70          | Added "Automatic" to list of weather radar page control options. Added and applied note 2 to indicate radar applicability (GWX 8000 only). |
| 5-63          |               | Added information about GWX 8000 to "Radar Controls" section introduction.                                                                 |
|               |               | Made minor edits.                                                                                                    |
| 5-65          | 5-72          | Updated image of radar display to show vertical scan with GWX 8000.                                                                        |
| 5-66          | 5-73          | Updated image of radar display to show horizontal scan with GWX 8000.                                                                      |
| F 67          | 5-74          | Updated image of radar display to show radar alert indications with GWX 8000.                                                              |
| 5-67          |               | Added pilot's note regarding the absence of the weather radar overlay on Map when heading input is lost.                                   |
| 5-68          | 5-75          | Made minor edits to "Alerts Annunciations" table in<br>"Radar Alerts" section.                                                             |
| 5-93          | 5-101         | Added "Traffic Page Orientation" segment (rotorcraft only) to "ADS-B" section.                                                             |
| 5-94          | 5-102         | Changed "Voice Message" table heading to<br>"Aural Message" for consistency with other alerts tables.                                      |
| 5-96          | 5-104         | For ease of use, the "Terrain Awareness" section has been included in its entirety.                                                        |

| REV E<br>PAGE | REV F<br>PAGE | DESCRIPTION                                                                                                    |
|---------------|---------------|----------------------------------------------------------------------------------------------------|
|               | 5-108         | Added ALT Callouts feature to list of terrain setup menu options (HTerrain Alerting, HTAWS, and TAWS-A only).                                                    |
|               |               | Added and applied note 2 regarding ALT Callouts<br>(H)Terrain Alerting menu option regarding applicability to<br>HTerrain only.                                  |
| 5-100         |               | Added and applied note 4 regarding applicability to<br>TAWS-A and HTAWS only to ALT Callouts (H)TAWS menu<br>option.                                             |
|               |               | Added and applied note 5 regarding software applicability<br>(GTN Xi software v20.40 and later) to ALT Callouts<br>(H)Terrain Alerting and (H)TAWS menu options. |
|               | 5-109         | Added ALT Callouts feature definition to<br>"Terrain Setup Selections" table (applicable to HTAWS,<br>HTerrain Alerting, and TAWS-A only).                       |
| 5-101         |               | Added and applied note 1 regarding GTN Xi software applicability to ALT Callouts HTAWS, (H)Terrain Alerting, and TAWS-A menu options.                            |
|               |               | Added and applied note 2 regarding availability with<br>HTAWS and HTerrain only to ALT Callouts HTAWS and<br>(H)Terrain Alerting menu option.                    |
| 5-102         | 5-110         | Added "Terrain & Obstacle Depictions" section title.                                                                                                    |
| 5-105         | 5-113         | Added information identifying Imminent Impact and<br>Reduced Clearance alerts as functions of Forward Looking<br>Terrain Avoidance (FLTA).                       |
|               | 5-114         | Added "FLTA" side table heading for Imminent Impact and Reduced Clearance alert types.                                                                           |
| 5-106         |               | Changed Negative Climb Rate distance from departure airport value to 5 NM.                                                                                       |
|               |               | Made minor edits.                                                                                                    |
| 5-107         | 5-115         | Added "FLTA Search Volume - Required Terrain Clearance" diagram.                                                                                                 |
|               | 5-116         | Updated "EDR Thresholds" diagram to include applicable caution and warning annunciations. Added "fpm" units to "Descent Rate" label.                             |

| REV E<br>PAGE | REV F<br>PAGE | DESCRIPTION                                                                                                    |
|---------------|---------------|----------------------------------------------------------------------------------------------------|
| 5-108         | 5-117         | Updated "PDA Threshold" diagram to include applicable caution annunciation.                                                                                                    |
| 5-109         | 5-118         | Updated "NCR Threshold" diagrams to include applicable caution annunciations.                                                                                                    |
| 5-110         | 5-119         | Added captions to "Excessive Closure Rate Alert" diagrams<br>denoting height above terrain (vertical axis) and terrain<br>closure rate (horizontal axis). Added "fpm" units to<br>"Terrain Closure Rate" label. |
| 5-112         | 5-121         | Updated "Overriding Flaps-based Fit Alerting" diagram to include "Caution" label.                                                                                                    |
| 5-113         | 5-122         | Updated "Excessive Below Glideslope/Glidepath Deviation Alert" diagram to include "Caution" label.                                                                                                    |
| 5-118         | 5-123         | Changed section title to "Alert Inhibit."                                                                                                    |
| 5-102         | 5-124         | Relocated "Terrain Proximity" section.                                                                                                    |
|               | 5-125         | Added "Terrain Alerts" section heading.                                                                                                    |
| 5-115         |               | Changed table heading to "Terrain Alerting Indications" and made minor table edits.                                                                                                    |
|               | 5-127         | Added "Terrain System Status Indications" table heading.                                                                                                    |
| 5-117         |               | Reorganized alerts for consistency with other similar tables and made minor table edits.                                                                                                    |
|               | 5-129         | Changed table heading to "TAWS-B Alert Indications."                                                                                                    |
| 5-120         |               | Added pop-up alert indications to "TAWS-B Alert<br>Indications" table.                                                                                                    |
| 5-122         | 5-131         | Revised description in "Altitude Voice Call Out Alerts" segment to indicate that the GPS determines advisory alert altitudes.                                                                                   |
|               | 5-132         | Re-organized segment topics for consistency with layout of other similar sections.                                                                                                    |
|               |               | Added "TAWS-B System Status Indications" table heading.                                                                                                    |
|               |               | Made minor edits.                                                                                                    |
| 5-123         | 5-133         | Updated image of TAWS-A setup menu to show<br>ALT Callouts option.                                                                                                    |

| REV E<br>PAGE | REV F<br>PAGE | DESCRIPTION                                                                                                    |
|---------------|---------------|----------------------------------------------------------------------------------------------------|
| 5-132         | 5-134         | <ul> <li>Relocated the following segments to "TAWS-A Setup<br/>Selections" section. Includes multiple edits for clarity.</li> <li>"Enable Flap Override"</li> <li>"Inhibit Glideslope/Glidepath Deviation Alerts (GSD)"</li> <li>"Inhibit GPWS Alerts (EDR, ECR, FIT, and NCR"</li> <li>"Altitude Voice Call Out Alerts"</li> </ul> |
|               |               | Added image depicting Flap Override annunciation.                                                                                                    |
|               | 5-135         | Added image depicting G/S Inhibit annunciation.                                                                                                    |
| 5-133         | 5-136         | Updated image depicting GPWS Inhibit annunciation and made minor edits.                                                                                                    |
| 5-134         | 5-137         | Added information about new pilot configurable voice call<br>out alerts to "Altitude Voice Call Out Alerts" segment.<br>Includes image depicting Altitude Voice Callouts menu.                                                                                                    |
|               | 5-138         | Changed table heading to "TAWS-A Alert Indications."                                                                                                    |
| 5-124         |               | Added applicable alert type and alert abbreviations to condition descriptions.                                                                                                    |
| 5-129         | 5-140         | Applied note 1 to Glideslope Deviation (GSD) alert condition.                                                                                                    |
|               | 5-141         | Added pilot configurable VCOs to list of Altitude Voice Call<br>Out aural messages.                                                                                                    |
|               | 5-142         | Added image depicting TAWS-A self-test on the terrain display.                                                                                                    |
| 5-132         |               | Added pilot's note regarding the manual TAWS-A system self-test function. Includes reference to "Terrain Setup" section.                                                                                                    |
|               |               | Added "TAWS-A System Status Indications" table.<br>Made minor edits to status alert condition descriptions.                                                                                                    |
| E dos         | 5-145         | Changed section title to "HTAWS/HTerrain Alerting."<br>Changed all instances of "HTAWS" to "HTAWS/HTerrain"<br>throughout section.                                                                                                    |
| 5-155         |               | Added "Rotorcraft Only" section marker and symbol.                                                                                                    |
|               |               | Made minor edits to section introduction.                                                                                                    |

| REV E<br>PAGE | REV F<br>PAGE | DESCRIPTION                                                                                                    |  |
|---------------|---------------|----------------------------------------------------------------------------------------------------|--|
| 5-136         | 5-146         | Changed section title to "HTAWS/HTerrain Setup Selections."                                                                                                    |  |
|               |               | Added HTerrain Inhibit annunciation text ("TER INHB") to HTAWS/HTerrain Inhibit function description.                                                                                                    |  |
|               |               | Added "ALT Callouts" feature definition to<br>"HTAWS/HTerrain Setup Selections" table. Added and<br>applied note 1 regarding feature availability<br>(GTN Xi software v20.40 and later).                                           |  |
|               |               | Made minor edits.                                                                                                    |  |
| 5-137         | 5-147         | Revised "HTAWS/HTerrain Alerts" section introduction fo<br>clarity.                                                                                                    |  |
|               | 5-148         | Changed segment title to "HTAWS/HTerrain Voice Call Out<br>Alerts." Added information regarding pilot configurable<br>VCO alert options. Includes limitation regarding feature<br>availability (GTN Xi software v20.40 and later). |  |
|               |               | Changed segment title to "HTAWS/HTerrain Alert Response" and made minor edits.                                                                                                    |  |
| 5-139         | 5-149         | Changed table heading to "HTAWS/HTerrain Alert<br>Indications" and made minor edits.                                                                                                    |  |

| REV E<br>PAGE | REV F<br>PAGE                   | DESCRIPTION         Added new information about altitude voice callouts, including available altitude values when connected to a radar altimeter.         Added "HTAWS/HTerrain System Status" segment.         Re-organized segment topics for consistency with layout of other similar sections.         Made minor edits to section introduction.         Added test result and aural message text for HTerrain Alerting to table.         Added information to pilot's note regarding manual system |  |  |
|---------------|---------------------------------|----------------------------------------------------------------------------------------------------|--|--|
| 5-140         | 5-150                           | Added new information about altitude voice callouts, including available altitude values when connected to a radar altimeter.                                                                                                    |  |  |
|               | 5-151                           | Added "HTAWS/HTerrain System Status" segment.                                                                                                    |  |  |
|               |                                 | Re-organized segment topics for consistency with layout of other similar sections.                                                                                                    |  |  |
|               |                                 | Made minor edits to section introduction.                                                                                                    |  |  |
|               |                                 | Added test result and aural message text for HTerrain Alerting to table.                                                                                                    |  |  |
|               |                                 | Added information to pilot's note regarding manual system test option. Includes reference to "HTAWS/HTerrain Setup Selections" section.                                                                                                    |  |  |
|               |                                 | Added HTerrain alert annunciation and aural message text to "HTAWS/HTerrain Failure Alert" segment. Made minor edits.                                                                                                    |  |  |
|               |                                 | Added HTerrain alert annunciation text to<br>"HTAWS/HTerrain Not Available Alert" segment.                                                                                                    |  |  |
| 5-139         | 5-152                           | Added "HTAWS/HTerrain System Status Indications" table.                                                                                                    |  |  |
|               | Section 6 - Abnormal Operations |                                                                                                    |  |  |
| 6-10          | 6-10                            | Updated image of Smart Glide caution alert annunciation banner.                                                                                                    |  |  |
| 6-11          | 6-11                            | Made minor edits.                                                                                                    |  |  |
| 6-23          | 6-23                            | Made minor edits to "Smart Glide Alerting" table.                                                                                                    |  |  |
| 6-27          | 6-26                            | Made minor edits to "System Failure Alerts" table.                                                                                                    |  |  |
|               |                                 | Section 8 - Messages                                                                                                    |  |  |
| 8-9           | 8-9                             | Added "Select Arrival Runway" message and corrective action to list of flight plan advisories.                                                                                                    |  |  |

| REV E<br>PAGE         | REV F<br>PAGE | DESCRIPTION                                                     |  |
|-----------------------|---------------|-----------------------------------------------------------------|--|
| Section 11 - Glossary |               |                                                                 |  |
| 11-4                  | 11-4          | Added Garmin Weather Radar (GWX) to glossary of terms.          |  |
| 11-7                  | 11-7          | Added Standard Instrument Departure (SID) to glossary of terms. |  |
| 11-9                  | 11-9          | Added Voice Call Out (VCO) to glossary of terms.                |  |

## **Reference Manuals**

| DOCUMENT                                                    | P/N          |
|-------------------------------------------------------------|--------------|
| G500(H)/G600/G700 TXi Pilot's Guide                         | 190-01717-10 |
| GDL 69/69A SiriusXM Satellite Radio Activation Instructions | 190-00355-04 |
| GDL 84/88 ADS-B Transceiver Pilot's Guide                   | 190-01122-03 |
| GTN Xi Series Pilot's Guide Addendum for GDL 60             | 190-02327-A0 |
| GTX 335/345 All-In-One ADS-B Transponder Pilot's Guide      | 190-01499-00 |
| Telligence Voice Command Guide                              | 190-01007-50 |

## **Reference Websites**

I

L

| WEBSITE                                                                                                   | QR CODE (SCAN/GO) |
|----------------------------------------------------------------------------------------------------|-------------------|
| ADS-B Academy<br>https://www.garmin.com/en-US/aviation/adsb/                                              |                   |
| Aviation Limited Warranty<br>https://www.garmin.com/en-US/legal/aviation-limited-warranty                 |                   |
| Connext<br>http://www.garmin.com/connext                                                                  |                   |
| Database Concierge<br>Go to <u>http://www.flygarmin.com/support</u> and select Database<br>Management.    |                   |
| FAA Dynamic Regulatory System<br>https://drs.faa.gov                                                      |                   |
| Garmin Aviation Weather Radar 2.0 eLearning Course<br>https://buy.garmin.com/en-US/US/p/pn/AVNE-GMWXOP-A1 |                   |
| GTN Essentials 2.0 eLearning Course<br>https://www.garmin.com/en-US/p/pn/AVNE-GM765P-B1                   |                   |

I

# Menus

Menus group related controls into an expandable pane, allowing access to multiple functions on a single page. Depending on the number of available functions, a menu may comprise more than one pane.

### **POP-UP MENUS**

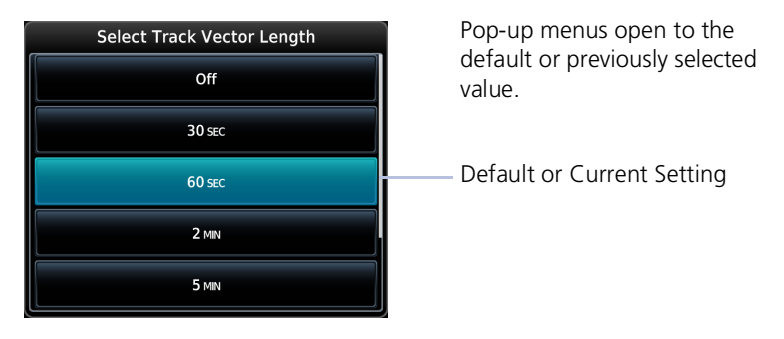

#### **SLIDE OVER MENUS**

These menus slide out from the bottom or sides of the display when an object or menu item is selected on the underlying page.

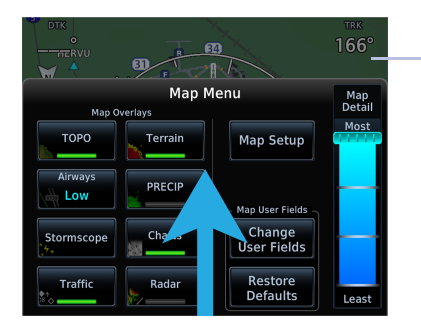

Underlying Page Hidden

Tapping the underlying page closes the menu.

## LISTS

Scrollable lists group control keys related to a single function (e.g., selectable range options). Toggle keys either enable or disable list items.

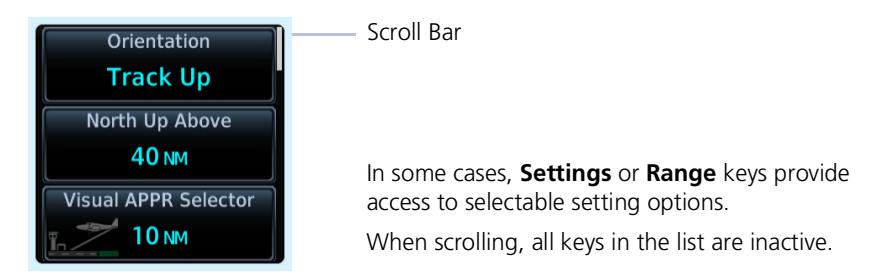

# **Instrument Panel Self-Test**

#### FEATURE LIMITATIONS

• Self-test page availability is dependent upon the dealer-installed configuration

To ensure proper communication with external equipment, specifically non-Garmin EHSI or mechanical HSI/CDI, a continuous built-in test feature exercises the unit's processor, memory, external inputs, and outputs upon power up.

| -CDI<br>-FLG<br>/CDI<br>/FLG             | Half Left<br>Out of View<br>Half Up<br>Out of View           | Fuel on Board<br>0.0 GAL                               |  |
|------------------------------------------|--------------------------------------------------------------|--------------------------------------------------------|--|
| IO/FROM<br>ANNUN<br>DBS<br>DTK           | To<br>On<br>°<br>150°                                        | Fuel Flow<br>10.1 GAL/HR                               |  |
| All map an<br>general rei<br>situational | d terrain data provid<br>ference to your surro<br>awareness. | ed is only to be used as a<br>undings and as an aid to |  |
|                                          |                                                              | Continue                                               |  |

If configured, the results of all external equipment checks performed by the unit display on the Instrument Panel Self-Test page.

Review this list to ensure that all CDI/HSI outputs and other displayed data are correct for the connected equipment.

Tapping **Continue** advances to the next page.

If an instrument remains flagged after one minute, check the status of the associated LRU, then contact a Garmin dealer for support.

## SELECT ALL DATABASES

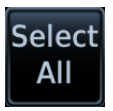

Select individual databases for transfer, or choose **Select All** if all listed databases require updating.

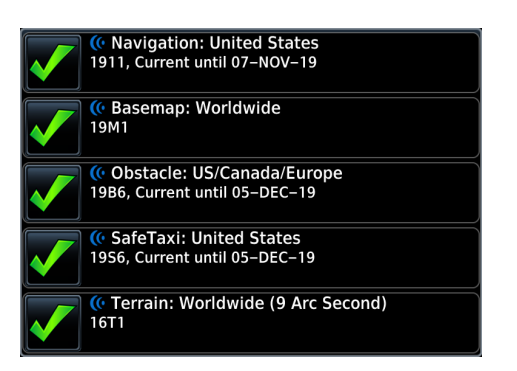

By default, this page displays only the databases recommended for update.

A message notifies you when no such databases are available.

No recommended databases available. Press Show All button to see exhaustive list.

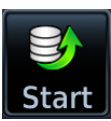

After all selections are made, initiate the transfer process by tapping **Start**.

#### **Database Updates**

Restarting...

Remain on ground to complete update process

Once the transfer process is complete, the unit will automatically restart if the aircraft is still on ground. A system restart is required to complete database installation.

#### Dual GTN Xi and GTN Xi/GDU TXi Installations

Once database installation is complete, remote confirmation is possible from the primary GTN Xi Series navigator regardless of whether the SD card is present in either the second GTN Xi Series navigator or the GDU TXi unit.<sup>1</sup>

<sup>1</sup> GTN Xi software v20.2x and GDU TXi software v3.30: Removal of the SD card from the second GTN Xi Series navigator and/or GDU TXi is required for remote database confirmation.

# **Transfer Databases Using Database Concierge**

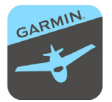

Database Concierge allows wireless transfer of databases from a portable electronic device while the aircraft is on ground.

#### FEATURE REQUIREMENTS

- The aircraft is on ground and the avionics are powered on
- Garmin Pilot app on a portable electronic device
- Active Garmin Pilot subscription (for enabling Database Concierge)
- Flight Stream 510 wireless transceiver

A pilot selects and downloads databases inside the Garmin Pilot app. Transfers occur once the Garmin Connext device establishes a wireless connection inside the aircraft. Prompts to connect to a Wi-Fi network and database transfer indications appear on both Garmin Pilot and GTN Xi.

#### **Database Concierge Transfer Function**

- Provides automatic updates for databases with effective dates
- Preloads databases that are not yet effective by placing them in the unit's internal Standby storage
- Displays database type, cycle, effective date, and transfer progress
- Allows you to initiate transfer from the Database Updates page via the Start key
- Requires pilot confirmation

#### GTN Xi Installations with GDL 60 Wi-Fi/LTE Datalink

For information about transferring databases using Database Concierge, consult *GTN Xi Series Addendum for GDL 60*.

### TRANSFER DATABASES VIA FLIGHT STREAM 510

| 🕂 (• WiFi Information                                                                |          |  |  |
|--------------------------------------------------------------------------------------|----------|--|--|
|                                                                                      |          |  |  |
| -Database Concierge State                                                            | us       |  |  |
| Connect to the Flight Stream WiFi network<br>See Network Settings on portable device |          |  |  |
| SSID                                                                                 | Password |  |  |
| Flight Stream 510                                                                    | GarminAT |  |  |
|                                                                                      |          |  |  |

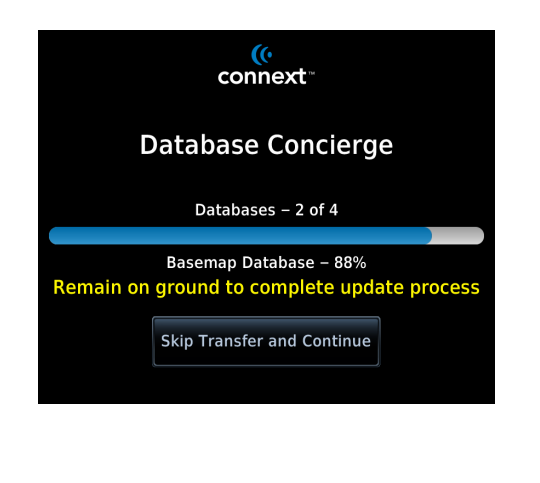

- 1. Purchase database(s) from <u>flyGarmin.com</u>.
- 2. Open Garmin Pilot and follow the download instructions.
- 3. Install wireless transceiver into card slot.
- 4. Power on the unit.
- 5. Connect to Wi-Fi.
- 6. Follow the on-screen prompts.

Database Concierge transfers databases from Garmin Pilot to Flight Stream 510. A progress bar shows when this process is complete.

GTN Xi either updates or preloads databases based on their effective date. A second progress bar indicates upload status.

Once database transfer is complete, the unit prompts a system restart.<sup>1</sup> Updates are intended to occur while the aircraft is on ground.

#### Skip Database Transfer

Tapping **Skip Transfer and Continue** cancels any unfinished wireless transfers and initiates the update process.

The unit activates any databases that completed transfer before the interruption. Previously selected databases on an SD card or in the internal standby update as well.

The message "Transfers interrupted" displays if no databases are available.

<sup>1</sup> Applicable only to GTN Xi software v20.30 and later.

#### **Get Started**

# Synchronize Databases Across Multiple Units

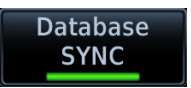

The Database SYNC function minimizes database maintenance by synchronizing active and standby databases across all capable Garmin avionics.

#### FEATURE REQUIREMENTS

- GTN Xi software v20.30 or later (background updates & coordinated LRU restart)
- Database SYNC function enabled on all participating LRUs

#### WHERE TO FIND IT

Control for this function resides in the System Status menu.

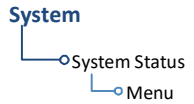

Home > System > System Status > Menu > Database SYNC

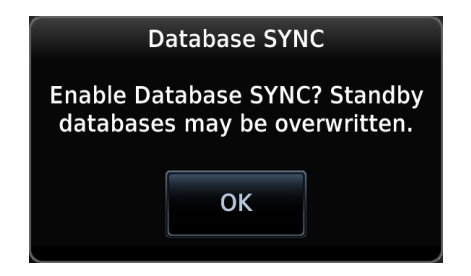

A pop-up informs you that enabling Database SYNC may overwrite any databases currently in standby.

Toggling **Database SYNC** off disables the Chart Streaming function (if enabled).

#### **Database SYNC Transfer Function**

- Enables automatic database synchronization across all capable Garmin avionics<sup>1</sup>
- Background updates allow the use of features without having to wait for individual LRUs to complete the update process<sup>2</sup>
- Coordinated automatic restart of all capable LRUs to complete installation<sup>2</sup>
- Prompts unit restart only when you advance beyond the splash page during database transfer<sup>2</sup>
- Available for all supported databases<sup>3</sup>
- Includes active and standby databases

<sup>1</sup> For a list of compatible LRUs, read *Database SYNC Compatibility* in this section.

- <sup>2</sup> Applicable only to GTN Xi software v20.30 and later.
- <sup>3</sup> Terrain database synchronization not available for units with GTN Xi software earlier than v20.30.

#### **Dual GTN Xi Installations**

To prevent crossfill errors after installing new databases, be sure to install matching databases on both GTN Xi units and allow Database SYNC to complete before departure.

I

#### DATABASE SYNC COMPATIBILITY

GTN Xi provides one-way or two-way database transfers based on software compatibility with the configured LRUs.

- One-way syncing means that GTN Xi can transfer databases to compatible LRUs (it cannot receive database transfers)
- Two-way syncing means that GTN Xi can transfer databases to and from compatible LRUs

| GTN Xi<br>SOFTWARE | SYNC<br>CAPABILITY | COMPATIBLE LRUs                                                                                                    |
|--------------------|--------------------|----------------------------------------------------------------------------------------------------|
| v20.2x and earlier | Two-way            | <ul> <li>GTN 650/750 v6.30 and later</li> <li>G500/600 v7.00 and later</li> <li>GPS 175/GNC 355/GNX 375 v3.10 and later</li> </ul>     |
|                    | Two-way            | <ul> <li>G500/600 TXi v3.50 and later</li> <li>GTN 750/650 v6.73 and later</li> <li>GI 275 v2.60 and later</li> </ul>                  |
| v20.30 and later   | One-way            | <ul> <li>GTN 650/750 v6.30 through v6.72</li> <li>G500/600 v7.00 and later</li> <li>GPS 175/GNC 355/GNX 375 v3.10 and later</li> </ul> |

## SYNCHRONIZED DATABASE LIST

#### FEATURE LIMITATIONS

• Available only with GTN Xi software v20.30 and later

#### WHERE TO FIND IT

#### System

-• System Status Database SYNC

| 🔶 Navigation |                       |
|--------------|-----------------------|
| GTN 1        | Restart required      |
| GTN 2        | Restart required      |
| ☆ Obstacle   |                       |
| GTN 1        | Receiving database    |
| GDU 1        | Transmitting database |
| A+ SafeTaxi  |                       |

A progress bar shows when a database transfer is complete.

# Database SYNC inactive

A message informs you when database synchronization is not in progress.

You can view a list of the databases currently synchronizing with other LRUs from the associated information tab.

Status messages inform you when:

- The unit is transmitting or receiving databases
- The Database SYNC function is disabled
- The LRU is offline
- A database is not authorized for synchronization
- A unit restart is required
- Database transfer is complete

If a particular LRU is not accepting a database, refer to the Database SYNC tab to determine the possible cause.

#### **Get Started**

## **CHART STREAMING STATUS ICONS & NOTATIONS**

The following indications appear during the update process.

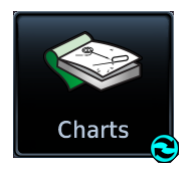

A spinning arrow appears on the Charts Home page icon when a new chart database is streaming.

### Getting Newer Charts

Textual annunciations at the bottom of the Charts display inform you of update status.

#### **Chart Database Mismatches**

Chart database update status annunciates on the start-up page. Spinning arrow icon appears until any mismatches are resolved and synchronization is complete.

| 📚 FliteCh | arts 📀 💩 Database Mismatch    |  |
|-----------|-------------------------------|--|
|           |                               |  |
|           |                               |  |
|           | 🔁 📚 FliteCharts               |  |
| GDU 1     | 2204, Expired 19-MAY-22       |  |
| GTN 1     | 2208, Current until 08–SEP–22 |  |

-Tapping **Database Mismatch** displays details about mismatched databases and their associated LRUs Database Mismatch with GDU 1

For information about Charts page features, read *Charts* in section 3. For more about database mismatches, read *Database Conflicts* in this section.

# **COM Radio Setup**

#### WHERE TO FIND IT COM radio customization options are accessible via the System Setup app. System System Setup - COM/NAV 🗳 System – Setup COM / NAV COM Channel Spacing **Reverse Frequency** 1 4 Lookup 25.0 kHz Remote Radio Control Knob Control Radios Tuning Indications 2 Local Local COM Sidetone Control-Offset 3 Link to COM VOL +0% Knob Control Default 5 **Page Navigation** COM Channel Spacing Key Reverse Frequency Lookup Key 1 4 Remote Radio Controls<sup>1</sup> Knob Control Default Key 2 5 3 COM Sidetone Controls

<sup>1</sup> Dual GTN Xi installations only.

## COM SETUP OPTIONS

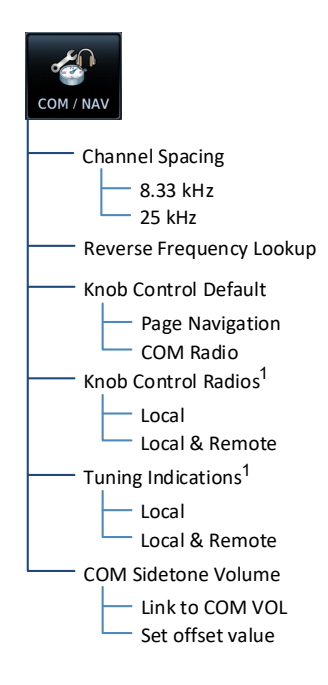

From here you can:

- Set transceiver channel spacing
- Enable reverse frequency look-up functionality
- Select the default knob control function
- Enable remote radio frequency tuning via the control knob<sup>1</sup>
- Enable remote radio tuning indications<sup>1</sup>
- Adjust sidetone volume offset

<sup>1</sup> Dual GTN Xi installations only.

# **Revert Knob Function to Radio Control**

You may change the default function of the dual concentric knob to accommodate your workflow. Knob control is set to Page Navigation by default.

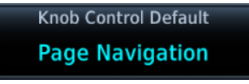

Tapping **Knob Control Default** changes the default setting to COM Radio for standby frequency control. Page navigation remains accessible via knob push.

#### From the Home page:

#### Tap > System > Setup > COM/NAV > Knob Control Default.

Default knob function indicators change based on selection.

Page Navigation

COM Radio

NAV | MAP | FPL - 🗧 PshCom

Com Freq / Psh Nav

Tapping the key again returns the default setting to Page Navigation.

# **Access Remote Unit Radio Functions**

#### FEATURE LIMITATIONS

- Knob Control Radios option available for dual GTN Xi installations only
- Remote Radio Control option available with GTN Xi software v20.10 and later
- Tuning indications option available with GTN Xi software v20.40 and later

Remote radio frequency tuning is available for dual GTN Xi installations.

## SET KNOB FUNCTION FOR REMOTE RADIO CONTROL

The Knob Control Radios option allows you to access remote unit radio functions via the dual concentric control knob.

Knob Control Radios

Tapping **Knob Control Radios** toggles the knob function between two control options.

#### Local

Limits knob tuning functionality to local unit radios only.

#### Local & Remote

Sets knob tuning functionality to both local and remote navigators.

## SET DISPLAY OF REMOTE RADIO FREQUENCY

The Tuning Indications option allows you to control when the remote unit radio frequency will display in the control bar.

Tuning Indications Local Tapping **Tuning Indications** toggles the remote radio frequency display between two control options.

#### Local

Limits the display of the remote radio frequency to only when:

- The Radios page is active
- The remote radio is selected via knob and the Knob Control Radios function is set to **Local & Remote**
- The remote radio is deselected via knob when the Radios page is inactive

#### Local & Remote

Allows the remote radio frequency to display during any of the following:

- The Radios page is active
- The remote radio is selected via knob
- The remote radio is manually tuned from a frequency pop-up

Setting the Tuning Indications option to Local & Remote may be useful in tandem cockpits where the remote GTN Xi unit is out of view or beyond reach. For information about remote unit radio functions, read *Remote Radio Control* in this section.

# **Remote Radio Control** FEATURE REOUIREMENTS

GTN Xi software v20.10 or later

#### FEATURE LIMITATIONS

L

1

- Dual GTN Xi installations only
- NAV radio options available only on GTN 650Xi/750Xi

Some dual GTN Xi installations allow you to tune radio frequencies on both units from a single navigator. The Knob Control Radios setup option allows you to switch between local control (local navigator only) and remote control (local and remote navigators).

Radio ID Label

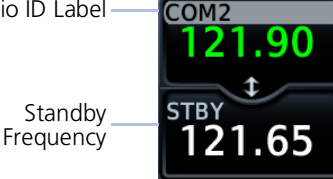

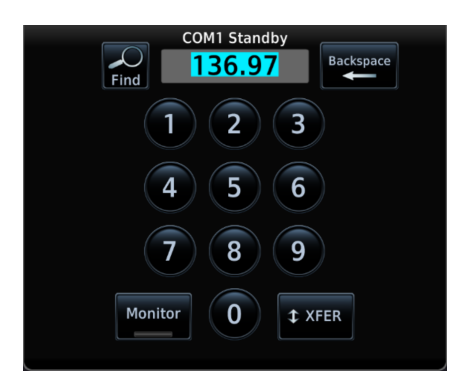

An inverted radio label differentiates COM/NAV 2 from COM/NAV 1.

This label always appears for COM/NAV 2 regardless of whether it is the remote or local radio.

Tapping **STBY** opens the control panel for the indicated radio.

From here you may tune the indicated radio or access controls for all radios by tapping the Radios key.

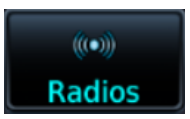

#### **Get Started**

Radios are listed according to navigator (local/remote). Cyan denotes the current radio selection. A frequency control key allows you to open the standby control panel for the associated radio.

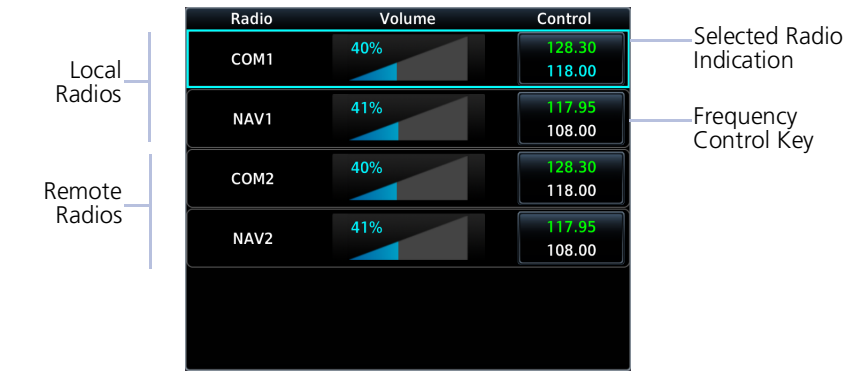

Tapping **Back** closes the list and returns to the previous view.

Turning the volume knob adjusts the volume level for the active radio only.

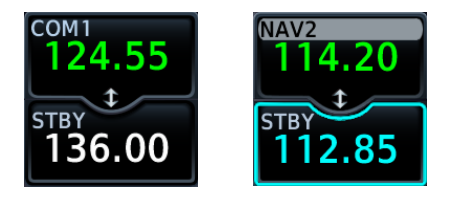

Changes in radio selection and standby frequency are reflected in the control bar.

#### **Remote Radio Control Knob Access**

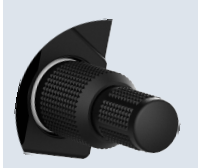

When remote radio control is active, you may toggle between multiple radios quickly via knob push. Knob focus indications on the control bar and on the Radios page change to reflect the current radio selection.

Available radio options are dependent upon unit type.

- COM only units switch between COM 1 and COM 2
- Units with COM and NAV radios scroll as follows: local COM > local NAV > remote COM > remote NAV

#### Direct Tuning from the Radios Page:

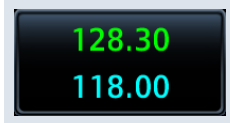

Knob tuning adjustments and frequency transfers are reflected in real time on the corresponding control key.

# **Pilot Settings**

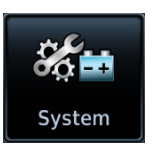

Unit customization options are accessible via the System menu. For details about COM/NAV radio settings and Connext Setup options, refer to the respective section.

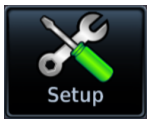

#### Setup

- Set CDI scale and capture type
- Specify nearest airport runway criteria
- Set time format & local offset
- Select a new start-up page
- Select a keyboard type
- Enable crossfill functionality
- Access NAV radio settings (GTN 650Xi/750Xi only)
- Access COM radio settings (GTN 635Xi/650Xi/750Xi only)

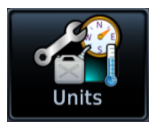

#### Units

• Set the display units

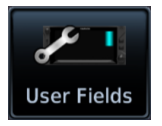

#### **User Fields**

Select user fields<sup>1</sup>

<sup>1</sup> Availability dependent upon unit configuration.

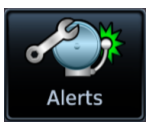

#### Alerts

• Set airspace & arrival alerts

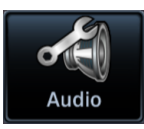

#### Audio

- Adjust click volume
- Select HTAWS/HTerrain voice alerts<sup>1</sup>

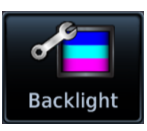

#### Backlight

• Adjust display brightness

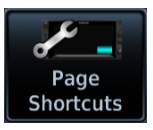

#### Page Shortcuts

 Customize page shortcuts for knob access
# **Click Volume**

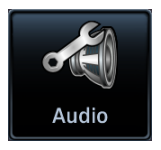

Your GTN Xi is wired for audio output. Set the click volume to the preferred level.

# **Click Volume Control**

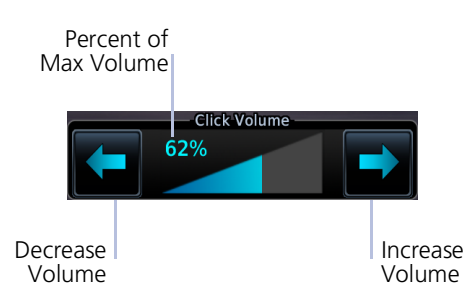

Volume displays as a percentage of the maximum volume, with 0% being muted and 100% being maximum volume.

# HTAWS/HTerrain Voice Alert Options

#### FEATURE REQUIREMENTS

• HTAWS or HTerrain alerting

Optional voice callouts may be available for units configured for HTAWS/HTerrain alerting.

#### From the Home page:

Tap **System** > **Voice Callouts** > **Altitude Callouts**, and select the desired voice callout(s).

## **Configurable Voice Callout Availability**

- From 500 ft down to 100 ft above terrain in 100-foot increments when HTAWS/HTerrain is present and GSL above terrain is used to generate callouts (no radar altimeter necessary)
- From 50 ft down to 10 ft above terrain in 10-foot increments when a radar altimeter is present and supplying the height above terrain to generate callouts

Crossfill

#### FEATURE REQUIREMENTS

• Dual GTN or GTN and GNS

Enable the crossfilling of information between two GTN units or GTN and GNS.

# **Crossfill Features**

- Enabling this function on one GTN automatically enables it on the other.
- Some types of data crossfill regardless of the current setting

# **GTN to GTN Data**

When crossfilling between GTN and GTN Xi, certain annunciations (e.g., turn anticipation) may appear different between navigators.

Alerts:

- Alert pop-up acknowledgment
- Missed approach waypoint
   popup acknowledgment
- Altitude leg pop-up
   acknowledgment

External Sensors:

- Synchro heading
- Transponder status and commands

Pilot Data:

- Flight Plan Catalog
- User-defined COM/NAV frequencies
- User waypoints

Includes active flight plan navigation data if you turn on the crossfill function.

If configured, a system message alerts you when the function is off (i.e., flight plans are not crossfilling).

#### To enable or disable crossfilling:

Home > System > Setup > Crossfill > OK

System Setup:

- Date/Time convention
- Nearest airport criteria
- Units (Nav angle, Fuel, Temperature)
- COM channel spacing
- CDI Scale setting
- ILS CDI Capture setting

# **Alert Annunciations**

Alert annunciations are abbreviated messages that indicate an alerted function or mode. The color of the annunciation depends on the alert type.

| ALERT COLORS   |
|----------------|
| WARNING        |
| <b>CAUTION</b> |
| ADVISORY       |

- Warnings display in white text on red background
- Cautions display in black text on amber background
- Function or mode specific advisories display in black text on white background

When an alert is triggered, the annunciation flashes by alternating text and background colors. It turns solid after five seconds. All annunciations remain active (solid) until the condition is resolved or no longer a threat.

# ANNUNCIATION LOCATION

Alerts and informational advisories annunciate along the bottom of the screen.

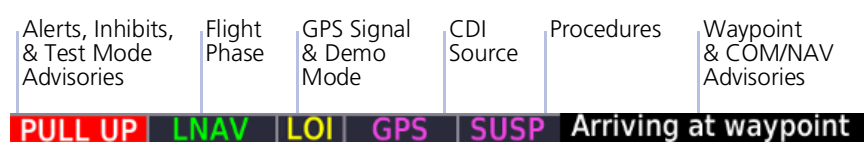

#### Annunciator Bar

# Pop-up Alerts

A pop-up window may display if a warning or caution relating to terrain or traffic occurs. These pop-ups only appear if the alerted function's associated page is not active.

For information on ways to coordinate pop-up alerts on a multiple GTN Xi or GTN Xi/GDU TXi system, read *Pop-up Alert Display Setting*.

# POP-UP ALERT DISPLAY SETTING

#### FEATURE LIMITATIONS

• Pop-up alert display setting available only with GTN Xi v20.40 and later

Depending on configuration, pop-up alerts may appear on one pilot display and one copilot display (if present).<sup>1</sup> Display priority is based on the available Garmin LRUs in the cockpit.

- 1. Pilot/copilot TXi MFD
- 2. Center TXi MFD
- 3. Pilot/copilot GTN Xi<sup>2</sup>

Closing a pop-up window on one display closes it on all configured LRUs.

# Popup Priority Pilot

You may assign the GTN Xi position (pilot/copilot) for displaying pop-up alerts when the alerted function's associated page is not active.

In dual GTN Xi systems with no TXi MFD:

- Selecting the same Pop-up Priority setting on each GTN Xi unit allows the pop-up alert to display only on GTN Xi 1
- Selecting a different Pop-up Priority setting on each GTN Xi allows the pop-up alert to display on both GTN Xi units

In dual GTN Xi systems with TXi MFD, the Pop-up Priority setting follows the same logic except that the pop-up alert displays on the highest priority LRU.

Pilot is the default Pop-up Priority setting.

#### To change the pop-up alert display setting:

Home > **System** > **Alerts**, and select the preferred LRU position.

<sup>1</sup> Available only with TXi software v3.60 and later. <sup>2</sup> Defined by the Pop-up Priority setting.

# Logs

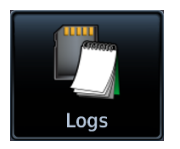

The data logging function is capable of storing approximately 100 hours of flight data in the unit's internal memory. This information is available for export to an SD card for later analysis.

#### FEATURE REQUIREMENTS

For external data logging:

• SD card

For data streaming:

- A flyGarmin user account
- Garmin Pilot app on a portable electronic device
- Flight Stream 510 wireless transceiver for flight data streaming
- Flight Stream 510 and GDU TXi EIS for engine data streaming

For database system ID logging:

• GTN Xi software v20.40 or later

#### FEATURE LIMITATIONS

• External data logging stops when the SD card is full

### **Flight Data Log Functions**

- Records log files automatically while the unit is powered up, including various parameters related to aircraft flight instruments
- Overwrites oldest file when the internal log reaches capacity
- Exports to the "logs" folder on the SD card
- Streams logged flight and engine data to Garmin Pilot

### WAAS Diagnostic Log Functions

- Records log files automatically while the unit is powered up
- Overwrites oldest file when the internal log reaches capacity
- Exports to the "logs" folder on the SD card

### **Database System ID Log Functions**

- Records System IDs for installed databases
- Exports to the root directory of the SD card

# TRANSFER SD CARD DATA TO YOUR ONLINE LOGBOOK

The **Logbook** tab on <u>flyGarmin.com</u> provides functions for creating and viewing multiple logbook entries.

flyGarmin Navigation Tabs

| FLYGARMIN | DEALER | DEVICES | SUBSCRIPTIONS | LOGBOOK | TRAINING |
|-----------|--------|---------|---------------|---------|----------|
|           |        |         |               |         |          |

#### To create a logbook:

- 1. Sign in to your <u>flyGarmin.com</u> account.
- 2. Select Logbook > Setup.
- 3. Select Add Aircraft Type.
- 4. Provide all necessary aircraft type details, then select **Save Aircraft Type**.
- 5. Provide all necessary settings and pilot information, then select **Save Settings**.

#### To upload flight logs to your logbook:

- 1. Select Logbook > Entries > Upload Flight Logs.
- 2. Select and upload log files according to the onscreen instructions.

# Data Logging with Flight Stream 510

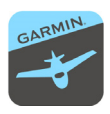

The unit automatically streams logged flight and engine data to Garmin Pilot when Flight Stream 510 is present and paired to a supported phone or tablet.

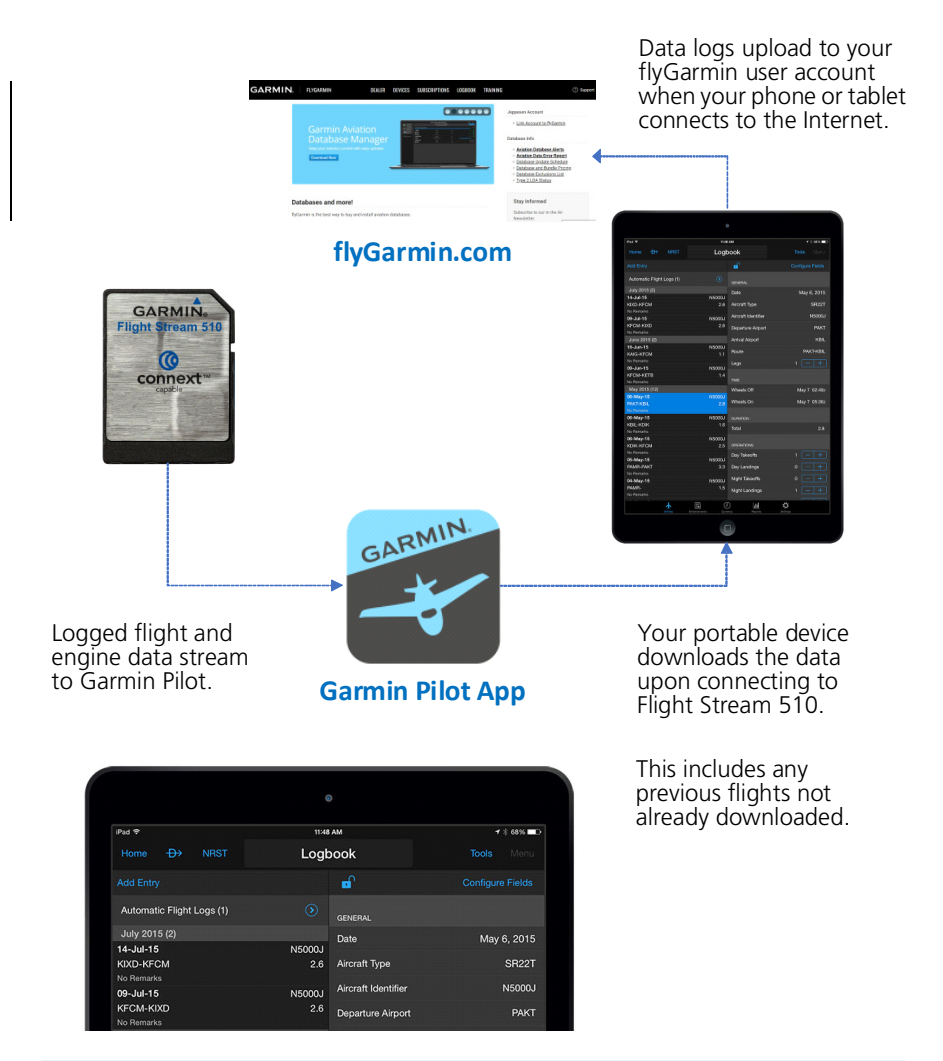

# What happens if I forget to bring my tablet on the flight?

No need to worry. During flight, GTN Xi records log data to the internal storage. The next time you fly with your tablet, the data will stream to Garmin Pilot. This includes all previously recorded flights. The device downloads the data upon connecting to Flight Stream 510.

#### Navigation

#### Data Tab Options:

Available field types and their corresponding labels are as follows:

| ACTV WPT         | Active waypoint                                                                    | MSA            | Minimum safe altitude                                                      |
|------------------|------------------------------------------------------------------------------------|----------------|----------------------------------------------------------------------------|
| AGL              | Above ground level                                                                 | NAV/COM        | Active NAV/COM frequency <sup>4, 7</sup>                                   |
| BRG              | Bearing to waypoint                                                                | OAT (static)   | Outside static air temperature                                             |
| D/B APT          | Distance/bearing from<br>destination airport (i.e., the<br>straight line distance) | OAT (total)    | Outside total air temperature                                              |
| DIS              | Distance to waypoint                                                               | Position       | Current position (lat/lon)                                                 |
| DIS to<br>Dest   | Distance to destination<br>(i.e., the distance along<br>the flight plan)           | RAD ALT        | Height above ground as<br>indicated by the radar<br>altimeter <sup>3</sup> |
| DTK              | Desired track                                                                      | TKE            | Track angle error                                                          |
| ESA              | En route safe altitude                                                             | TRK            | Track                                                                      |
| ETA              | Estimated time of arrival                                                          | Time           | Current time                                                               |
| ETA at Dest      | ETA at destination                                                                 | Time           | Current time with seconds                                                  |
| ETE              | Estimated time en route                                                            | Time to<br>TOD | Time to top of descent                                                     |
| ETE to Dest      | ETE to destination                                                                 | Trip Timer     | Timer display                                                              |
| FLT ID           | Flight ID <sup>1</sup>                                                             | VOR/LOC        | Tuned VOR/LOC information <sup>4, 5, 6</sup>                               |
| Fuel Flow        | Total fuel flow <sup>2</sup>                                                       | VSR            | Vertical speed required                                                    |
| GS               | GPS ground speed                                                                   | Wind           | Wind speed and direction <sup>8</sup>                                      |
| GSL              | GPS Altitude                                                                       | XTK            | Cross track error                                                          |
| Generic<br>Timer | Timer display                                                                      | OFF            | Do not display data field                                                  |

#### Wind User Field

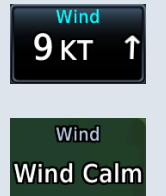

Selecting Wind displays current wind speed and direction on Map. Wind data display when true airspeed is 30 kts and higher. A white arrow indicates wind direction relative to the map orientation.

"Wind Calm" annunciates in place of wind data when calculated winds are less than or equal to 2.5 kts.

"Destination" refers to the missed approach point (if an approach is loaded) or the final airport in the flight plan.

<sup>1</sup> Available when a transponder or GDL 88 is present. <sup>2</sup> Available when a fuel sensor is present.
 <sup>3</sup> Available when a radar altimeter is present. <sup>4</sup> Label information dependent upon active frequency selection.
 <sup>5</sup> Tuned LOC shows airport and runway. Tuned VOR shows bearing and distance to waypoint.
 <sup>6</sup> GTN 650Xi and GTN 750Xi units only. <sup>7</sup> GTN 650Xi only. <sup>8</sup> Available only for display on Map.

# **User Waypoint File Considerations**

- Limit one waypoint per row
- Names may be up to six characters in length
- Comments may be up to 25 characters
- All letters must be upper case
- Latitude: two digits left of decimal; up to nine digits right of decimal
- Longitude: three digits left of decimal; up to eight digits right of decimal
- (-) indicates southern latitudes (column C) or western longitudes
- Express latitude and longitude coordinates in decimal degrees

Save the file in the .csv format under the name "user.csv." Change the file extension to ".wpt" before copying the file to a blank SD card.

## **IMPORT USER WAYPOINTS**

- 1. Ensure that the unit power is off.
- 2. Insert datacard containing user waypoints.
- 3. Power on unit.
- 4. From the Home page, tap **Waypoint Info** > **Import Waypoints**.
- 5. Acknowledge the pop-up message.

The import function executes in the background. Once the import is complete, an advisory message informs you of the following:

"User waypoints were imported successfully."

The waypoints are now available for use. You may power down the unit and remove the SD card.

If an imported waypoint is within 0.0001 degree (latitude and longitude) of an existing user waypoint, the existing waypoint and name will remain in use.

| Airspace | Nearest Airspace<br>• identifier • symbol • proximity                                                                                                    |
|----------|----------------------------------------------------------------------------------------------------|
| ARTCC    | <ul> <li>Nearest Air Route Traffic Control Center</li> <li>facility name • distance • bearing • frequency</li> <li>high/low altitude filter indication<sup>1</sup></li> </ul> |
| FSS      | Nearest Flight Service Station<br>• facility name • distance • bearing • frequency<br>("RX" denotes receive-only frequencies)                                                 |
| WX EREO  | Nearest Weather Frequency <ul> <li>facility name</li> <li>distance</li> <li>bearing</li> <li>frequency of nearest ATIS, ASOS, AWOS, and VOR</li> </ul>                        |

### **ENTRY LIMITS**

| NEAREST LIST                                             | ENTRY<br>LIMIT |
|----------------------------------------------------------|----------------|
| ARTCC, FSS                                               | 05             |
| Airspace                                                 | 20             |
| Airport, Intersection, VOR, VRP, NDB, User, Weather FREQ | 25             |

The number of entries displayed varies according to item type.

Entries are ordered from closest to farthest.

### **UPDATE INTERVALS**

With the exception of nearest airspace, all lists update every 30 seconds. The nearest airspace list updates once per second.

### **MULTIPLE FREQUENCIES**

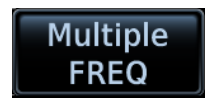

This key displays when more than one frequency is available at the indicated range.

Applicable to functions displaying information only (ARTCC, FSS, and WX FREQ).

<sup>1</sup> Available with GTN Xi software v20.40 and later.

### Navigation

### ARTCC FILTER FEATURE LIMITATIONS

• Available only with GTN Xi software v20.40 and later

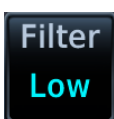

Select an altitude filter to display ARTCC frequencies. Tapping **Filter** opens a menu of available filter options.

| Select Altitude Filter |      |  |
|------------------------|------|--|
| Low                    | High |  |
| All                    | Auto |  |

**Low:** Show low altitude frequencies only.

**High:** Show high altitude frequencies only.

**All:** Show low and high altitude frequencies.

**Auto:** Switch automatically between high and low based on aircraft altitude.

#### Navigation

# AUTO SCROLL FEATURE LIMITATIONS

• Toggle on/off functionality available only with GTN Xi software v20.40 and later

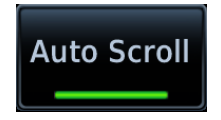

When enabled, this function automatically scrolls the flight plan to the active leg after 10 seconds of inactivity. When disabled, the flight plan remains at the last scrolled location. This function is active by default.

You can disable automatic scrolling from the Active Flight Plan menu.

From the Home page: Tap Flight Plan > Menu > Auto Scroll.

# WAYPOINT COLOR

| FLIGHT PLAN STATUS | COLOR   |
|--------------------|---------|
| Active             | Magenta |
| Past & Future      | White   |
| Transition         | Gray    |

A waypoint's color indicates whether it is active, past, future, or a transition.

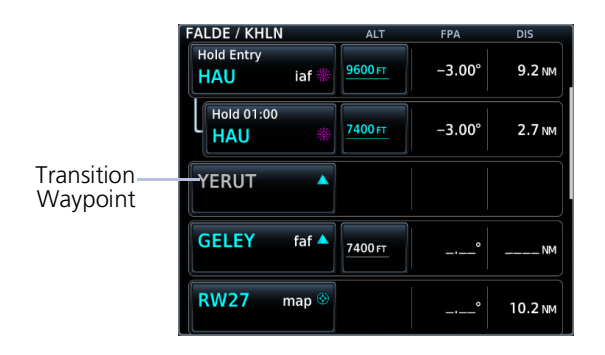

## **Transition Waypoints**

Certain procedures require a transition waypoint to complete the procedure; however, that waypoint may not be navigable due to the geometry of the procedure. In such cases, the waypoint will be gray to indicate that it is a transition. No special pilot actions are required to navigate these procedures.

## GTN Xi Installations with GNS, GPS 175/GNC 355/GNX 375, or GTN

When interfaced with a non-GTN Xi Garmin navigator, differences between the two navigators may result in minor discrepancies in the active flight plan, course depictions, and turn annunciations, even while the Crossfill function is active. In such cases, use GTN Xi as the primary navigator.

If the discrepancy is affecting pilot workload, disable crossfilling and delete the flight plan from the non-GTN Xi navigator.

# **Define a VNAV Profile**

| TN VNAV Profile                                                                                                    |                        |                          |  |  |  |
|----------------------------------------------------------------------------------------------------|------------------------|--------------------------|--|--|--|
|                                                                                                    | Active VNAV Constraint |                          |  |  |  |
|                                                                                                    | HUNUN                  |                          |  |  |  |
| Transfer of the second second s |                        |                          |  |  |  |
| VS Tarç<br>-820 F                                                                                                    | jet Fliç<br>PM         | ght Path Angle<br>-3.09° |  |  |  |
| VS Required                                                                                                    | Time to TOD            | Vertical Deviation       |  |  |  |
| -710 грм                                                                                                    | 00:36                  | -490 ft                  |  |  |  |
|                                                                                                    | VNAV Enabled           | 1                        |  |  |  |

Active vertical navigation profile information displays on the VNAV Profile page. From here you can:

- Enable en route vertical guidance
- Specify a target vertical speed and flight path angle
- View active constraint data
- Set a default FPA (in the VNAV Profile menu)

VS Target and FPA may be unavailable if:

• The selected altitude is set higher than the Active VNAV Constraint

#### OR

• The aircraft is more than 50 NM from the top of descent

## Dual PFD Installations with Selected Side Enabled<sup>1</sup>

GTN Xi uses baro-corrected altitude data from the selected TXi PFD (pilot or copilot) to provide VNAV guidance.

If the baro setting is out of sync between the two displays, the non-selected PFD will show incorrect vertical deviation data relative to its baro setting, while GTN Xi continues to provide correct vertical deviation data in reference to the baro setting on the selected PFD.

#### **Transponder Data Priority**

If configured with a Garmin transponder, GTN Xi sends data displayed on the crew-selected PFD to the transponder.

In dual PFD installations without Selected Side capability, GTN Xi prioritizes data transfers as follows:

- Data displaying on the Pilot PFD is sent to transponder 1
- Data displaying on the Copilot PFD is sent to transponder 2

For information about Selected Side functionality, consult G500(H)/G600/G700 TXi Pilot's Guide.

<sup>1</sup> Selected Side is available only with GTN Xi software v20.40 and later and GDU TXi software v3.60 and later.

# **Temperature Compensated Altitude**

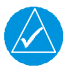

L

# NOTE

GTN and TXi displays use a single destination airport temperature for calculating compensated altitudes. Changing the temperature on one of these units automatically recalculates the value across all connected GTNs and GDUs.

#### FEATURE REQUIREMENTS

- Active flight plan contains an approach
- GDU 700()/1060 for access via PFD Minimums menu

Calculate loaded approach altitudes based on the pilot-specified destination temperature. Once you enter the destination temperature, GTN increases the approach altitudes accordingly.

# SETTING TEMPERATURE COMPENSATED ALTITUDE

Controls for setting temperature compensation are accessible from two places:

- Active Flight Plan menu
- Minimums menu (PFD only)

| Destination Temperature Compensation Destination |         |              |  |  |  |
|--------------------------------------------------|---------|--------------|--|--|--|
|                                                  | KGEG    |              |  |  |  |
| FAF                                              | FAF ALT | FAF COMP ALT |  |  |  |
| CARUT                                            | 3900 ft | 4082 ft 🏶    |  |  |  |
| Temperat                                         | ure     | EMP at DEST  |  |  |  |
| Compensa                                         | tion    | -20°c        |  |  |  |

Temperature compensated approach plate altitude restrictions are shown with a corresponding snowflake icon for each adjusted altitude on the active flight plan.

To toggle function on or off, tap **Temperature Compensation**.

# ACTIVATE TEMPERATURE COMPENSATED ALTITUDE

#### From the active flight plan:

Tap **Menu** > **Temperature COMP** > **Temperature Compensation** > **TEMP at DEST**, and specify the destination airport temperature.

The temperature compensated FAF altitude annunciates in magenta.

Approach plate altitude restrictions update on the active flight plan as indicated by their corresponding snowflake icons.

Changing the flight plan destination turns off and resets active temperature compensation. Flying an approach at a different airport requires you to reactivate the feature and enter a temperature for the new destination.

# **Dead Reckoning**

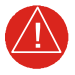

# WARNING

Do not use projected position data as the only means of navigation.

## **Points About Dead Reckoning**

- Provides limited navigation using the last known position and speed following the loss of GPS navigation while on an active flight plan
- Becomes active after a loss of GPS position while navigating using an active flight plan
- Allowed only during en route and oceanic phases of flight

#### When dead reckoning mode is active:

- System flags all external outputs dependent upon GPS position data
- Map reports "No GPS Position"; overlays are not available
- "DR" appears over the ownship icon
- DR mode annunciation replaces phase of flight
- Terrain functionality is not available
- Traffic and Stormscope data display on their respective pages only
- CDI is not available

Dead Reckoning Mode, GTN 650Xi

Wind Psh Sq (PEC 9.00 226° 2кт Menu ETE TRK UP 02:56 MSC 101 GSL GS 142 кт Back

Dead reckoning mode ends once GPS position is restored.

# **Potential Import Errors**

Pop-up messages alert you when an import problem occurs.

Tapping **Next** advances through multiple error messages. Tapping **OK** acknowledges the error and closes the popup.

The following errors can prevent GTN from successfully importing your flight plans.

#### Full catalog.

Delete any unnecessary catalog entries and try again.

#### Flight plan contains errors.

Any airways, procedures, or non-user waypoints not found in the database will result in an error. GTN replaces these with locked (*lockd*) waypoints, which must be resolved prior to activation.

#### Flight plan exceeds the waypoint limit.

GTN truncates the flight plan to the correct length; however, you should be aware that waypoints are missing from the end of the flight plan, including the destination waypoint.

# **Along Track Offsets**

An along track (ATK) represents a temporary lateral position (or checkpoint) relative to an existing waypoint in the flight plan. Offset distance values range between 1 NM and 200 NM, and may be specified in 1 NM increments.

Unlike database waypoints, ATKs indicate a temporary route fix in the flight plan.

When replacing a loaded departure or arrival, there may be an option to keep an applicable ATK from the original procedure. In such cases, the ATK's lateral position may change when you load the new procedure. Always check the resulting route after loading the new procedure.<sup>1</sup>

You may insert multiple ATKs into the flight plan.

ATKs appear in flight plan route depictions on Active Flight Plan and Map.

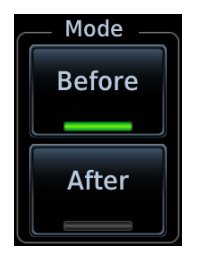

Inserting an ATK before the selected waypoint results in a negative offset value. Inserting it after results in a positive value.

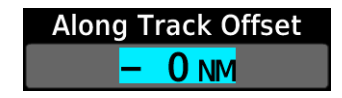

<sup>1</sup> GTN Xi software earlier than v20.40: Once created, ATK position remains fixed until deleted by the pilot. Changes to the flight plan do not update the ATK's position.

# COMMON POINT PROCEDURES

#### FEATURE LIMITATIONS

• Common point procedures and deferred runway selection are available with GTN Xi software v20.40 and later

You can choose the common point as the transition point for departures and arrivals. The common point is generally identified as a transition fix that matches the name of the arrival or departure.

#### **Deferring Runway Selection**

The option to defer runway selection is available for arrival procedures only.

When you defer runway selection:

- GTN Xi loads arrival waypoints up to and including the common route segment, omitting the segment of the route that is part of the runway transition
- Common route segments include waypoints and crossing constraints that are common among all runway transitions (i.e., if a waypoint has different altitude or speed constraints when landing north/south or east/west, the fix is not part of a common route segment)

For steps on how to defer runway selection, read Arrivals in this section.

# Departures

# Loading a Departure into Flight Plan

- Flight plans allow only one departure procedure at a time
- Loading a departure when one is already present will replace the existing entry
- Selecting a departure, transition waypoint, and runway defines the route

#### FEATURE LIMITATIONS

- Deferred runway selection not available for SIDs
- Vector-only departures may be excluded from some databases

## PAGE SPECIFIC CONTROLS

Load Departure: Loads departure procedure into the active flight plan.

### SELECT A DEPARTURE

#### From the Home page:

- 1. Tap **PROC** > **Departure**.
- 2. Confirm the selected airport. If necessary, tap **Airport** and choose an airport using the provided search options.
- 3. Tap **Departure** and select a departure from the list.
- 4. Tap **Transition** and select a transition.<sup>1</sup>
- 5. Tap **Runway** and select a runway.<sup>2</sup>
- 6. Tap **Preview**, then review the departure diagram and sequence list.
- 7. Tap Load Departure, then scroll the flight plan to view all departure waypoints.

#### To change the departure:

Tap the existing flight plan departure and select a different one.

<sup>&</sup>lt;sup>1</sup> GTN Xi v20.40 and later: The common point may be selected as the transition point for departures.

<sup>&</sup>lt;sup>2</sup> GTN Xi software earlier than v20.40: Selected runways may display a "B" to denote parallel runways at the airport (e.g., "RW10B" means the selected runway is both 10L and 10R). GTN Xi software v20.40 and later lists parallel runways individually.

# Arrivals

# Loading an Arrival into Flight Plan

- Load a Standard Terminal Arrival (STAR) at any airport with a published arrival procedure
- Flight plans allow only one arrival procedure at a time
- Loading an arrival when one is already present will replace the existing entry
- Selecting an arrival, transition waypoint, and runway defines the route
- Runway selection

# PAGE SPECIFIC CONTROLS

Load Arrival: Loads arrival procedure into the active flight plan.

## SELECT AN ARRIVAL

#### From the Home page:

- 1. Tap **PROC** > **Arrival**.
- 2. Confirm the selected airport. If necessary, tap **Airport** and choose an airport using the provided search options.
- 3. Tap **Arrival** and select an arrival from the list.
- 4. Tap **Transition** and select a transition.<sup>1</sup>
- Tap Runway. Select a runway or tap NO RWY to defer selection until a later time.
- 6. Tap **Preview** then, review the arrival diagram and sequence list.
- 7. Tap Load Arrival, then scroll the flight plan to view all arrival waypoints.

#### To change the arrival:

Tap the existing flight plan arrival and select a different one.

For more about deferring runway selection, read No Runway Option in this section.

<sup>1</sup> GTN Xi v20.40 and later: The common point may be selected as the transition point for arrivals.

# **Flight Plan Arrival Options**

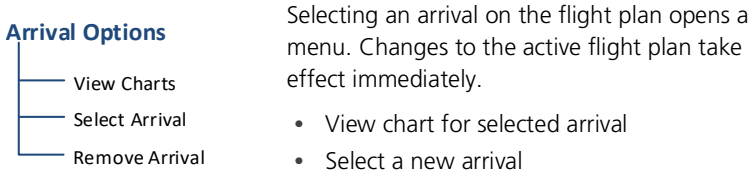

• Remove the selected arrival from the flight plan

# NO RUNWAY OPTION

#### FEATURE LIMITATIONS

• Available with GTN Xi software v20.40 and later

| *                           | Active Fligh | nt Plan |          |
|-----------------------------|--------------|---------|----------|
| KSLE / KSEA                 | ALT          | DTK     | DIS      |
| Arrival – KSEA<br>UBG.OLM2  | ł            | Runway  | APT Info |
| UBG O<br>Newberg            | FT           | 348°    | 43.4 NM  |
| OLM ©<br>Olympia            | FT           | 347°    | 97.2 NM  |
| KSEA<br>Seattle Tacoma Intl | FT           | 025°    | 37.5 мм  |
| A                           | dd Waypo     | int     |          |

Active Flight Plan provides navigation to the airport waypoint when you defer runway selection.

If no runway is selected by the time the aircraft is within 15 NM of the final waypoint in the loaded arrival:

- Advisory message: "Select appropriate runway for arrival procedure."
- Pilot acknowledges message and selects a runway.

Deferring runway selection displays a series of dashes on the corresponding leg of the active flight plan. Selecting **Runway** re-opens the runway list.

This option is not available for SIDs.

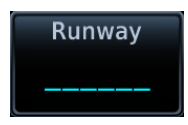

# **Trip Data**

# Calculated trip data include:

- Desired track (DTK)
- Distance (DIS)
- Destination sunrise/sunset times
- Est. time en route (ETE)
- Est. time of arrival (ETA)
- En route safe altitude (ESA)

Trip data calculations are based on the selected trip planning mode and specified input values.

This information is for planning purposes only.

# DESTINATION SUNRISE/SUNSET TIMES

#### WHERE TO FIND IT

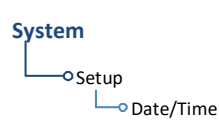

The time zone on which destination sunrise/sunset calculations are based depends on the system Time Format setting. This option resides in the System – Setup Date/Time feature.

**Local 12 or 24 hour.** Calculations are based on the time zone of the From waypoint. A flight plan originating in the Pacific time zone and ending in the Central time zone would show sunrise/sunset times at the destination in Pacific time.

**UTC.** Calculations use Universal Time Coordinated (time zones are not considered). There is no potential offset.

## **ETA CALCULATIONS**

The method for calculating ETA varies based on mode selection.

Point-to-Point mode. ETA = ETE + departure time

Flight Plan mode. Calculations depend on flight plan selection:

| If                    | Then                                                                                                    |
|-----------------------|----------------------------------------------------------------------------------------------------|
| Active Flight<br>Plan | ETA reflects the present position and active leg:<br>ETA = current time + ETE of each leg from the active leg<br>up to and including the selected leg |
| Catalog Route         | ETA = departure time + ETE of each leg up to and including the selected leg                                                                           |

If you select the entire flight plan, the last leg of the flight plan is treated as the selected leg. This is true whether the selected flight plan is active or inactive.

#### Planning

#### **GTN 650Xi SERIES**

# Compute Data

To calculate trip data, enter all required input values and then tap **Compute Data**.

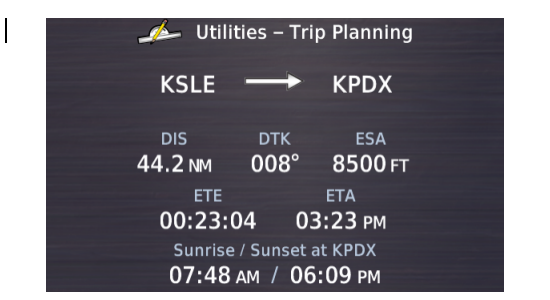

Calculations for the selected leg or route display on a dedicated data page.

To return to the data entry page, tap **Edit Input Data**.

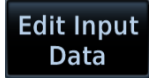

#### **GTN 750Xi SERIES**

Trip data calculates automatically upon entry. Calculations for the selected leg or route display on the lower half of the page.

### COMPUTE TRIP DATA

- 1. Select a trip planning mode.
- 2. Define a leg or route.
  - If "Flight Plan" is set, select the flight plan and leg. Selecting the active flight plan sets the starting waypoint at the aircraft's current position.
  - If "Point to Point" is set, select From and To waypoints, or use the aircraft's current position as the From waypoint.
- 3. Specify the departure date and time.
- 4. Specify ground speed or elect to use sensor data.
- 5. Tap Compute Data (GTN 650Xi Series only).
- 6. Tap **Next** or **Prev** to view calculations for other legs in the flight plan (if applicable).

# **Fuel Data**

# Calculated fuel data include:

- Fuel required for leg
- Fuel after leg
- Reserve after leg
- Range
- Efficiency
- Endurance

### GTN 650Xi SERIES

Compute and display fuel data based on the selected fuel planning mode and specified input values.

This information is for planning purposes only.

Compute Data To calculate fuel data, enter all required input values and then tap **Compute Data**.

| 🕎 Utilities – Fuel Planning |                          |                          |  |  |
|-----------------------------|--------------------------|--------------------------|--|--|
| KSLE                        | : +                      | (PDX                     |  |  |
|                             |                          |                          |  |  |
| Fuel Req to KPDX 4.5 GAL    | Fuel at KPDX 92.7 GAL    | Reserve at KPDX 09:10:52 |  |  |
| Range<br>962 NM             | Efficiency<br>9.9 NM/GAL | Endurance<br>09:37:25    |  |  |

Calculations for the selected leg or route display on a dedicated data page.

To return to the data entry page, tap **Edit Input Data**.

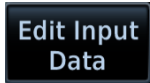

#### GTN 750Xi SERIES

Fuel data calculates automatically upon entry. Calculations for the selected leg or route display on the lower half of the page.

# **COMPUTE FUEL DATA**

- 1. Select a fuel planning mode.
- 2. Define a leg or route.
  - If "Flight Plan" is set, select the flight plan and leg. Selecting the active flight plan sets the starting waypoint at the aircraft's current position.
  - If "Point to Point" is set, select From and To waypoints, or use the aircraft's current position as the From waypoint.
- 3. Specify the amount of fuel on board and average fuel flow rate.
- 4. Specify ground speed or elect to use sensor data.
- 5. Tap Compute Data (GTN 650Xi Series only).
- 6. Tap **Next** or **Prev** to view calculations for other legs in the flight plan (if applicable).

If total fuel quantity or fuel flow values are supplied via sensor, GTN uses the data from this app to calculate the Fuel Range Ring overlay on Map. Fuel range rings indicate an estimate of remaining flight distance based on fuel onboard, fuel consumptions rates, and current ground speed.

Map depicts two separate rings: one displaying range to reserve fuel, the other displaying total endurance range. Both offer additional situational awareness regarding fuel remaining and endurance.

# **DALT/TAS/Wind Calculations**

Compute and display density altitude, true airspeed, and current wind conditions. Calculations are based on current input values.

#### This information is for planning purposes only.

| Den | sitv | Altitude |  |
|-----|------|----------|--|
|     | ,    | /        |  |

#### **True Airspeed**

- Pressure altitude corrected for nonstandard temperature
- Calibrated airspeed corrected for altitude and nonstandard temperature
- Wind Data
- Wind direction and speed
- Headwind/tailwind
   component

Density altitude and true airspeed calculations are dependent upon indicated altitude, barometric pressure, and total air temperature. Total air temperature includes temperature and the heating effect of speed, as read on a standard outside temperature gauge.

Wind data calculations are dependent upon aircraft heading and track, true airspeed, and ground speed. Wind direction is dependent upon the NAV Angle system unit setting. If wind speed is zero, wind direction displays as dashed.

If wind speed is zero, wind direction displays as dashes.

#### **GTN 650Xi SERIES**

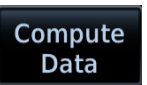

To calculate density altitude, true airspeed, and wind data, enter all required input values and then tap **Compute Data**.

| 😻 Utilities – D                    | ALT / TAS / Winds |  |  |
|------------------------------------|-------------------|--|--|
| Density ALT                        | таs               |  |  |
| 5179 FT                            | 135 кт            |  |  |
| Wind Direction                     | Wind Speed        |  |  |
| 073°                               | <b>5</b> KT       |  |  |
| Head Wind Component<br><b>5</b> KT |                   |  |  |

# Calculations display on a dedicated data page.

To return to the data entry page, tap **Edit Input Data**.

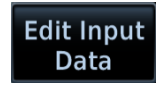

#### GTN 750Xi SERIES

Data calculates automatically upon entry.

# INVALID INPUT DATA INDICATION

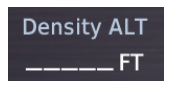

Dashes indicate when input values are invalid.

# **FIS-B Weather**

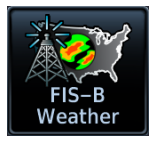

FIS-B weather data displays on the dedicated weather page and as overlays on Map. No pilot action is required to receive FIS-B weather information.

#### FEATURE REQUIREMENTS

• UAT receiver (GDL 88 or GTX 345)

The FAA provides FIS-B as a Surveillance and Broadcast Service operating on the UAT (978 MHz) frequency band. FIS-B uses a network of FAA-operated ground-based transceivers to transmit weather datalink information to the aircraft's receiver on a scheduled continuous basis.

The Flight Information Service-Broadcast (FIS-B) Weather service is freely available for aircraft equipped with a capable datalink universal access transceiver (UAT). Ground stations provide uninterrupted services for the majority of the contiguous U.S., Hawaii, Guam, Puerto Rico, and parts of Alaska. No weather subscription service is required. For coverage information, visit: https://www.faa.gov/air\_traffic/technology/adsb

# **Data Transmission Limitations**

FIS-B broadcasts provide weather data in a repeating cycle which may take several minutes to completely transmit all available weather data. Therefore, not all weather data may be immediately present upon initial FIS-B signal acquisition.

### LINE OF SIGHT RECEPTION

To receive FIS-B weather information, the aircraft's datalink receiver must be within range and line-of-sight of an operating ground-based transceiver. Reception may be affected by altitude, terrain, and other factors. Per the FAA, much of the United States has FIS-B In airborne coverage at and above 3,000 ft AGL. Terminal coverage is available at altitudes below 3,000 ft AGL and is available when flying near approximately 235 major U.S. airports. Surface coverage allows FIS-B ground reception at approximately 36 major U.S. airports.

# Stormscope Setup

#### Stormscope Menu

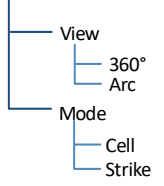

Tap **Menu** to access Stormscope setup options.

From here, you can change the current display view and mode settings.

Changes in mode selection also reflect on the associated Map overlay.

#### Stormscope Map Overlay

Stormscope overlay controls reside in the Map menu.

From the Home page, tap **Map** > **Menu** > Stormscope.

Changes in overlay mode selection also reflect on the Stormscope display. The same is true for clearing strikes on Map.

# Stormscope Modes & Symbols

#### Cell Mode Strike Mode Identifies clusters of electrical Displays individual discharge activity, grouping individual points in relation to where they strikes together. are detected. When to use: When to use: During heavy storm activity to During periods of light electrical identify where storm cells are activity to plot the initial strikes located. associated with a building thunderstorm Symbols denote time since last lightning strike Less than 6 seconds 4 Less than 60 seconds (initial strike)

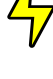

Less than 120 seconds

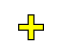

Less than 180 seconds

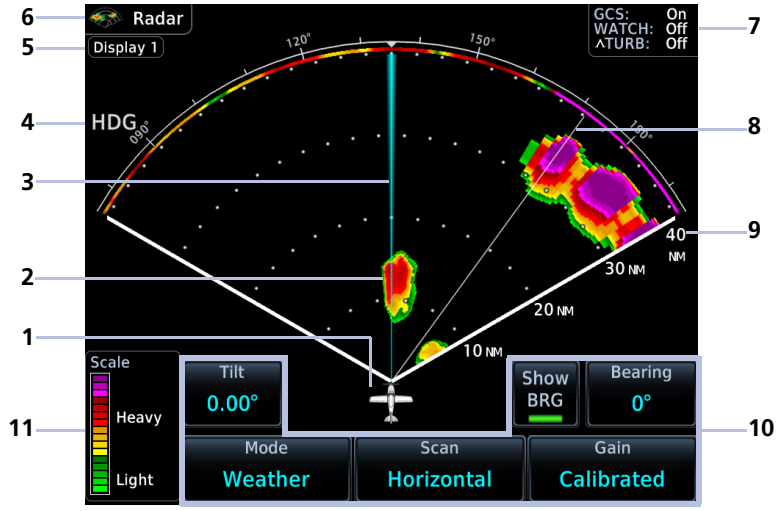

Weather Radar Features

| 1 | Ownship Icon                         | 7  | Feature Status Display |
|---|--------------------------------------|----|------------------------|
| 2 | Weather Depiction                    | 8  | Scan                   |
| 3 | Bearing/Tilt Line                    | 9  | Radar Display Range    |
| 4 | Heading Indication                   | 10 | Radar Controls         |
| 5 | Selected Display Group<br>Indication | 11 | Intensity Scale        |
| 6 | WX App Label                         |    |                        |

L

# Weather Radar Setup

#### Weather Radar Menu

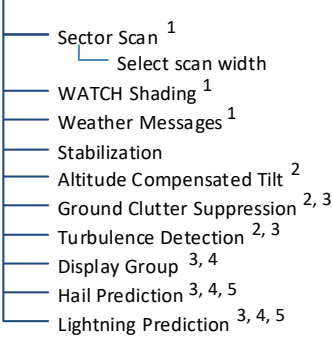

<sup>1</sup> Not available for third-party radars

<sup>2</sup> Available with GWX 70/75 only.

<sup>3</sup> Requires feature enablement.

- <sup>4</sup> Available with GWX 8000 and GTN Xi
- software v20.40 or later. <sup>5</sup> Available only during automatic mode.

Tap Menu to access weather radar setup options. Available features are dependent upon configuration.

With the exception of Sector Scan and Display Group, all selections are on/off only.

### Map WX Overlays

The Radar overlay control resides in the Map Setup menu.

From the Home page, tap **Map** > Menu > Radar.

Radar and NEXRAD overlays are mutually exclusive. Selecting one automatically turns the other off.

# ALTITUDE COMPENSATED TILT

#### AVAILABLE WITH: GWX 70/75

#### FEATURE LIMITATIONS

Not available for third-party radars

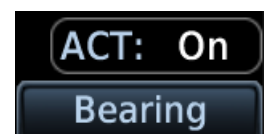

This feature adjusts the tilt to compensate for altitude changes as the aircraft climbs and descends.

Status displays above the radar controls.

# **GROUND CLUTTER SUPPRESSION**

#### AVAILABLE WITH: GWX 70/75/8000

#### FEATURE REQUIREMENTS

• Purchased GWX Ground Clutter Suppression feature enabled on unit

#### FEATURE LIMITATIONS

L

- Not available for third-party radars
- Enhanced functions available only with GWX 8000
- Horizontal scans only

This feature reduces the amount of returns of highly reflective objects on the ground, while maintaining the intensity and size of weather returns.

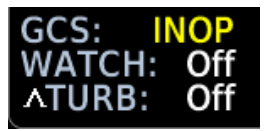

If ground clutter suppression is inoperative, a yellow "INOP" message annunciates in the feature status display. This occurs when the GWX radar is unable to confirm that radar data meets the criteria for ground clutter suppression due to missing information.

#### Enhanced Ground Clutter Suppression with GWX 8000

During manual mode, the system uses Doppler radar to suppress most clutter to 40 NM. Ground clutter shows for one sweep following any adjustment to the tilt setting, allowing the pilot to determine the proper tilt angle.

During automatic mode, the system employs the terrain database to provide data for ground clutter reduction.

# SECTOR SCAN

L

L

- Not available for third-party radars
- Horizontal scans only

The sector scan option focuses the scan on a smaller segment of the radar sweep. This is useful when monitoring priority weather targets.

| GWX                                                                                                    | INCREMENTS               |  |  |  |
|----------------------------------------------------------------------------------------------------|--------------------------|--|--|--|
| 68                                                                                                    | 3 20°, 40°, 60°, Full    |  |  |  |
| 70/75/8000                                                                                                | 20°, 40°, 60°, 90°, Full |  |  |  |
| The 90° horizontal scan option is available only for radars with extended scan capabilities (120° sweep). |                          |  |  |  |

Horizontal sector scans center on the bearing line.

Increments vary according to radar.

# **STABILIZATION**

#### FEATURE LIMITATIONS

• Manual control not available for GWX 8000

This feature helps stabilize the antenna so the scan is parallel to the ground when active. When off, the antenna scan is relative to the aircraft lateral axis.

## **TURBULENCE DETECTION**

#### AVAILABLE WITH: GWX 70/75/8000

#### FEATURE REQUIREMENTS

• Purchased GWX Turbulence Detection feature enabled on unit

#### FEATURE LIMITATIONS

GWX 70/75 Radar Display

L

- Not available for third-party radars
- Horizontal scans only

This feature detects and displays severe turbulence.

🔊 Radar Of Scal ACT: Off TURB Show Rearing 0.00 BRG Heavy Mode Gain Scan Weather Calibrated Horizontal Liaht

Turbulent Region GWX 8000 Radar Display

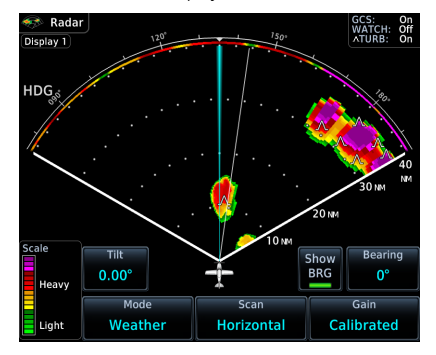

GWX 8000 uses symbols to denote regions of severe turbulence. These areas appear white on GWX 70 and GWX 75 radar displays.

The decision to fly into an area of radar targets depends on target intensity, spacing between targets, aircraft capabilities, and pilot experience.

Some weather radars detect only precipitation, not clouds or turbulence. While GTN may indicate clear areas between intense returns, this does not mean it is safe to fly between them.

#### **Hazard Awareness**

A legend shows when turbulence detection is active.

# GWX 70/75

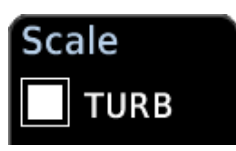

Legend appears above the intensity scale when the feature is on. It is absent when the feature is off.

GWX 8000

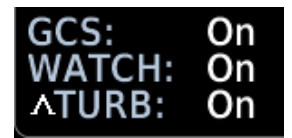

On/off status annunciates in the feature status display.

# Turbulence Detection reports as "Off" when:

- Current scan range is greater than 160 NM
- Radar is not in weather mode
- Vertical scan is active

#### WATCH FEATURE LIMITATIONS

- Not available for third-party radars
- Horizontal scans only

Use WATCH to determine where the displayed intensity may be understated beyond a high-intensity area. Adjust tilt to determine the extent of attenuation in a shaded area. WATCH displays only in horizontal scans.

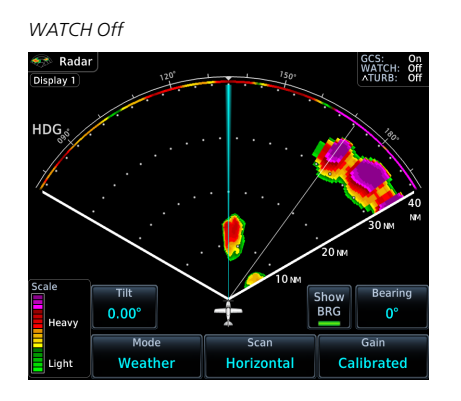

WATCH On

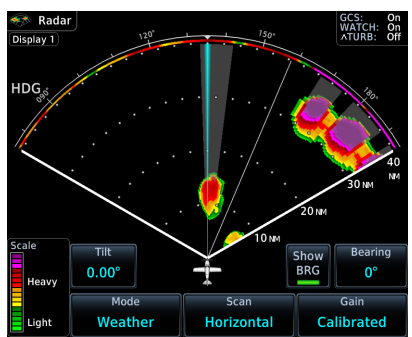

### WEATHER MESSAGES

#### FEATURE LIMITATIONS

- Not available for third-party radars
- Not available during ground mode
- Horizontal scans only

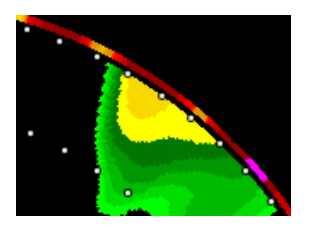

These alerts indicate the presence of heavy precipitation beyond the current display range.

Multicolored bands on the outer range ring display at the approximate azimuth of severe weather targets.

- If the antenna tilt is adjusted too low, a weather alert is generated by ground returns.
- If a weather alert is detected within +10 degrees of the aircraft heading, an advisory displays in the message list.

# PREDICTIVE HAIL & LIGHTNING

#### AVAILABLE WITH: GWX 8000

#### FEATURE REQUIREMENTS

- Purchased GWX 8000 feature enabled on unit
- GTN Xi software v20.40 or later

#### FEATURE LIMITATIONS

• Available only when automatic scanning mode is active

Predictive Hail & Predictive Lightning On

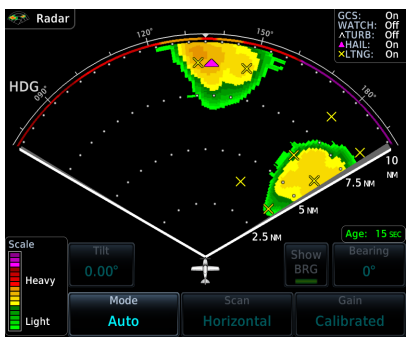

A legend indicates which predictive features are active.

The system searches volumetric data for areas that are conducive to the formation of hail or lightning. GTN Xi depicts these regions using dedicated symbols. The circular footprint of each symbol represents an approximate area of concern.

You can enable predictive features while the radar is in automatic mode.

Enable predictive hazard features for initial awareness of possible adverse weather ahead.
### **Predictive Hail Depiction**

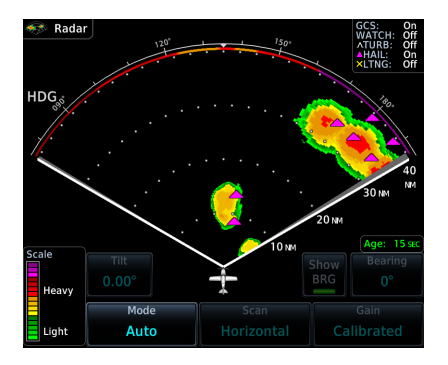

A magenta triangle indicates regions of hail.

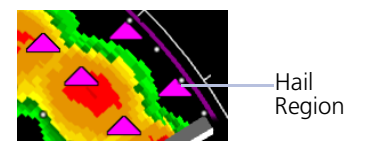

### **Predictive Lightning Depiction**

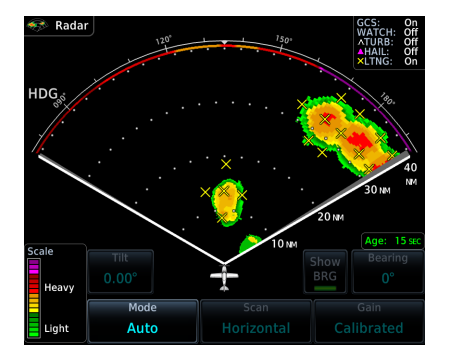

A yellow "X" indicates regions of lightning.

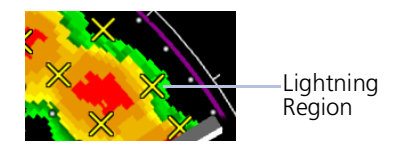

### **DISPLAY GROUPS**

### AVAILABLE WITH: GWX 8000

#### FEATURE REQUIREMENTS

- Purchased GWX 8000 feature enabled on unit
- GTN Xi software v20.40 or later

#### FEATURE LIMITATIONS

- GWX 8000 allows up to two display groups for selection
- Radar display groupings pertain to GWX 8000 only
- Not available when automatic scanning mode is active

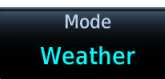

Enable modes and features for all configured GTN Xi and/or GDU TXi units within an assigned group.

| Se                           | lect Display Group |
|------------------------------|--------------------|
|                              | Group 1            |
|                              | Group 2            |
|                              |                    |
|                              | < Radar            |
| Selected<br>Display<br>Group | Display 1          |

To select a display group, tap **Display Group** and choose between Group 1 and Group 2.

Group 1 is the default group selection.

The selected display group appears in the upper left of the radar display.

This indication is absent during automatic mode when the display grouping function is inactive.

## **Radar Modes**

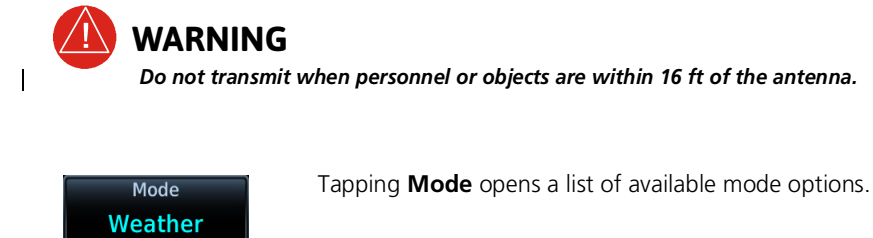

Activating radar on ground Read and follow all safety precautions. Continue activating radar? A confirmation pop-up alerts you when attempting to scan while on the ground.

### **STANDBY**

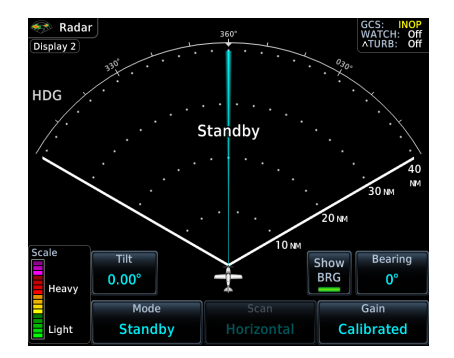

- Parks the antenna at the centerline
- Automatic standby occurs during power up and landing

During weather and ground modes, the system automatically switches to standby upon landing.

### TEST

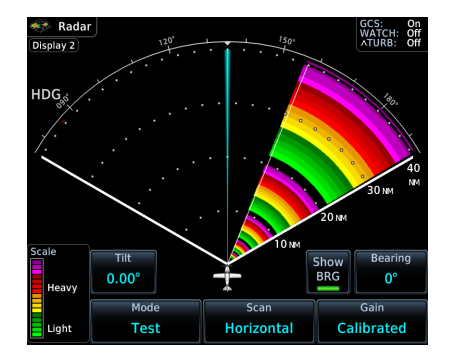

- Places transmitter in standby as the display simulates a radar sweep
- Data verifies communication between the weather radar and display
- Radar pulses do not transmit from the antenna during this mode

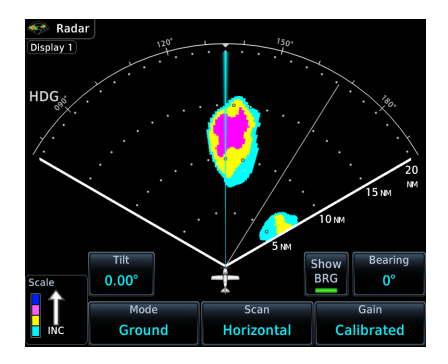

### Presents a depiction of terrain similar to that of a topographical map

• Useful when trying to verify aircraft position

|            | GROUND TARGET INTENSITY LEVELS |                            |  |  |
|------------|--------------------------------|----------------------------|--|--|
| MODE COLOR | GWX RADAR<br>INTENSITY         | THIRD-PARTY<br>RADAR LEVEL |  |  |
| Black      | 0 to 2 dB                      | 0                          |  |  |
| Cyan       | 3 dB to < 13 dB                | 1                          |  |  |
| Yellow     | 13 dB to < 21 dB               | 2                          |  |  |
| Magenta    | 21 dB to < 29 dB               | 3 and above                |  |  |
| Blue       | 29 dB and greater              | Not used                   |  |  |

## GROUND

### WEATHER

L

L

- Presents an airborne depiction of precipitation
- Colors represent approximate rainfall intensity and rates for weather radar targets.

GWX 68 Radar Display Radar STAB: WATCH: On On 40 NM 30 20 NM 10 NM Bearing Tilt Show BRG +1.25° Right 17<sup>°</sup> Heavy Mode Weather Calibrated Liah

GWX 75 Radar Display

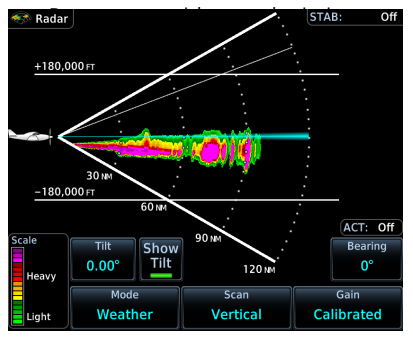

|                       | GWX 68/70/75/8000 RADAR           |                                      | THIRD-PARTY<br>RADAR                  |
|-----------------------|-----------------------------------|--------------------------------------|---------------------------------------|
| WEATHER MODE<br>COLOR | APPROXIMATE<br>INTENSITY          | APPROXIMATE<br>RAINFALL RATE (IN/HR) | RADAR<br>RETURN<br>LEVEL <sup>1</sup> |
| Black                 | < 23 dBZ                          | < .01                                | 0                                     |
| Green                 | 23 dBZ to < 33 dBZ                | .01 to < 0.1                         | 1                                     |
| Yellow                | 33 dBZ to < 41 dBZ                | 0.1 to < 0.5                         | 2                                     |
| Red                   | 41 dBZ to < 49 dBZ                | 0.5 to < 2.0                         | 3                                     |
| Magenta               | 49 dBZ and greater                | 2.0 and greater                      | 4                                     |
| White                 | Turbulence Detection <sup>2</sup> |                                      |                                       |

<sup>1</sup> Consult third-party radar documentation. <sup>2</sup> GWX 70 and GWX 75 only.

### AUTOMATIC

### AVAILABLE WITH: GWX 8000

#### FEATURE REQUIREMENTS

• GTN Xi software v20.40 or later

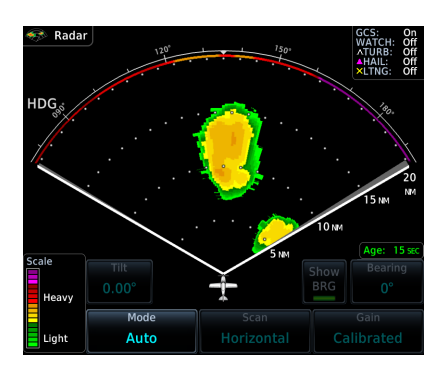

The age of weather scan data displays (in seconds) once a scan completes.

### **3D Volumetric Scan Process**

During automatic mode, the radar antenna performs multiple scans and tilt angles to update the overall weather solution. The system collects and processes this data to provide a display of the strongest returns in the volume of air ahead. In some ways, this is similar to a NEXRAD composite image.

Acquiring precipitation targets is much easier in this mode.

- Provides automatic 3D volumetric scanning of the area ahead of the aircraft (weather information only)
- Bearing/Tilt, Gain, Scan, and enhanced Ground Clutter Suppression functions occur automatically
- Hail Prediction, Lightning
   Prediction, and Turbulence
   features are available in the setup
   menu
- Manual range adjustments are still available

In addition to automatic mode, GWX 8000 retains the ability to use manual mode for investigating returns. To perform manual scanning, place the radar in Weather or Ground mode. If multiple radar displays are present, ensure that at least one of the radar displays is not in standby.

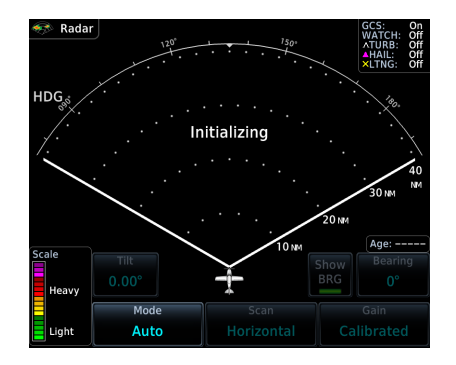

### Automatic Mode Status Indications

Upon activation, GWX 8000 requires 20 seconds to render its initial image.

"Initializing" annunciates on the radar display to inform you that initialization is in progress (i.e., the radar is functioning but scan depictions are not yet available).

If automatic mode is inoperative, a yellow "Auto INOP" message replaces the "Initializing" annunciation. Select a different scanning mode to resume radar operation.

## **Radar Controls**

#### Weather Radar Page

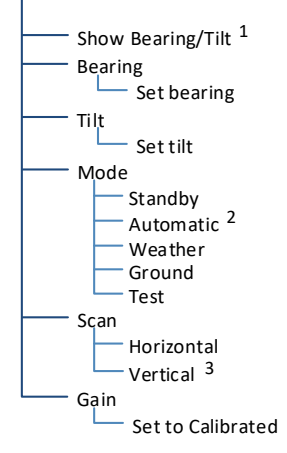

Some radars allow independent sweeps when connected to multiple displays.

GWX 68 synchronizes the controls from all connected displays. GWX 70 and GWX 75 receive commands from each display independently and perform a separate sweep for each. GWX 8000 allows control from two display groups.

<sup>1</sup> Dependent upon scan type selection. <sup>2</sup> GWX 8000 only.

<sup>3</sup> Not available for RS 181 and RS 811 radars.

### SHOW BEARING/TILT

Display the tilt or bearing line depending on the current scan selection. This feature is useful when making horizontal or vertical scan adjustments.

### **Horizontal Scan Active**

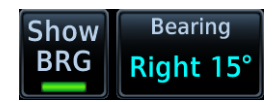

### **Vertical Scan Active**

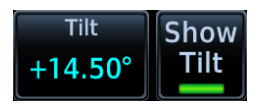

### BEARING

#### FEATURE LIMITATIONS

• Bearing angle not available on RS 181A and RS 811A radars

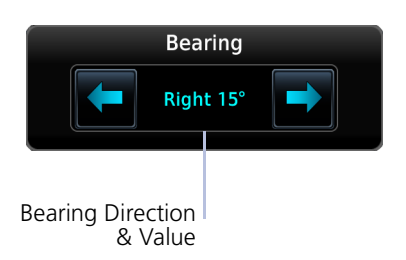

Directional keys allow fine adjustment of the bearing line angle. This method is optional to tapping and dragging. For a more accurate view of target coverage and intensity, center the tilt angle on the strongest return area, aiming below the freezing level of the storm. In areas of multiple heavy cells, use the vertical scan feature along with antenna tilt

In areas of multiple heavy cells, use the vertical scan feature along with antenna till to examine the cells. Avoid shadowed areas behind targets.

### VERTICAL SCAN

#### FEATURE LIMITATIONS

• Vertical scan not available on RS 181A and RS 811A radars

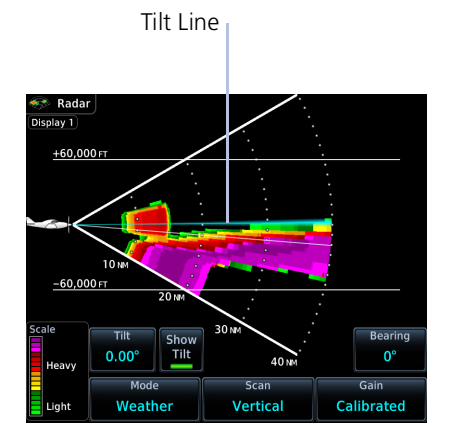

### Vertical Scan with Stabilization

When vertically scanning with stabilization on, the physical area that the radar is sweeping may not match the displayed vertical scan. This occurs when the aircraft pitch is not at 0°. To compensate, the GDU does not draw the unscanned portion. Vertical scans focus the radar on a particular vertical target.

- Enable tilt line visibility: Tap **Show Tilt**.
- Adjust tilt of vertical scan: Tap and drag the tilt line up or down. Or tap **Tilt** and adjust angle using the directional keys.
- Adjust horizontal angle for the vertical scan: Tap **Bearing** and adjust angle using the directional keys.

To avoid constant adjustment of the bearing line, ensure that the aircraft wings are level when performing a vertical scan of a storm cell.

### HORIZONTAL SCAN

Horizontal scans provide a visual depiction of weather in front of the aircraft.

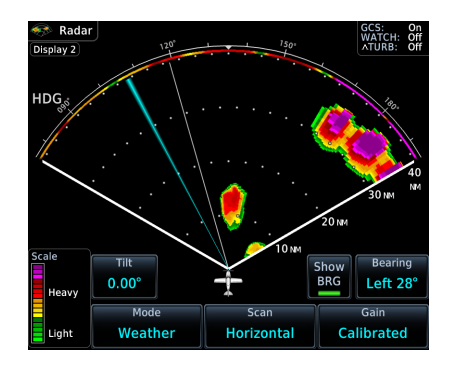

- Enable bearing line visibility: Tap **Show BRG**.
- Adjust the horizontal scan bearing: Tap and drag bearing line left or right. Or tap
   Bearing and adjust angle using the directional keys.
- Adjust vertical angle for the horizontal scan: Tap **Tilt** and adjust angle using the directional keys.

### GAIN

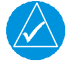

NOTE

Precipitation intensity may not be accurate if the gain is changed.

#### FEATURE LIMITATIONS

• Third-party radars: this control is active only during ground mode

This feature controls the sensitivity of the radar receiver. Adjustments to receiver sensitivity automatically change the intensity of radar targets.

Directional keys allow sensitivity adjustments.

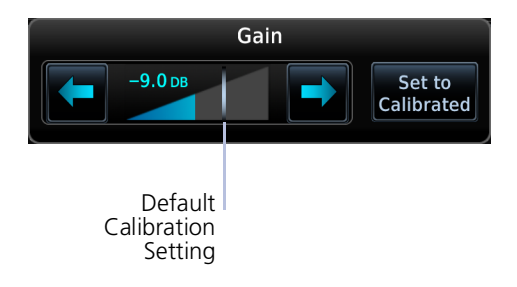

Tapping **Set to Calibrated** restores the calibrated gain setting and returns intensity depictions to their actual colors.

## **Radar Alerts**

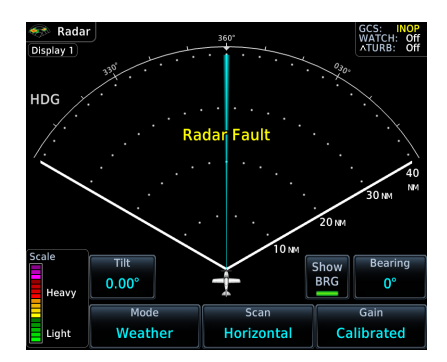

Caution messages alert you when there is a weather radar failure. For a list of possible radar alerts, refer to the annunciations table in this segment.

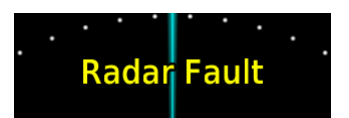

**Radar Alert Annunciation** 

### When a radar alert occurs:

- A textual annunciation appears over the radar sweep
- Scan depictions do not display
- Weather radar overlay detail is absent from Map

In addition to radar alerts, the weather radar overlay is absent from Map if heading input is lost.

### **ALERT ANNUNCIATIONS**

| ANNUNCIATION                                                                                                    | CONDITION                                                                                                    |  |  |  |
|----------------------------------------------------------------------------------------------------|----------------------------------------------------------------------------------------------------|--|--|--|
| Radar Fault                                                                                                    | <b>Condition:</b><br>Data contains a fault unrelated to attitude                                                                 |  |  |  |
| Radar Fail                                                                                                    | <b>Condition:</b><br>Weather radar product status is timed out                                                                   |  |  |  |
| Radar Controls<br>Disagree                                                                                                    | <ul> <li>Condition:</li> <li>Radar's actual state does not match the commanded state</li> <li>Third-party radars only</li> </ul> |  |  |  |
| Radar Active                                                                                                    | <b>Condition:</b><br>Radar is in standby but remains active due to another interfacing controller                                |  |  |  |
| Off                                                                                                    | Condition: <ul> <li>Radar is off</li> <li>GWX only</li> </ul>                                                                    |  |  |  |
| Warm Up XX       Condition:         • Radar is warming up         • Countdown timer displays number of seconds remaining ("XX")         • GWX 68 only |                                                                                                    |  |  |  |
| Standby                                                                                                    | <b>Condition:</b><br>Radar is in standby mode                                                                                    |  |  |  |

1

### TRAFFIC PAGE ORIENTATION

### **ROTORCRAFT ONLY**

While flying the helicopter at low speeds:

- Heading may not closely align with track (up to 180° different)
- The state of the Traffic page is dependent upon whether the unit is receiving valid data from the interfaced heading source

| If                                                                                  | Then                                                                                              |  |
|-------------------------------------------------------------------------------------|---------------------------------------------------------------------------------------------------|--|
| GTN Xi is receiving valid heading data                                              | Traffic page remains fixed with the ownship heading pointed up                                    |  |
| GTN Xi is not receiving valid heading data                                          | <ul><li>The display of traffic is unavailable</li><li>"Display Unavailable" annunciates</li></ul> |  |
| Ownship directionality is invalid<br>(no valid heading or track)                    | <ul><li>across the Traffic page</li><li>Traffic alerts appear in a</li></ul>                      |  |
| GPS ground speed is less than 15 kts<br>but the ownship heading is not<br>available | non-bearing textual format at the top of the page                                                 |  |

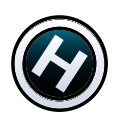

## **Traffic Alerting**

### **Traffic Alert Types**

- Textual annunciations at the bottom of the screen
- Color-coded target icons on Traffic page

TRAFFIC Mute

Alert

• Pop-up window when another page is active

Traffic alerts occur anytime there is an increase in the number of traffic advisories. They remain active until the area is clear of all TAs.

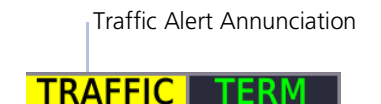

Traffic pop-ups do not display when the aircraft is on ground.

GTN 650Xi Series

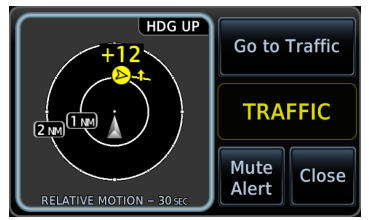

Traffic Alert Pop-up

Go to

Traffic

| ANNUNCIATION | CONDITION   POP-UP   AURAL MESSAGE                              |
|--------------|-----------------------------------------------------------------|
| TRAFFIC      | Condition: Traffic reports a traffic advisory                   |
|              | Pop-up Alert: Yes                                               |
|              | Aural Message:                                                  |
|              | Message content depends on current traffic system configuration |

For installations with GTX 345 and ADS-B software v3.20 or later, tapping the **Mute Alert** key silences the active traffic alert voice message. This function is applicable only to the active aural alert (does not mute future alerts). For more information, read *Aural Alerts* in section 2.

GTN 750Xi Series

Close

HDG UP

# **Terrain Awareness**

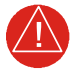

## WARNING

Do not use Terrain and obstacle data to navigate or maneuver around terrain. They are an aid to situational awareness only.

#### FEATURE REQUIREMENTS

All terrain functions require the following components to operate properly.

- Valid 3D GPS position for terrain and obstacle data display
- Valid terrain/obstacle database

#### FEATURE LIMITATIONS

• Alerting functions are dependent upon the configured terrain alerting options

## **Terrain Configurations**

### **Available Terrain Modes**

- (H)Terrain Proximity
- Terrain Alerting
- TAWS-B<sup>1</sup>
- TAWS-A<sup>1</sup>
- (H)Terrain Alerting
- HTAWS<sup>1</sup>
- <sup>1</sup> Optional.

Terrain Proximity displays relative elevations on moving map depictions (Terrain page, Map). It does not provide visual alerts.

Terrain Alerting adds Forward Looking Terrain Alert (FLTA) and Premature Descent Alert (PDA) functions. These include visual alerts when the aircraft flies below an alerting threshold.

Terrain controls are accessible from the Terrain menu. Map overlay keys are accessible from the associated map menu.

# GPS Altitude for Terrain

### FEATURE REQUIREMENTS

GPS altitude is derived from satellite measurements. To acquire an accurate 3D fix (latitude, longitude, altitude), a minimum of four operating satellites must be in view of the GPS receiver antenna.

The terrain system uses GPS altitude and position data to:

- Create a 2D image of surrounding terrain and obstacles relative to the aircraft's position and altitude
- Calculate the aircraft's flight path in relation to surrounding terrain and obstacles
- Predict hazardous terrain conditions and issue alerts

### **GSL ALTITUDE & INDICATED ALTITUDE**

The unit converts GPS altitude data to GSL altitude (i.e., the geometric altitude relative to MSL) for use in terrain functions. All Terrain page depictions and elevation indications are in GSL.

Variations between GSL altitude and the aircraft's corrected barometric altitude (or indicated altitude) are common. As a result, Terrain page altitude data may differ from current altimeter readings. Both GSL altitude and indicated altitude represent height above MSL, but differ in accuracy and reliability.

### **GSL** Altitude

- Highly accurate and reliable geometric altitude source
- Does not require local altimeter settings to determine height above MSL
- Not subject to pressure and temperature variations
- Affected primarily by satellite geometry

### **Indicated Altitude**

- Barometric altitude source
   corrected for pressure variations
- Requires frequent altimeter setting adjustment to determine height above MSL
- Subject to local atmospheric conditions
- Affected by variations in pressure, temperature, and lapse rate

## **Database Limitations**

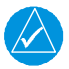

## NOTE

Garmin cross-validates terrain and obstacle data in accordance with TSO-C151d. However, the information should never be considered all-inclusive. Database inaccuracies or omissions may exist.

Terrain and obstacle data are not available when the aircraft is operating outside of the installed database coverage area.

Garmin obtains terrain and obstacle data from government sources and cannot independently verify the accuracy and completeness of the information. Pilots must familiarize themselves with the appropriate charts and other data for safe flight.

| DATABASE | LIMITATION                                                                                                    |
|----------|----------------------------------------------------------------------------------------------------|
| Terrain  | <ul> <li>Not available north of 89° N latitude and south of<br/>89° S latitude</li> </ul>                                                                                                    |
| Obstacle | <ul> <li>Coverage areas vary according to database type</li> <li>Power line indications for the contiguous United States and<br/>small parts of Canada and Mexico</li> <li>Regional definitions may change without notice</li> <li>May not contain uncharted obstacles</li> <li>May include power lines or only HOT lines depending on<br/>database type<sup>1</sup></li> </ul> |

<sup>1</sup> HOT lines are power lines that share location with other obstacles identified by the FAA.

## **Terrain Display**

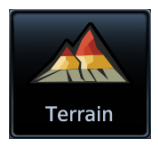

Terrain, obstacle, and wire data display as overlays on the dedicated Terrain page and as overlays on Map.

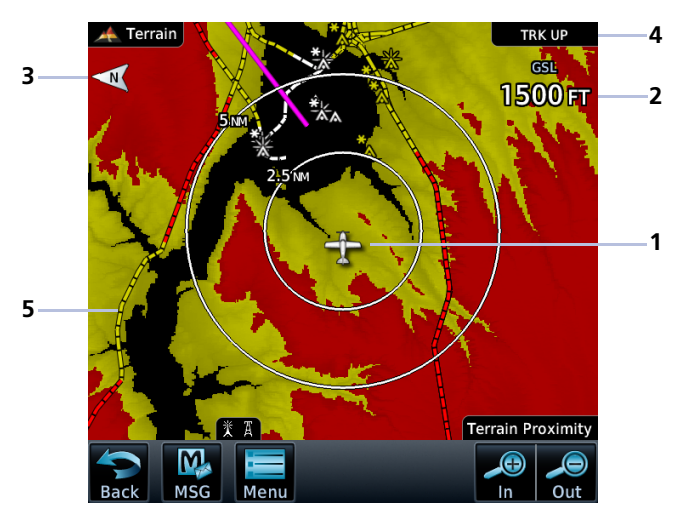

### **Terrain Display Features**

| 1 | <b>Ownship Icon</b><br>Depicts current aircraft position.                                                                                                    |
|---|----------------------------------------------------------------------------------------------------|
| 2 | <b>GSL Altitude</b><br>Displays current GPS height above mean sea level.                                                                                                    |
| 3 | North Indicator<br>Indicates True north.                                                                                                    |
| 4 | <ul> <li>Page Orientation Label</li> <li>Track Up orients page to current aircraft GPS track</li> <li>Heading Up orients page to current aircraft heading<br/>(requires heading data source interface)</li> <li>Heading Up takes priority over Track Up when both orientation inputs<br/>are available.</li> </ul> |
| 5 | <b>Overlay Icons</b><br>Indicates power line or obstacle presence at the current zoom scale.                                                                                                    |

### Hazard Awareness

### AUTOMATIC ZOOM

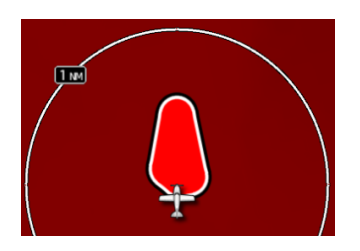

In the event an alert occurs, the page automatically zooms to provide the best depiction of that alerted terrain, obstacle, or power line.

### AUTOMATIC DATA REMOVAL

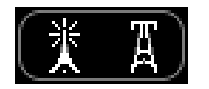

Automatic removal of obstacle and power line data occurs at range scales greater than 10 NM.

## **Terrain Setup**

### Terrain Page Menu

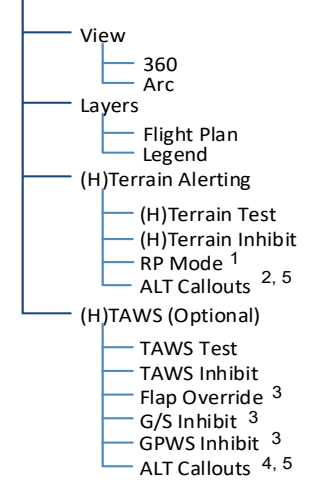

Tap **Menu** to access pilot settings as well as self-test and alert inhibit functions.

### **Map Terrain Overlays**

Overlay controls reside in the Map setup menu.

Home > Map > Menu > Select from Terrain and OBST/Wires.

(*H*) designates the function is applicable to rotorcraft.

<sup>1</sup> Helicopter alerting functions only.

- <sup>2</sup> HTerrain only. <sup>3</sup> TAWS-A only.
- <sup>4</sup> TAWS-A and HTAWS only.

<sup>5</sup> Available only with GTN Xi software v20.40 and later.

### **TERRAIN SETUP SELECTIONS**

| N                                 | 360                          | <ul> <li>Changes view format to a 360° ring<br/>encircling the aircraft (default view)</li> </ul>                                                                                                    |
|-----------------------------------|------------------------------|----------------------------------------------------------------------------------------------------|
| view                              | Arc                          | <ul> <li>Changes view format to a forward-looking<br/>120° arc</li> </ul>                                                                                                    |
|                                   | Flight Plan                  | • Toggles the active flight plan overlay on<br>or off (Terrain page only)                                                                                                    |
| Layers                            | Legend                       | Toggles the Terrain and Obstacle/Wire<br>legend on or off                                                                                                    |
|                                   | Test [NAME]                  | • Performs a system test of the terrain alerting function                                                                                                    |
|                                   |                              | Verifies the validity of required databases                                                                                                    |
| HTAWS &<br>(H)Terrain<br>Alerting | [NAME] Inhibit               | <ul> <li>Inhibits visual alerts for terrain, obstacles,<br/>and power lines</li> <li>Inhibits the ELTA aural and visual alerts</li> </ul>                                                                                                    |
|                                   | RP Mode                      | <ul> <li>Reduces alerting thresholds for low-level<br/>operations (rotorcraft only)</li> </ul>                                                                                                    |
|                                   | ALT Callouts <sup>1, 2</sup> | <ul> <li>Provides pop-up controls for configuring<br/>individual voice call out alerts</li> </ul>                                                                                                    |
| TAWS-A                            | Flap Override                | <ul> <li>Overrides flap-based FIT alerting while other<br/>FIT alert functions remain in effect</li> <li>Inhibits nuisance FIT alerts where flap<br/>extension is not desired</li> </ul>                                                                        |
|                                   | G/S Inhibit                  | <ul> <li>Inhibits glideslope or glidepath alerts<br/>depending on current state</li> <li>Use to prevent glideslope/glidepath<br/>deviation alerts (e.g., when flying a localizer<br/>backcourse approach)</li> <li>Active only for a single approach</li> </ul> |
|                                   | GPWS Inhibit                 | <ul><li>Inhibits GPWS audible and visual alerts</li><li>(i.e., EDR, ECR, FIT, and NCR)</li></ul>                                                                                                    |
|                                   | ALT Callouts <sup>1</sup>    | <ul> <li>Provides pop-up controls for configuring<br/>individual voice call out alerts</li> </ul>                                                                                                    |
|                                   | TAWS Test                    | <ul><li>Performs TAWS alerting system test</li><li>Verifies the validity of required databases</li></ul>                                                                                                    |
| TAWS A & B                        | TAWS Inhibit                 | <ul> <li>Inhibits PDA/FLTA audible and visual alerts</li> <li>Inhibits EDR/NCR audible and visual alerts<br/>for TAWS-B</li> </ul>                                                                                                    |

<sup>1</sup> Available only with GTN Xi software v20.40 and later. <sup>2</sup> HTAWS and HTerrain only.

I

L

## **Terrain & Obstacle Depictions**

## **Terrain Elevation Depictions**

Color shading depicts terrain elevations relative to the aircraft's position and altitude. Colors automatically adjust as the aircraft's altitude changes.

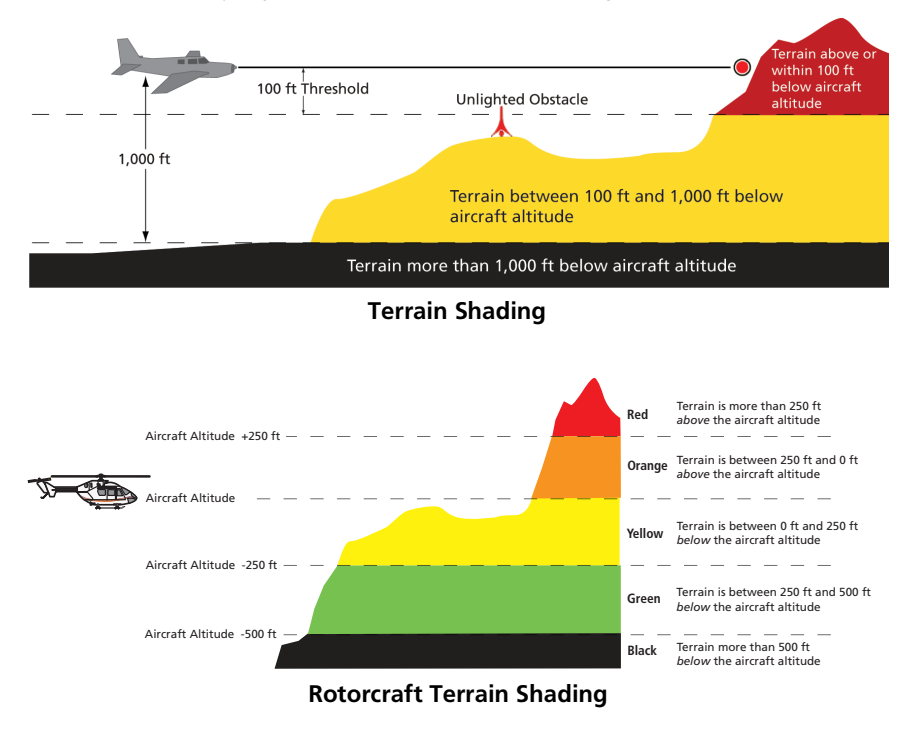

## **Obstacle Elevation Depictions**

FEATURE LIMITATIONS

I

• Obstacles more than 2,000 ft below current altitude do not display

### **TOWER OBSTACLES**

| UNLIGHTED<br>OBSTACLE |               | LIGHTED<br>OBSTACLE |               | OBSTACLE LOCATION                                                                |                                                                |
|-----------------------|---------------|---------------------|---------------|----------------------------------------------------------------------------------|----------------------------------------------------------------|
| <1000'<br>AGL         | >1000'<br>AGL | <1000'<br>AGL       | >1000'<br>AGL | FIXED WING                                                                       | ROTORCRAFT                                                     |
|                       |               | *                   | *             | Red obstacle is<br>above or within<br>100 ft below current<br>altitude.          | Red obstacle is at<br>or above current<br>altitude.            |
|                       |               |                     | ×             | Yellow obstacle is<br>between 100 ft<br>and 1000 ft below<br>current altitude.   | Yellow obstacle is<br>within 250 ft below<br>current altitude. |
| $\land$               | $\bigwedge$   |                     | X             | White obstacle is<br>between 1,000 ft<br>and 2,000 ft below<br>current altitude. | White obstacle more<br>than 250 ft below<br>current altitude.  |

### WIND TURBINE OBSTACLES

| UNLIGHTED                                         | LIGHTED | OBSTACLE LOCATION                                                               |                                                                |  |
|---------------------------------------------------|---------|---------------------------------------------------------------------------------|----------------------------------------------------------------|--|
| WIND WIND<br>TURBINE TURBINE<br>OBSTACLE OBSTACLE |         | <b>FIXED WING</b>                                                               | ROTORCRAFT                                                     |  |
| 4                                                 | ¥       | Red obstacle is above<br>or within 100 ft below<br>current altitude.            | Red obstacle is at<br>or above current<br>altitude.            |  |
|                                                   | ×       | Yellow obstacle is<br>between 100 ft and<br>1,000 ft below<br>current altitude. | Yellow obstacle is<br>within 250 ft below<br>current altitude. |  |
|                                                   | A.      | White obstacle is<br>more than 1,000 ft<br>below current<br>altitude.           | White obstacle more<br>than 250 ft below<br>current altitude.  |  |

### **POWER LINE OBSTACLES**

| OBSTACLE | POWER LINE OBSTACLE LOCATION                                              |
|----------|---------------------------------------------------------------------------|
|          | Red power line is above or within 100 ft below current altitude.          |
|          | Yellow power line is between 100 ft and 1,000 ft below current altitude.  |
|          | White power line is between 1,000 ft and 2,000 ft below current altitude. |

### **OBSTACLE GROUPS**

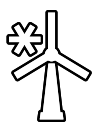

An asterisk indicates when the obstacle database contains only a single latitude and longitude for a group of obstacles. This occurrence is rare.

## **Alert Types**

The behavior of an alerting function is determined at installation. Installer configurable settings allow:

- Alert suppression for specific runway types
- Gender selection for voice messages
- Volume level

### **TERRAIN ALERTING**

- Imminent Impact
- Required Clearance
- Premature Descent

### TAWS-A

- Imminent Impact
- Required Clearance
- Premature Descent
- Excessive Descent Rate
- Excessive Closure Rate
- Negative Climb Rate
- Flight Into Terrain
- Excessive Below
   Glideslope/Glidepath Deviation

### TAWS-B

- Imminent Impact
- Required Clearance
- Premature Descent
- Excessive Descent Rate
- Negative Climb Rate

Available alerting functions depend on the installed terrain system.

Imminent Impact and Required Clearance alerts are functions of Forward Looking Terrain Avoidance (FLTA).

| ALERT TYPE                                                 |                                    | CONDITION                                                                                                    |
|------------------------------------------------------------|------------------------------------|----------------------------------------------------------------------------------------------------|
| FLTA                                                       | Imminent<br>Impact <sup>1</sup>    | Aircraft reaches the minimum clearance altitude of any obstacle (IOI), terrain (ITI), or power line (ILI) in the projected flight path.                                                                                                    |
|                                                            | Required<br>Clearance <sup>1</sup> | Aircraft's vertical flight path is projected to be within the minimum clearance altitude of an obstacle (ROC), terrain (RTC), or power line (RLC).                                                                                                    |
| Premature<br>Descent <sup>2</sup>                          |                                    | <ul> <li>Aircraft is significantly below the normal approach path for the nearest runway.</li> <li>Altitude is &lt;700 ft above terrain</li> <li>Distance from destination airport is 15 NM or less</li> </ul>                                                                                                    |
| Excessive<br>Descent Rate                                  |                                    | Aircraft descends toward terrain at an excessive rate.                                                                                                    |
| Excessive<br>Closure Rate <sup>3</sup>                     |                                    | Aircraft closes upon terrain at a rate excessive for gear and flaps.                                                                                                    |
| Negative Climb<br>Rate                                     |                                    | <ul> <li>Aircraft loses altitude following takeoff.</li> <li>Altitude is &lt;700 ft above terrain</li> <li>Distance from departure airport is 5 NM or less</li> <li>Deviation from departure heading is &lt;110°</li> </ul>                                                                                                    |
| Flight Into Terrain                                        |                                    | Aircraft is too low with respect to terrain. Based on landing gear status, flap position, and ground speed.                                                                                                    |
| Excessive Below<br>Glideslope or<br>Glidepath<br>Deviation |                                    | <ul> <li>Aircraft is significantly below the glidepath for the selected approach.</li> <li>Active only after departure and when the following conditions are met.</li> <li>Altitude is &lt;1,000 ft AGL</li> <li>Gear is configured for landing</li> <li>ILS, LPV, or LNAV/VNAV approach is active and the unit is indicating vertical navigation</li> </ul> |

 $^1$  Alerting inhibited <200 ft AGL within 0.5 NM of approach runway or <125 ft AGL within 1.0 NM of runway threshold.

<sup>2</sup> Alerting inhibited within 0.5 NM of approach runway or <125 ft AGL within 1.0 NM of runway threshold. Alerting thresholds for final descent are based on current position, speed, and flight path data.

 <sup>3</sup> Alerting inhibited within 5 NM of nearest airport, except when FLTA is not available. In such cases, "TAWS N/A" or "TAWS FAIL" annunciates and ECR alerting remains active until landing.

L

## **Alerting Thresholds** FLTA SEARCH VOLUME - REQUIRED TERRAIN CLEARANCE Required Terrain Clearance (ft)

Distance from Runway (NM)

### EDR THRESHOLDS

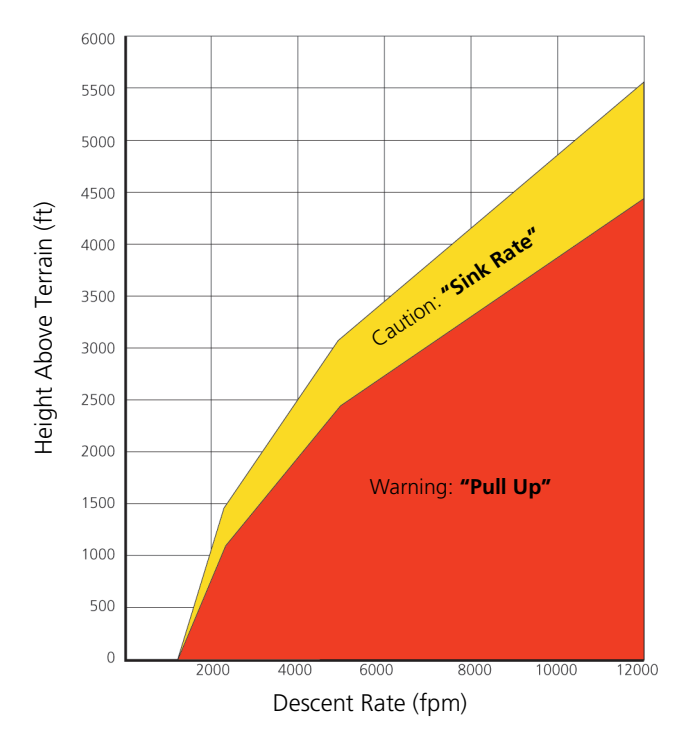

I

### PDA THRESHOLD

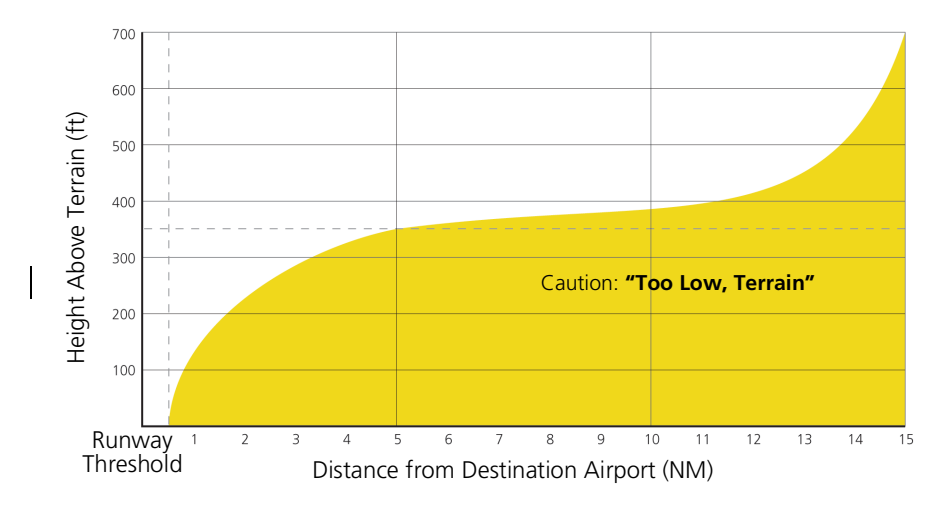

### NCR THRESHOLDS

Alert triggers: altitude loss, sink rate

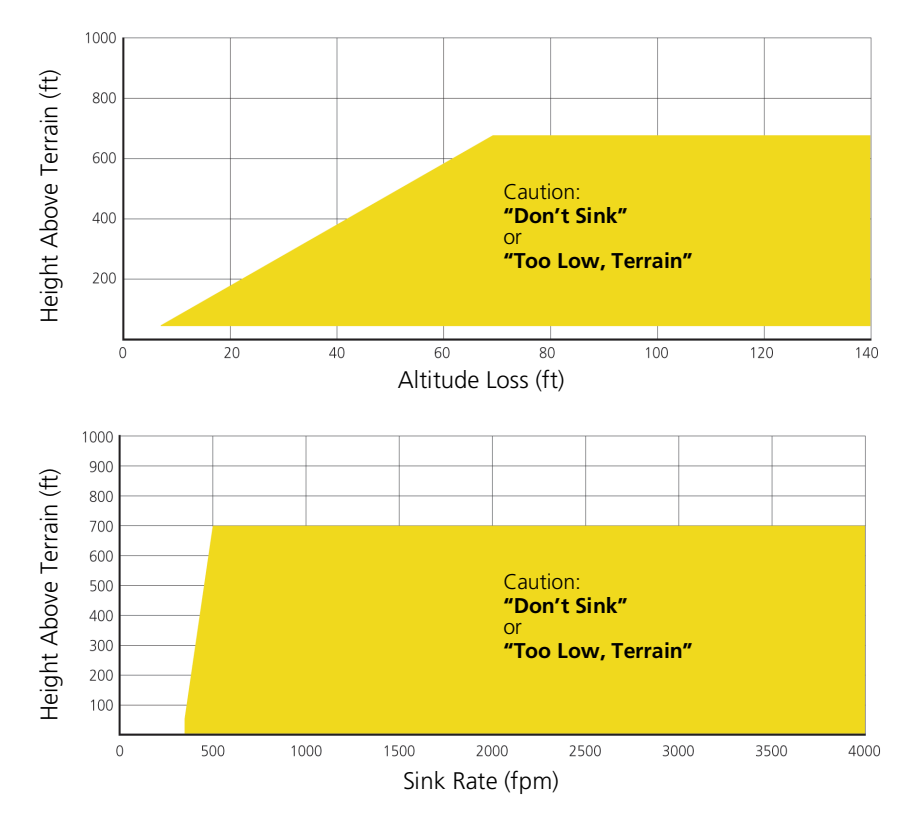

### **EXCESSIVE CLOSURE RATE ALERT**

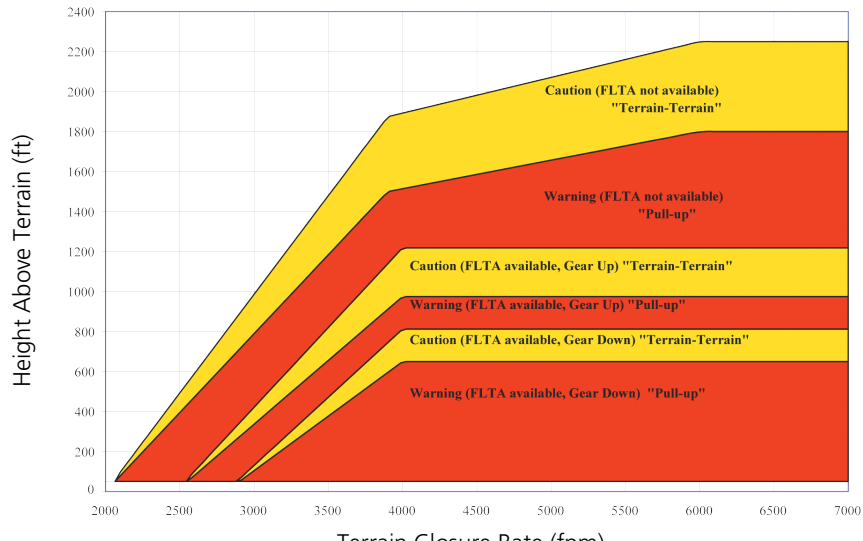

### **Takeoff Configuration**

Terrain Closure Rate (fpm)

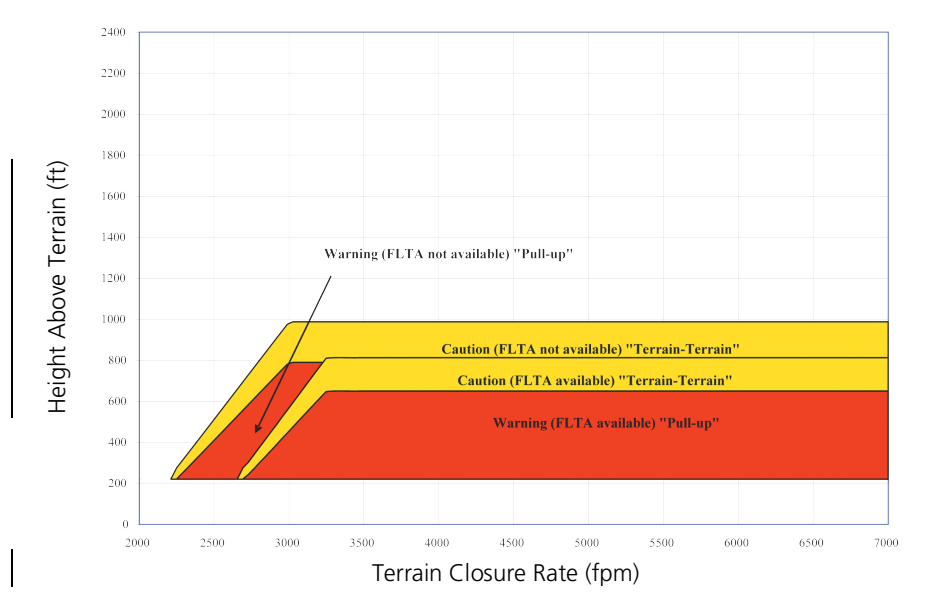

### Landing Configuration

### FLIGHT INTO TERRAIN ALERT

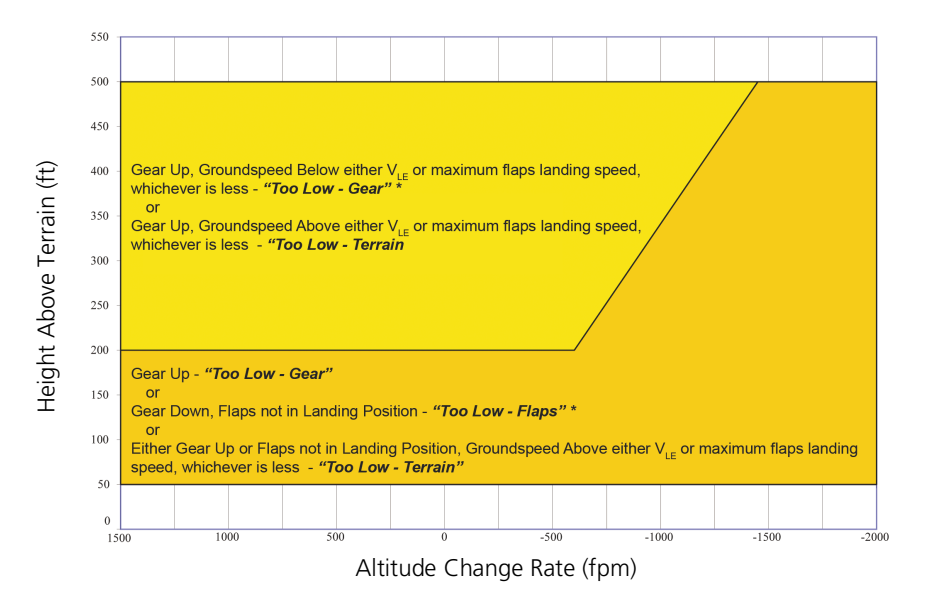

\* Flap position will not trigger alert if Flap Override option is enabled. To enable, tap Menu > Flap Override.

### **OVERRIDING FLAPS-BASED FIT ALERTING**

The FLAP O/R (Flap Override) should be activated when an approach without flaps is going to be performed.

To reduce nuisance FIT alerts on approaches where flap extension is not desired (or is intentionally delayed), you may override FIT alerting based on the flap position, while all other FIT alerting remains in effect.

FIT alerts also occur during takeoff or go-around if the aircraft's height above ground level (as determined by the radar altimeter) is too close to rising terrain. TAWS-A will issue the aural message "Too Low - Terrain" and visual annunciations when conditions enter the caution alert area.

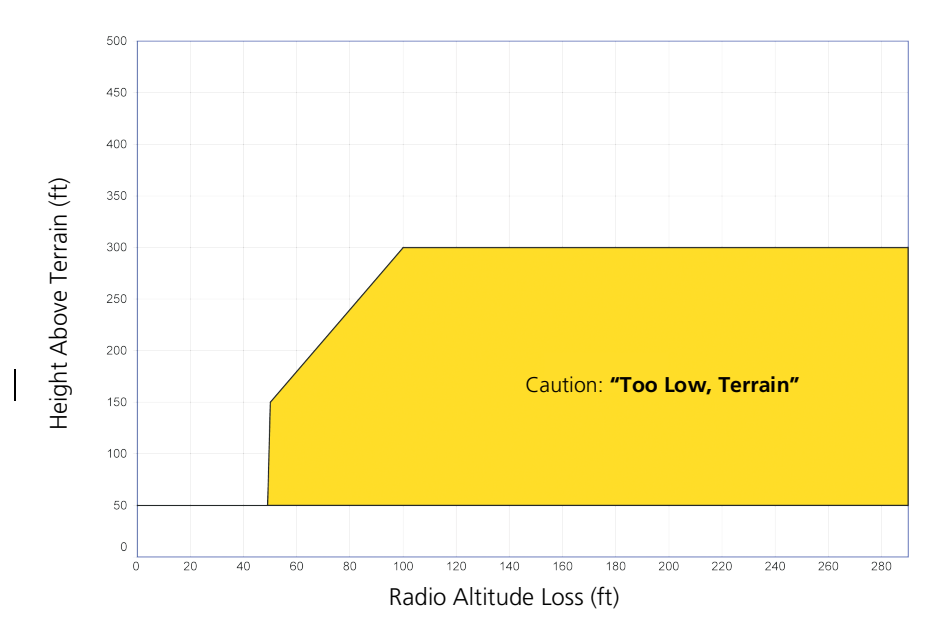

### EXCESSIVE BELOW GLIDESLOPE/GLIDEPATH DEVIATION ALERT

A Glideslope Deviation or Glidepath Deviation (GSD) caution alert is issued when the system detects that the aircraft is significantly below the glidepath for the selected approach.

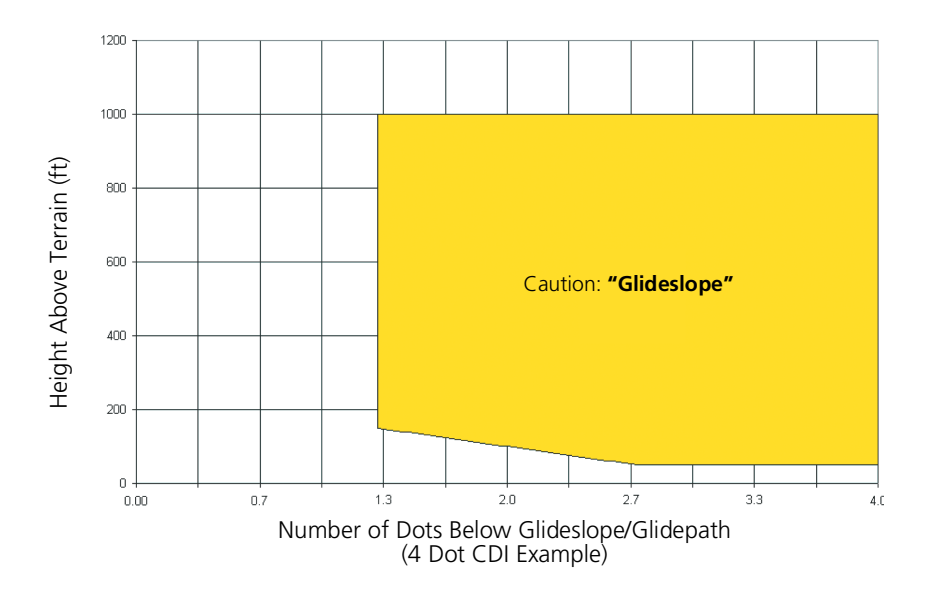

## Alert Inhibit

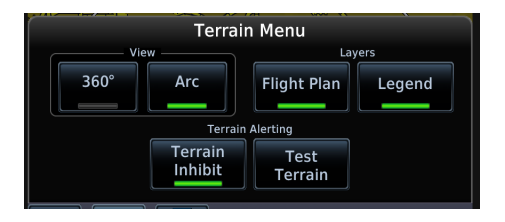

The **Terrain Inhibit** control is accessible via the terrain pop-up alert or the Terrain page menu.

Always use discretion when inhibiting TAWS or Terrain Alerting alerts. Re-activate the alert function when appropriate.

| TERRAIN INHIBIT FUNCTIONS |                                                                                                    |  |  |  |
|---------------------------|----------------------------------------------------------------------------------------------------|--|--|--|
| INHIBIT                   | Manually inhibits TAWS or Terrain Alerting aural and visual alerts for low altitude approaches or rotorcraft operation.                                                                                                    |  |  |  |
| AUTOMATIC<br>INHIBIT      | Automatically inhibits TAWS and Terrain Alerting alerts when the aircraft meets the following approach criteria.                                                                                                    |  |  |  |
|                           | <ul> <li>TAWS: GPS/SBAS approach</li> <li>Position inside FAF</li> <li>TAWS &amp; TERRAIN<br/>ALERTING: Altitude &lt;200 ft above<br/>runway elevation</li> <li>Position &lt;0.5 NM of<br/>approach end or between<br/>each runway end</li> </ul> |  |  |  |

### TAWS-A INHIBIT ANNUNCIATIONS

Terrain Page

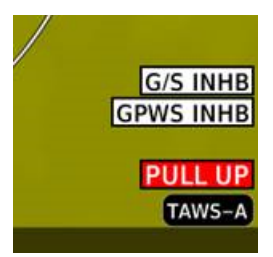

TAWS-A alert inhibit annunciations appear at the bottom right of the display.

- "FLAP OVRD" does not annunciate if GPWS Inhibit is already active, as both functions inhibit FIT alerts.
- A plus sign indicates multiple alerts (e.g., "TAWS INHB+")

## **Terrain Proximity**

### FEATURE LIMITATIONS

- Terrain and obstacle depictions are relative to aircraft altitude
- Obstacle depictions are dependent upon database
- Does not provide visual or aural alerts

View color depictions of terrain and obstacle elevations relative to your current position and altitude.

### **Terrain Proximity Features**

- Non-TSO C151d certified terrain display system
- 2D graphical representation of surrounding terrain, obstacles, and power lines relative to aircraft position and altitude
- Declutter automatically removes obstacle and power line data at large ranges
- Continuous monitoring of database validity, GPS and hardware status
- Displays when higher level terrain functions are active

## **Terrain Alerting**

#### FEATURE REQUIREMENTS

- Valid terrain/obstacle database
- Valid 3D GPS position solution

Receive visual alerts for potential flight path conflicts involving terrain, obstacles, or power lines. Alerting behavior is determined at installation.

### **Terrain Alerting Features**

- Non-TSO C151d certified terrain alerting system
- FLTA functions: RTC, RLC, ROC, ITI, ILI, and IOI
- Premature Descent alerts
- Terrain depictions and display overlays
- Cautions and warnings indicate alert severity and threat type
- Textual annunciations
- Pop-up alerts
- Threat location indication on Terrain page and Map
- Self-test and alert inhibit functionality

## **Terrain Alerts**

| TERRAIN ALERTING INDICATIONS |                                                    |
|------------------------------|----------------------------------------------------|
| ANNUNCIATION                 | CONDITION   AURAL MESSAGE                          |
|                              | Condition: FLTA Terrain Warning (RTC-W, ITI-W)     |
|                              | Aural Messages:                                    |
| PULL UP                      | "Terrain Ahead, Pull Up; Terrain Ahead, Pull Up"   |
|                              | or                                                 |
|                              | "Terrain, Terrain; Pull Up, Pull Up"               |
|                              | Condition: FLTA Obstacle Warning (ROC-W, IOI-W)    |
|                              | Aural Messages:                                    |
| PULL UP                      | "Obstacle Ahead, Pull Up; Obstacle Ahead, Pull Up" |
|                              | or                                                 |
|                              | "Obstacle, Obstacle; Pull Up, Pull Up"             |
### Hazard Awareness

| TERRAIN ALERTING INDICATIONS |                                                        |  |
|------------------------------|--------------------------------------------------------|--|
| ANNUNCIATION                 | CONDITION   AURAL MESSAGE                              |  |
|                              | Condition: FLTA Wire Warning (RLC-W, ILI-W)            |  |
|                              | Aural Messages:                                        |  |
| PULL UP                      | • "Wire Ahead Pull Up, Wire Ahead Pull Up"             |  |
|                              | or                                                     |  |
|                              | "Wire Wire, Pull Up, Pull Up"                          |  |
|                              | Condition: FLTA Terrain Caution (RTC-C, ITI-C)         |  |
|                              | Aural Messages:                                        |  |
| TERRAIN                      | "Terrain Ahead; Terrain Ahead"                         |  |
|                              | or                                                     |  |
|                              | "Caution, Terrain; Caution, Terrain"                   |  |
|                              | <b>Condition:</b> FLTA Obstacle Caution (ROC-C, IOI-C) |  |
|                              | Aural Messages:                                        |  |
|                              | "Obstacle Ahead; Obstacle Ahead"                       |  |
|                              | or                                                     |  |
|                              | Caution, Obstacle; Caution, Obstacle                   |  |
|                              | <b>Condition:</b> FLTA Wire Caution (RLC-C, ILI-C)     |  |
|                              | Aural Messages:                                        |  |
| VVINE                        | "Wire Ahead, Wire Ahead"                               |  |
|                              | or "Coution Wire Coution Wire"                         |  |
|                              | Caution Wire, Caution Wire                             |  |
| TERRAIN                      | Condition: Premature Descent Alert Caution (PDA)       |  |
|                              | Aural Messages: "Too Low, Terrain"                     |  |
| None                         | Condition: Voice Call Out (VCO-500)                    |  |
| NULLE                        | Aural Messages: "Five-Hundred"                         |  |

L

### **TERRAIN SYSTEM STATUS**

I

L

During power-up, the terrain system conducts a self-test of its aural and visual annunciations. This test can also be manually initiated. An aural alert is issued upon test completion. Terrain system testing is disabled when ground speed exceeds 30 knots.

| TERRAIN SYSTEM STATUS INDICATIONS |                                              |
|-----------------------------------|----------------------------------------------|
| ANNUNCIATION                      | CONDITION   AURAL MESSAGE                    |
| Nono                              | Condition: Terrain alerting available        |
| None                              | Aural Message: None                          |
| TER TEST                          | Condition: Terrain system test in progress   |
|                                   | Aural Message: None                          |
| Nono                              | Condition: Terrain system test is successful |
| None                              | Aural Message: "Terrain System Test OK"      |
| TER INHB                          | Condition: Terrain alerting is disabled      |
|                                   | Aural Message: None                          |
| TER N/A                           | Condition: Terrain alerting not available    |
|                                   | Aural Message: "Terrain Not Available"       |
| TER FAIL                          | Condition: Terrain system test fails         |
|                                   | Aural Message: "Terrain System Failure"      |

TAWS-B

### FEATURE REQUIREMENTS

- Valid 3D GPS position
- TAWS-B feature enablement

### **TAWS-B** Features

- Optional TSO-C151d Class B terrain alerting system
- All Terrain alerting functions plus: premature descent, excessive descent rate, negative climb rate, and altitude voice callout (500 ft) alerts

# **TAWS-B Setup Selections**

| View         | Selects 360° or Arc view on terrain page.                             |
|--------------|-----------------------------------------------------------------------|
| Layers       | Selects to display flight plan and/or legend on the terrain page.     |
| TAWS Inhibit | Prevents TAWS alerts.                                                 |
| Test         | Tests the TAWS system. Available only when the aircraft is on-ground. |

# **TAWS-B Alerts**

| TAWS-B ALERT INDICATIONS |                                                    |  |
|--------------------------|----------------------------------------------------|--|
| ANNUNCIATION             | CONDITION   POP-UP   AURAL MESSAGE                 |  |
|                          | Condition: FLTA Terrain Warning (RTC-W, ITI-W)     |  |
|                          | Pop-up Alert:                                      |  |
|                          | • "Terrain Ahead - Pull Up"                        |  |
|                          | or                                                 |  |
| PULL UP                  | • "Terrain - Pull Up"                              |  |
|                          | Aural Message:                                     |  |
|                          | • "Terrain Ahead, Pull Up; Terrain Ahead, Pull Up" |  |
|                          | or                                                 |  |
|                          | • "Terrain, Terrain; Pull Up, Pull Up"             |  |
|                          | Condition: FLTA Obstacle Warning (ROC-W, IOI-W)    |  |
|                          | Pop-up Alert:                                      |  |
|                          | "Obstacle Ahead - Pull Up"                         |  |
|                          | or                                                 |  |
| PULL UP                  | "Obstacle Pull Up"                                 |  |
|                          | Aural Message:                                     |  |
|                          | "Obstacle Ahead, Pull Up; Obstacle Ahead, Pull Up" |  |
|                          | or                                                 |  |
|                          | "Obstacle, Obstacle; Pull Up, Pull Up"             |  |
|                          | Condition: FLTA Wire Warning (RLC-W, ILI-W)        |  |
|                          | Pop-up Alert: "Wire Ahead - Pull Up"               |  |
| PULL UP                  | Aural Message:                                     |  |
|                          | • "Wire Ahead Pull Up, Wire Ahead Pull Up"         |  |
|                          | or                                                 |  |
|                          | "Wire, Wire, Pull Up, Pull Up"                     |  |
|                          | Condition: Excessive Descent Rate Warning (EDR-W)  |  |
| PULL UP                  | Pop-up Alert: "Pull Up"                            |  |
|                          | Aural Message: "Pull Up"                           |  |

### **Hazard Awareness**

| TAWS-B ALERT INDICATIONS |                                                                                                    |  |
|--------------------------|----------------------------------------------------------------------------------------------------|--|
| ANNUNCIATION             | CONDITION   POP-UP   AURAL MESSAGE                                                                                                    |  |
| TERRAIN                  | Condition: FLTA Terrain Caution (RTC-C, ITI-C)<br>Pop-up Alert:<br>• "Terrain Ahead"<br>or<br>• "Caution - Terrain"<br>Aural Message:                                                                                            |  |
|                          | <ul> <li>"Terrain Ahead; Terrain Ahead"</li> <li>or</li> <li>"Caution, Terrain; Caution, Terrain"</li> </ul>                                                                                                    |  |
| <mark>OBSTACLE</mark>    | Condition: FLTA Obstacle Caution (ROC-C, IOI-C)<br>Pop-up Alert:<br>• "Obstacle Ahead"<br>or<br>• "Caution - Obstacle"<br>Aural Message:<br>• "Obstacle Ahead; Obstacle Ahead"<br>or<br>• "Caution, Obstacle; Caution, Obstacle" |  |
| WIRE                     | Condition: FLTA Wire Caution (RLC-C, ILI-C)<br>Pop-up Alert: "Wire Ahead"<br>Aural Message:<br>"Wire Ahead, Wire Ahead"<br>or<br>"Caution Wire, Caution, Wire"                                                                   |  |
| TERRAIN                  | Condition: Premature Descent Alert Caution (PDA)<br>Pop-up Alert: "Don't Sink"<br>Aural Message: "Too Low, Terrain"                                                                                                    |  |
| TERRAIN                  | Condition: Excessive Descent Rate Caution (EDR-C)<br>Pop-up Alert: "Sink Rate"<br>Aural Message: "Sink Rate"                                                                                                    |  |

1

| TAWS-B ALERT INDICATIONS |                                                |  |  |
|--------------------------|------------------------------------------------|--|--|
| ANNUNCIATION             | CONDITION   POP-UP   AURAL MESSAGE             |  |  |
|                          | Condition: Negative Climb Rate Caution (NCR-C) |  |  |
|                          | Pop-up Alert:                                  |  |  |
|                          | • "Don't Sink"                                 |  |  |
|                          | or                                             |  |  |
| TERRAIN                  | • "Too Low - Terrain"                          |  |  |
|                          | Aural Message:                                 |  |  |
|                          | • "Don't Sink"                                 |  |  |
|                          | or                                             |  |  |
|                          | • "Too Low, Terrain"                           |  |  |
| None                     | Condition: Voice Call Out (VCO-500)            |  |  |
|                          | Aural Message: "Five-Hundred"                  |  |  |

# ALTITUDE VOICE CALL OUT ALERTS

TAWS-B provides an aural advisory alert as the aircraft descends through 500 ft above the terrain, as determined by the GPS (if greater than 5 NM from the nearest airport) or 500 ft above the nearest runway threshold elevation (if less than 5 NM from the nearest airport). Upon descent to this altitude, TAWS-B issues the aural alert message "Five-hundred."

### TAWS-B SYSTEM STATUS

During power-up, TAWS-B conducts a self-test of its aural and visual annunciations. The system test can also be manually initiated. An aural alert is issued upon test completion. TAWS System Testing is disabled when ground speed exceeds 30 kts.

### TAWS-B Not Available Alert

TAWS-B requires a 3D GPS position solution along with specific vertical accuracy minimums. Should the position solution become degraded or if the aircraft is out of the database coverage area, the annunciation "TAWS N/A" is generated in the annunciation window and on the TAWS-B page. The aural message "TAWS Not Available" is generated. When the GPS signal is re-established and the aircraft is within the database coverage area, the aural message "TAWS Available" is generated is airborne).

#### TAWS-B Failure Alert

TAWS-B continually monitors several system-critical items such as database validity, hardware status, and GPS status. If the terrain/obstacle database is not available, the aural message "TAWS System Failure" is generated along with a "TAWS FAIL" annunciation.

| TAWS-B SYSTEM STATUS INDICATIONS |                                           |  |
|----------------------------------|-------------------------------------------|--|
| ANNUNCIATION                     | NNUNCIATION CONDITION   AURAL MESSAGE     |  |
| None                             | Condition: TAWS available                 |  |
|                                  | Aural Message: "TAWS Available"           |  |
| TAWS TEST                        | Condition: TAWS system test in progress   |  |
|                                  | Aural Message: None                       |  |
| Nono                             | Condition: TAWS system test is successful |  |
| None                             | Aural Message: "TAWS System Test OK"      |  |
| TAWS INHB                        | Condition: TAWS alerting is disabled      |  |
|                                  | Aural Message: None                       |  |
| TAWS N/A                         | Condition: TAWS not available             |  |
|                                  | Aural Message: "TAWS Not Available"       |  |
| TAWS FAIL                        | Condition: TAWS system test fails         |  |
|                                  | Aural Message: "TAWS System Failure"      |  |

# TAWS-A

#### FEATURE REQUIREMENTS

- Valid terrain/obstacle/navigation database
- Valid 3D GPS position
- Valid flap and landing gear status inputs
- Valid radar altimeter
- Valid air data computer

Class A TAWS incorporates radar altimeter input with the GSL altitude to provide a more accurate position reference when at lower altitudes for certain alert types, and to retain a level of ground proximity warning capability in the unlikely event of a navigation, terrain or obstacle database failure.

### **TAWS-A Features**

- Optional TSO-C151d Class A terrain alerting system
- All Terrain-FLTA functions plus: premature descent, excessive descent and closure rate, negative climb rate, flight into terrain, excessive below glideslope/glidepath deviation
- Visual and aural annunciations when terrain and obstacles are within the given altitude threshold from the aircraft

# **TAWS-A Setup Selections**

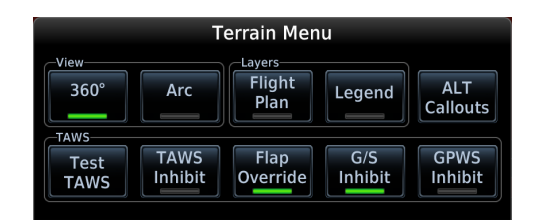

Tap **Menu** to access setup options. Selections are grouped by function: View, Layers, and TAWS.

| INHIBIT              | Manually inhibits FLTA or PDA visual alerts for low altitude approaches.                                                                                                    |
|----------------------|----------------------------------------------------------------------------------------------------|
| AUTOMATIC<br>INHIBIT | <ul> <li>Automatically inhibits FLTA alerts when the aircraft meets the following approach criteria.</li> <li>Altitude &lt; 200 ft above runway elevation</li> <li>Position &lt; 0.5 NM off approach end or between each runway end</li> </ul> |

# **ENABLE FLAP OVERRIDE**

When the Flaps Override option is enabled, "FLAP OVRD" annunciates at the bottom of the TAWS-A display. The annunciation is not shown if GPWS alerts (including FIT) are also inhibited.

Tap **Menu** > **Flap Override** to toggle the override state.

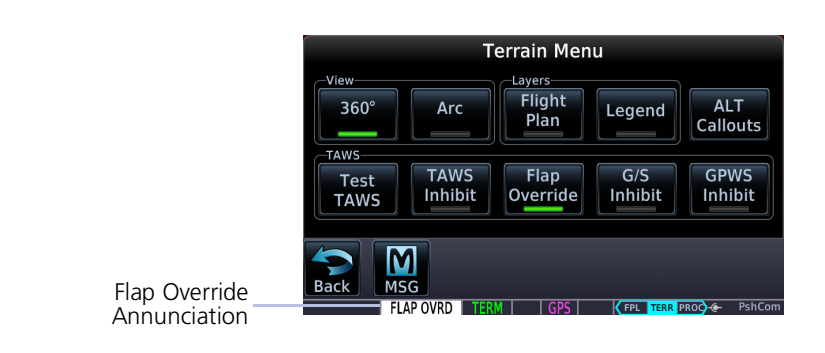

GSD alerting is only active after departure and the following conditions are met:

- An ILS, LPV, or LNAV/VNAV approach is active and vertical navigation indications are being displayed.
- Aircraft is below 1,000 ft AGL.
- Gear is configured for landing.

When a GSD caution alert occurs, the aural and visual annunciation "GLIDESLOPE" is issued. If a GSD caution alert occurs on an LPV, or LNAV/VNAV approach, the aural and visual annunciation "GLIDESLOPE" is issued.

### INHIBIT GLIDESLOPE/GLIDEPATH DEVIATION ALERTS (GSD)

When Glideslope (G/S) alerts are inhibited, they are only inhibited for a single approach. To inhibit G/S alerts on the next approach, the G/S Inhibit function must be activated again between the first and second approaches.

Tap **Menu** > **G/S Inhibit** to inhibit or enable glideslope or glidepath alerts.

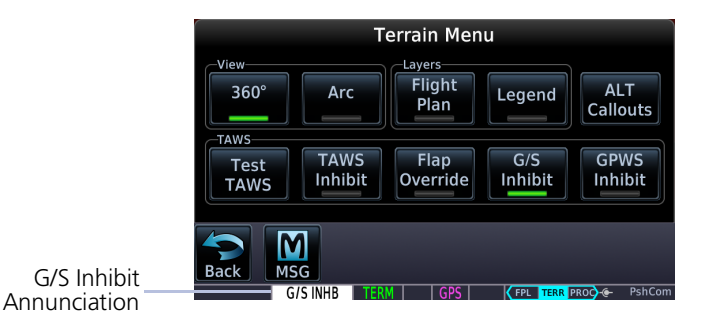

# G/S Inhibit Function<sup>1</sup>

- GSD alerts are inhibited independent from all other FLTA, PDA, and GPWS alerts
- Only active for a single approach; does not remain active for subsequent approaches

<sup>1</sup> GTN Xi software earlier than v20.40: To prevent nuisance GSD alerts, always activate the G/S Inhibit function when flying a localizer backcourse approach.

l

# INHIBIT GPWS ALERTS (EDR, ECR, FIT, AND NCR)

The Inhibit GPWS function only affects GPWS alerts (EDR, ECR, NCR, and FIT). Alerting for FLTA, PDA, and GSD is controlled independently from the GPWS alerts listed below.

EDR, ECR, FIT, and NCR aural and visual alerts can be manually inhibited as a group. Discretion should be used when inhibiting alerts and the GPWS system should be enabled when appropriate. When these alerts are inhibited, "GPWS INHB" annunciates at the bottom of the TAWS-A display.

Tap **Menu** > **GPWS Inhibit** to inhibit or enable GPWS alerts (choice dependent upon current state).

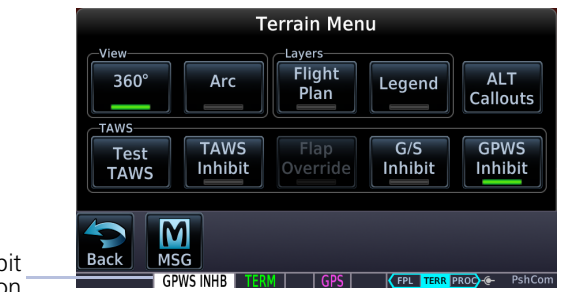

GPWS Inhibit Annunciation

# ALTITUDE VOICE CALL OUT ALERTS

TAWS-A provides aural advisory alerts as the aircraft descends, beginning at 500 ft above the terrain, as determined by the radar altimeter (if greater than 5 NM from the nearest airport) or 500 ft above the nearest runway threshold elevation (if less than 5 NM from the nearest airport). Upon descent to this altitude, TAWS-A issues the aural alert message "Five-hundred."

### Pilot Configurable VCOs

Additional voice call out (VCO) alerts may be selected by the flight crew to occur at the following altitudes.

#### PILOT CONFIGURABLE VCOs

Based on nearest runway threshold when within 5 NM of the airport

• 400 ft • 300 ft • 200 ft • 100 ft

Based on radar altimeter

• 50 ft • 40 ft • 30 ft • 20 ft • 10 ft

| Altitude Voice Callouts |        |        |        |        |
|-------------------------|--------|--------|--------|--------|
|                         | 400 FT | 300 FT | 200 FT | 100 гт |
| 50 FT                   | 40 FT  | 30 FT  | 20 FT  | 10 FT  |

Tap **Menu** > **ALT Callouts**, and toggle the desired altitude key(s).

# **TAWS-A Alerts**

| TAWS-A ALERT INDICATIONS |                                                           |  |
|--------------------------|-----------------------------------------------------------|--|
| ANNUNCIATION             | CONDITION   POP-UP   AURAL MESSAGE                        |  |
|                          | Condition: FLTA Terrain Warning (RTC-W, ITI-W)            |  |
|                          | Pop-up Alert:                                             |  |
|                          | • "Terrain Ahead - Pull Up"                               |  |
|                          | or<br>• "Terrein Bull Lin"                                |  |
|                          |                                                           |  |
|                          | Aural Message:                                            |  |
|                          | • Terrain Anead, Pull Op; Terrain Anead, Pull Op          |  |
|                          | <ul> <li>"Terrain, Terrain; Pull Up, Pull Up"</li> </ul>  |  |
|                          | Condition: FLTA Obstacle Warning (ROC-W, IOI-W)           |  |
|                          | Pop-up Alert:                                             |  |
|                          | "Obstacle Ahead - Pull Up"                                |  |
|                          | or                                                        |  |
| PULL UP                  | "Obstacle Pull Up"                                        |  |
|                          | Aural Message:                                            |  |
|                          | "Obstacle Ahead, Pull Up; Obstacle Ahead, Pull Up"        |  |
|                          | or<br>• "Obstacle Obstacle: Pull LID Pull LID"            |  |
|                          |                                                           |  |
|                          | Den un Alerte "Mire Aleged Dull Lin"                      |  |
|                          | Pop-up Alert: Wire Anead - Pull Op                        |  |
| PULL UP                  | Aural Message:                                            |  |
|                          | • "Wire Anead, Pull Up; Wire Anead, Pull Up"              |  |
|                          | "Wire, Wire; Pull Up, Pull Up"                            |  |
|                          | Condition: Excessive Descent Rate Warning (EDR)           |  |
| PULL UP                  | Pop-up Alert: "Pull Up"                                   |  |
|                          | Aural Message: " <whoop> <whoop> Pull Up"</whoop></whoop> |  |
|                          | Condition: Excessive Closure Rate Warning (ECR)           |  |
| PULL UP                  | Pop-up Alert: "Pull Up"                                   |  |
|                          | Aural Message: " <whoop> <whoop> Pull Up"</whoop></whoop> |  |

1

| TAWS-A ALERT INDICATIONS |                                                        |  |  |
|--------------------------|--------------------------------------------------------|--|--|
| ANNUNCIATION             | CONDITION   POP-UP   AURAL MESSAGE                     |  |  |
|                          | Condition: FLTA Terrain Caution (RTC-C, ITI-C)         |  |  |
|                          | Pop-up Alert:                                          |  |  |
|                          | • "Terrain Ahead"                                      |  |  |
|                          | or                                                     |  |  |
| TERRAIN .                | "Caution - Terrain"                                    |  |  |
|                          | Aural Message:                                         |  |  |
|                          | "Terrain Ahead; Terrain Ahead"                         |  |  |
|                          | or                                                     |  |  |
|                          | Caution, Terrain; Caution, Terrain                     |  |  |
|                          | <b>Condition:</b> FLTA Obstacle Caution (ROC-C, IOI-C) |  |  |
|                          | Pop-up Alert:                                          |  |  |
|                          | "Obstacle Ahead"                                       |  |  |
| OBSTACLE                 | or<br>• "Caution - Obstacle"                           |  |  |
|                          |                                                        |  |  |
|                          | Aural Message:                                         |  |  |
|                          | Obstacle Anead; Obstacle Anead                         |  |  |
|                          | "Caution, Obstacle; Caution, Obstacle"                 |  |  |
|                          | Condition: FLTA Wire Caution (RLC-C. ILI-C)            |  |  |
|                          | Pop-up Alert: "Wire Abead"                             |  |  |
| W/DE                     |                                                        |  |  |
|                          | • "Wire Abead: Wire Abead"                             |  |  |
|                          | or                                                     |  |  |
|                          | <ul><li>"Caution, Wire; Caution, Wire"</li></ul>       |  |  |
|                          | Condition: Premature Descent Alert Caution (PDA)       |  |  |
| TERRAIN                  | Pop-up Alert: "Don't Sink"                             |  |  |
|                          | Aural Message: "Too Low Terrain"                       |  |  |
|                          | Condition: Excessive Descent Rate Caution (EDR)        |  |  |
| TERRAIN                  | Don un Alerti "Sink Pata"                              |  |  |
|                          |                                                        |  |  |
|                          |                                                        |  |  |
|                          | <b>Condition:</b> Excessive Closure Rate Caution (ECR) |  |  |
| TERRAIN                  | Pop-up Alert: "Terrain"                                |  |  |
|                          | Aural Message: "Terrain, Terrain"                      |  |  |

### Hazard Awareness

| TAWS-A ALERT INDICATIONS |                                                                   |  |
|--------------------------|-------------------------------------------------------------------|--|
| ANNUNCIATION             | CONDITION   POP-UP   AURAL MESSAGE                                |  |
|                          | Condition: Negative Climb Rate Caution (NCR)                      |  |
|                          | Pop-up Alert:                                                     |  |
|                          | • "Don't Sink"                                                    |  |
|                          | or                                                                |  |
| TERRAIN                  | • "Too Low - Terrain"                                             |  |
|                          | Aural Message:                                                    |  |
|                          | • "Don't Sink"                                                    |  |
|                          | or                                                                |  |
|                          | "Too Low, Terrain"                                                |  |
|                          | Condition: Flight Into Terrain High Speed Caution (FIT)           |  |
| TERRAIN                  | Pop-up Alert: "Too Low, Terrain"                                  |  |
|                          | Aural Message: "Too Low, Terrain"                                 |  |
|                          | Condition: Flight Into Terrain Gear Caution (FIT)                 |  |
| TERRAIN                  | Pop-up Alert: "Too Low, Gear"                                     |  |
|                          | Aural Message: "Too Low, Gear"                                    |  |
|                          | Condition: Flight Into Terrain Flaps Caution (FIT)                |  |
| TERRAIN                  | Pop-up Alert: "Too Low, Flaps"                                    |  |
|                          | Aural Message: "Too Low, Flaps"                                   |  |
|                          | Condition: Flight Into Terrain Takeoff Caution (FIT)              |  |
| TERRAIN                  | Pop-up Alert: "Too Low, Terrain"                                  |  |
|                          | Aural Message: "Too Low, Terrain"                                 |  |
|                          | <b>Condition:</b> Glideslope Deviation Caution (GSD) <sup>1</sup> |  |
| <b>GLIDESLOPE</b>        | Pop-up Alert: "Glideslope"                                        |  |
|                          | Aural Message: "Glideslope"                                       |  |

| TAWS-A ALERT INDICATIONS |                                          |
|--------------------------|------------------------------------------|
| ANNUNCIATION             | CONDITION   POP-UP   AURAL MESSAGE       |
|                          | Condition: Altitude Voice Call Out (VCO) |
|                          | Pop-up Alert: None                       |
|                          | Aural Messages:                          |
|                          | • "Five-Hundred"                         |
|                          | Pilot Configurable VCOs:                 |
|                          | • "Four Hundred"                         |
| None                     | "Three Hundred"                          |
|                          | "Two Hundred"                            |
|                          | "One Hundred"                            |
|                          | • "Fifty"                                |
|                          | • "Forty"                                |
|                          | • "Thirty"                               |
|                          | • "Twenty"                               |
|                          | • "Ten"                                  |

<sup>1</sup> GSD alert is available if a valid ILS is being used for navigation, even when no valid GPS signal is being received.

I

| |

1

# TAWS-A SYSTEM STATUS

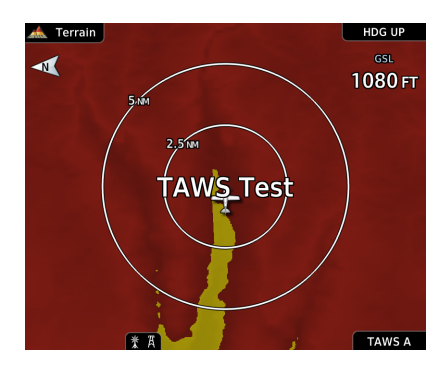

During power-up, TAWS-A conducts a self-test of its aural and visual annunciations. An aural alert is issued upon test completion.

TAWS-A System Testing is disabled when ground speed exceeds 30 kts.

You can manually initiate the system test anytime the aircraft is on-ground. Read more about this option in *Terrain Setup*.

| TAWS-A SYSTEM STATUS INDICATIONS |                                                                                                    |
|----------------------------------|----------------------------------------------------------------------------------------------------|
| ANNUNCIATION                     | CONDITION   AURAL MESSAGE                                                                                                    |
| None                             | Condition: TAWS available                                                                                                    |
|                                  | Aural Message: "TAWS Available"                                                                                                    |
| TAWS TEST                        | Condition: TAWS system test in progress                                                                                                    |
|                                  | Aural Message: None                                                                                                    |
| None                             | Condition: TAWS system test is successful                                                                                                    |
| None                             | Aural Message: "TAWS System Test OK"                                                                                                    |
| TAWS INHR                        | Condition: TAWS alerting is disabled                                                                                                    |
|                                  | Aural Message: None                                                                                                    |
| TAWS N/A                         | <ul> <li>Condition:</li> <li>TAWS is not available due to one of the following:</li> <li>No GPS position</li> <li>GPS position unavailable/degraded</li> <li>Outside of terrain database coverage</li> </ul> |
|                                  | Aural Message: "TAWS Not Available"                                                                                                    |
| TAWS FAIL                        | <ul> <li>Condition:</li> <li>TAWS system test fails</li> <li>Incorrect TAWS configuration</li> <li>Invalid/missing terrain, airport, or obstacle database</li> <li>TAWS audio fault</li> </ul>               |
|                                  | Aural Message: "TAWS System Failure"                                                                                                    |

| TAWS-A SYSTEM STATUS INDICATIONS |                                                                                                    |
|----------------------------------|----------------------------------------------------------------------------------------------------|
| ANNUNCIATION                     | CONDITION   AURAL MESSAGE                                                                                                    |
| None                             | <b>Condition:</b> Sufficient GPS signal reception restored <b>Aural Message:</b>                                                                                                    |
|                                  | "TAWS Available" (aural message only in flight)                                                                                                    |
| <b>GPWS INHB</b>                 | Condition: GPWS Inhibit function active                                                                                                    |
|                                  | Aural Message: "GPWS System Failure"                                                                                                    |
| <mark>GPWS N/A</mark>            | <ul> <li>Condition:</li> <li>GPWS is not available due to one of the following:</li> <li>Incorrect TAWS configuration</li> <li>Radar altimeter unavailable</li> <li>GPS position unavailable/degraded</li> <li>TAWS audio fault</li> <li>Aural Message: "GPWS System Failure"</li> </ul> |
| <mark>GPWS FAIL</mark>           | <ul> <li>Condition:</li> <li>Incorrect TAWS configuration</li> <li>Radar altimeter unavailable</li> <li>GPS position unavailable/degraded</li> <li>TAWS audio fault</li> <li>Aural Message: "GPWS System Failure"</li> </ul>                                                             |
| G/S INHB                         | <b>Condition:</b> Glideslope Inhibit function active<br><b>Aural Message:</b> None                                                                                                    |
|                                  | <b>Condition:</b> FLAP Override function active                                                                                                    |
| FLAP OVRD                        | Aural Message: None                                                                                                    |

I

| |

I

I

l

# TAWS-A ABNORMAL OPERATIONS

TAWS-A continually monitors several system-critical items such as database validity, flap and landing gear position, radar altimeter input, and GPS status.

If the GTN does not contain Terrain and Obstacle databases (or the databases are invalid), the aural message "TAWS System Failure" is generated along with the "TAWS FAIL" alert annunciation.

TAWS-A requires a 3D GPS navigation solution along with specific vertical accuracy minimums. Should the navigation solution become degraded or if the aircraft is out of the database coverage area, the annunciation "TAWS N/A" is generated in the annunciation window and on the TAWS-A page, the aural message "TAWS Not Available" is generated if airborne, some TAWS-A terrain alerts will not be issued, and GPWS alerting (which are not dependent upon GPS position) will continue to operate. When the GPS signal is re-established and the aircraft is within the database coverage area, the aural message "TAWS Available" is generated.

TAWS-A also requires radar altimeter input. Should the radar altimeter input fail or become degraded, the annunciation "GPWS FAIL" is generated in the annunciation window and on the TAWS-A Page. The aural message "GPWS System Failure" is also generated. The "GPWS FAIL" annunciation will also occur if both GPS altitude and barometric altitude are unavailable. If only the GPWS system has failed, GPWS-based alerts will not be available, while other TAWS-A alerting remains unaffected.

Multiple TAWS or GPWS annunciations cannot be displayed at the same time. When multiple annunciations exist, a plus-sign will be present next to the annunciation. The display of each annunciation will alternate with each being displayed for approximately five seconds.

# HTAWS/HTerrain Alerting

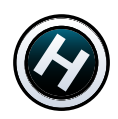

### **ROTORCRAFT ONLY**

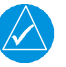

# NOTE

HTAWS-enabled units can be identified by going to the Terrain page and checking the lower right-corner for "HTAWS."

#### FEATURE REQUIREMENTS

- Valid 3D GPS position
- Valid terrain/obstacle database

Garmin's optional Helicopter Terrain Awareness Warning System (HTAWS) increases situational awareness and assists in reducing controlled flight into terrain. HTAWS is TSO-C194 authorized. HTerrain Alerting provides similar functionality but is *not* TSO-C194 authorized.

HTAWS/HTerrain provides visual and aural indications when terrain and obstacles pose a hazard to the aircraft.

HTAWS Terrain Display

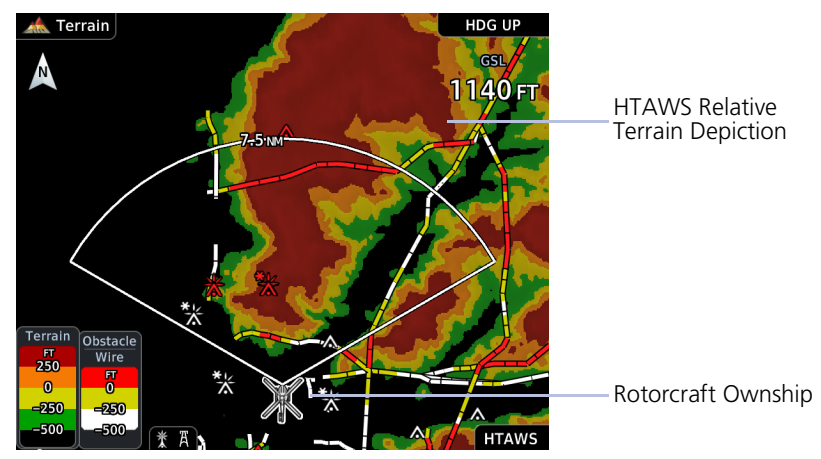

# **HTAWS/HTerrain Setup Selections**

The Terrain setup menu provides options to acknowledge caution alerts, reduce protection, or inhibit alerting.

| View                      | Display 360° or Arc view on the Terrain page.                                                                                                    |  |
|---------------------------|----------------------------------------------------------------------------------------------------|--|
| Layers                    | Display the flight plan and/or legend on the Terrain page.                                                                                                    |  |
| RP Mode                   | <ul> <li>Reduce alerting thresholds and suppresses caution alert indications (aural and visual).</li> <li>An external RP Mode switch and an external alert acknowledge switch can be used</li> <li>"RP Mode" displays in the terrain annunciator field whenever protection is reduced</li> </ul>                                                                                                    |  |
| HTAWS/HTerrain<br>Inhibit | <ul> <li>When ground speed is less than 30 knots,</li> <li>"HTAWS INHB" / "TER INHB" automatically annunciates and cannot be removed by menu option selection.</li> <li>Other features include:</li> <li>Inhibit mode deactivates aural and visual alerts (Use discretion when inhibiting the terrain system and remember to enable the system when appropriate)</li> <li>VCOs are not inhibited in Inhibit mode.</li> </ul> |  |
|                           | <ul> <li>All FLTA aural and visual alerting suppressed</li> <li>HTAWS/HTerrain should only be inhibited when in visual contact with terrain and obstacles</li> <li>HTAWS/HTerrain configured units will always power up with HTAWS/HTerrain alerts uninhibited</li> </ul>                                                                                                    |  |
| Test<br>HTAWS/HTerrain    | Initiate a manual test of the terrain system. Available only when the rotorcraft is on the ground.                                                                                                    |  |
| ALT Callouts <sup>1</sup> | Select altitude for VCOs. Options:<br>• 500 ft • 400 ft • 300 ft • 200 ft • 100 ft<br>Additional options available if connected to a radar<br>altimeter: • 50 ft • 40 ft • 30 ft • 20 ft • 10 ft                                                                                                    |  |

<sup>1</sup> Available only with GTN Xi software v20.40 and later.

# **HTAWS/HTerrain Alerts**

These alerts employ either a caution or warning alert severity level. Caution alerts display as constant black text on a yellow background. Warning alerts display as constant white text on a red background.

When the system issues an alert:

- An alert annunciation appears in a dedicated field on the annunciator bar
- An aural alert in the form of a voice call out accompanies the visual indication

# FORWARD LOOKING TERRAIN AVOIDANCE

Unit issues terrain alerts when the aircraft altitude is below the terrain elevation and when aircraft is projected to come within minimum clearance values of the terrain.

Any threat locations are depicted on the display. There are two levels of severity for FLTA alerts. They are cautionary (amber) and warning (red).

### FLTA Caution:

- Estimated potential impact in approximately 30 seconds after a caution pop-up alert and annunciation
- Accompanied by the aural message "Caution Terrain; Caution Terrain"
- The time to an alert can vary with conditions, therefore there is no guarantee of a 30 second caution alert being issued

### FLTA Warning:

- Warning pop-up alerts issued 15 seconds prior to estimated potential impact in normal mode and approximately 10 seconds in RP mode
- Accompanied by the aural message "Warning Terrain, Terrain" or "Warning Obstacle, Obstacle"
- The time to an alert can vary with conditions, therefore there is no guarantee of a 15/10 second warning alert being issued

# HTAWS/HTERRAIN VOICE CALL OUT ALERTS

### FEATURE LIMITATIONS

• Pilot configurable VCO alert options available only with GTN Xi software v20.40 and later

Pilot configurable aural advisory alerts are available for the following altitudes.

- 500 ft to 100 ft above terrain in 100-foot increments
- 50 ft to 10 ft above terrain in 10-foot increments (with radar altimeter input)

Descending to a selected altitude generates an aural message. No display annunciations or pop-up alerts accompany this message.

# HTAWS/HTERRAIN ALERT RESPONSE

Upon receiving a warning alert, immediately maneuver the rotorcraft in response to the alert message unless the terrain or obstacle can be clearly identified visually and determined not to pose an operational safety risk.

A caution alert indicates terrain or obstacle nearby. If possible, visually locate the terrain or obstacle for avoidance. A warning may follow the caution if the rotorcraft's path toward the terrain or obstacle is not changed.

Display of terrain and obstacles on the display is supplemental data only. Maneuvering solely by reference to the terrain and obstacle data is not recommended or authorized.

| HTAWS/HTERRAIN ALERT INDICATIONS |                                               |
|----------------------------------|-----------------------------------------------|
| ANNUNCIATION                     | CONDITION   POP-UP   AURAL MESSAGE            |
| TERRAIN                          | Condition: FLTA Terrain Warning               |
|                                  | Pop-up Alert: "Warning - Terrain"             |
|                                  | Aural Message: "Warning - Terrain, Terrain"   |
|                                  | Condition: FLTA Obstacle Warning              |
| OBSTACLE                         | Pop-up Alert: "Warning - Obstacle"            |
|                                  | Aural Message: "Warning - Obstacle, Obstacle" |
|                                  | Condition: FLTA Wire Warning                  |
| WIDE                             | Pop-up Alert: "Warning - Wire"                |
| VVII.L                           | Aural Message:                                |
|                                  | "Wire Ahead Pull Up, Wire Ahead Pull Up"      |
|                                  | Condition: FLTA Terrain Caution               |
| TERRAIN                          | Pop-up Alert: "Caution - Terrain"             |
|                                  | Aural Message: "Caution -Terrain, Terrain"    |
|                                  | Condition: FLTA Obstacle Caution              |
| <b>OBSTACLE</b>                  | Pop-up Alert: "Caution - Obstacle"            |
|                                  | Aural Message: "Caution - Obstacle, Obstacle" |
|                                  | Condition: FLTA Wire Caution                  |
| WIRE                             | Pop-up Alert: "Caution - Wire"                |
|                                  | Aural Message: "Wire Ahead"                   |

1

| HTAWS/HTERRAIN ALERT INDICATIONS |                                                                                                    |
|----------------------------------|----------------------------------------------------------------------------------------------------|
| ANNUNCIATION                     | CONDITION   POP-UP   AURAL MESSAGE                                                                                                    |
| None                             | <ul> <li>Condition: Altitude Voice Call Out (VCO)</li> <li>HTAWS/HTerrain provides optional 500 ft through 100 ft (in 100-ft increments) altitude voice call out alerts</li> <li>Additional values of 50 ft, 40 ft, 30 ft, 20 ft, and 10 ft are available if connected to a radar altimeter</li> </ul> |
|                                  | Pop-up Alert: None                                                                                                    |
|                                  | Aural Messages:                                                                                                    |
|                                  | <ul> <li>"Five Hundred"</li> <li>"Four Hundred"</li> <li>"Three Hundred"</li> <li>"Two Hundred"</li> <li>"One Hundred"</li> <li>"Fifty"</li> <li>"Fifty"</li> <li>"Forty"</li> <li>"Thirty"</li> <li>"Twenty"</li> </ul>                                                                               |

### HTAWS/HTERRAIN SYSTEM STATUS

During unit power up, terrain and obstacle database versions display along with a pilot disclaimer. A terrain system self-test occurs at this time. An aural alert is issued upon test completion.

| SYSTEM               | TEST RESULT             | AURAL MESSAGE            |
|----------------------|-------------------------|--------------------------|
| HTAWS                | Self-test is successful | "HTAWS Test OK"          |
|                      | Self-test fails         | "HTAWS Failure"          |
| HTerrain<br>Alerting | Self-test is successful | "Terrain System Test OK" |
|                      | Self-test fails         | "Terrain System Failure" |

A textual annunciation accompanies the aural message if the self-test fails. For a list of possible alerts, refer to the annunciations table in this section.

You can manually initiate the system test anytime the rotorcraft is on-ground. Read more about this option in *HTAWS/HTerrain Setup Selections*.

### HTAWS/HTerrain Failure Alert

If the terrain/obstacle database is not available, "HTAWS FAIL" / "TER FAIL" annunciates accompanied by the aural message "HTAWS Failure" / "Terrain System Failure."

### HTAWS/HTerrain Not Available Alert

- Requires a 3D GPS navigation solution along with specific vertical accuracy minimums.
- "HTAWS N/A" / "TER N/A" annunciates if the solution becomes degraded or the rotorcraft is out of database coverage area.

l

| HTAWS/HTERRAIN SYSTEM STATUS INDICATIONS |                                                                                                    |
|------------------------------------------|----------------------------------------------------------------------------------------------------|
| ANNUNCIATION                             | CONDITION   POP-UP   AURAL MESSAGE                                                                                                    |
| HTAWS INHB                               | <ul> <li>Condition:</li> <li>HTAWS/HTerrain has been inhibited by the crew</li> <li>or</li> <li>The aircraft ground speed is below 30 knots<br/>(automatic inhibiting)</li> </ul> |
| TER INHB                                 | Pop-up Alert: None                                                                                                    |
|                                          | Aural Message: None                                                                                                    |
|                                          | Condition: HTAWS not available                                                                                                    |
| HTAWS N/A                                | Pop-up Alert: None                                                                                                    |
|                                          | Aural Message: "HTAWS Not Available"                                                                                                    |
|                                          | Condition: HTerrain not available                                                                                                    |
| TER N/A                                  | Pop-up Alert: None                                                                                                    |
|                                          | Aural Message: "Terrain System Not Available"                                                                                                    |
|                                          | Condition: HTAWS system fails                                                                                                    |
| HTAWS FAIL                               | Pop-up Alert: None                                                                                                    |
|                                          | Aural Message: "HTAWS Failure"                                                                                                    |
|                                          | Condition: HTerrain system fails                                                                                                    |
| TER FAIL                                 | Pop-up Alert: None                                                                                                    |
|                                          | Aural Message: "Terrain System Failure"                                                                                                    |
|                                          | Condition:                                                                                                    |
|                                          | Alerting thresholds are reduced                                                                                                    |
| RP MODE                                  | <ul> <li>Visual and aural annunciation of caution alerts are<br/>suppressed</li> </ul>                                                                                            |
|                                          | Pop-up Alert: None                                                                                                    |
|                                          | Aural Message: None                                                                                                    |

L

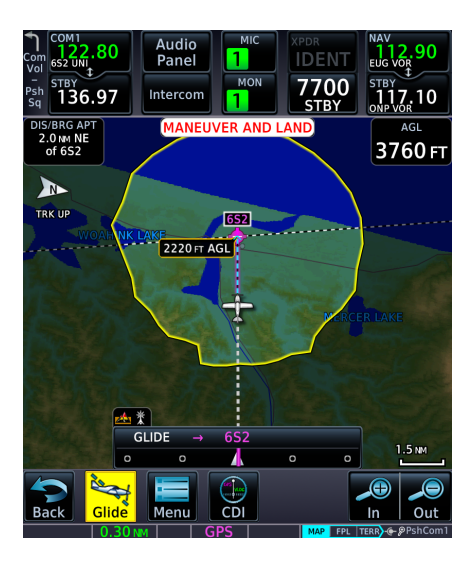

While en route, GTN Xi navigates directly to the center of the airport.

Unless already completed, disengage the autopilot (if equipped) and land the aircraft when you receive the "Maneuver and Land" alert.

Smart Glide does not manage altitude. In order to make a safe landing, you may need to add drag and/or maneuver the aircraft off route before reaching the airport.

Flashing textual annunciations alert the pilot of warning, caution, and advisory conditions. These annunciations appear in a banner on the Emergency page and over the route display on Map. They turn solid or disappear after 5 seconds.

### **Advisory Alert**

# **APPROACHING AIRPORT**

Annunciates when the aircraft is 4 NM from airport.

### **Caution Alert**

# AIRPORT OUT OF RANGE

Annunciates when the destination airport is unreachable.

### Warning Alert

# MANEUVER AND LAND

Annunciates when the aircraft is 2 NM from airport.

### **Flashing Alert Annunciations**

- "AIRPORT OUT OF RANGE"<sup>1</sup>
- "APPROACHING AIRPORT"<sup>1</sup>
- "MANEUVER AND LAND"<sup>1</sup>
- "ALTN APT OUT OF RANGE"<sup>2</sup>

<sup>1</sup> Turns solid after 5 seconds. <sup>2</sup> Disappears after 5 seconds. For a list of possible Smart Glide alerts, refer to the annunciation tables in *Smart Glide Alerts*.

# **Enable Smart Glide Activation**

Smart Glide Activation
Enabled

Tapping **Smart Glide Activation** toggles activation between Enabled and Disabled. This key resides in the Emergency menu.

Disabling Smart Glide activation inhibits all methods of activation. An advisory message informs you of the following:

"SMART GLIDE Disabled. Activation manually disabled by pilot."

### To enable or disable Smart Glide activation:

From the Home page, tap **Emergency** > **Menu** > **Smart Glide Activation**.

# **Activate Smart Glide**

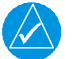

# NOTE

Contact a Garmin dealer if your installation does not provide access to emergency features.

#### FEATURE LIMITATIONS

Activation options are dependent upon installer configuration. If configured for an external switch, activation via the **Direct To** key is not available.

Emergency Page, GTN 650Xi

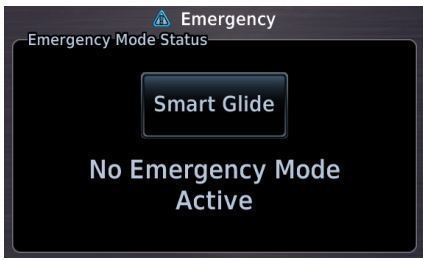

A message in the Emergency Mode Status window informs you that no emergency modes are active.

You may activate Smart Glide from any configured GTN Xi Series navigator or MFD TXi series display unit. If installed, an external switch allows manual activation without the use of a touchscreen.

| SMART GLIDE ALERTING    |                                                                                                    |  |
|-------------------------|----------------------------------------------------------------------------------------------------|--|
| ANNUNCIATION            | CONDITION   AURAL MESSAGE   BEHAVIOR                                                                                                    |  |
| MANEUVER AND            | <b>Condition:</b><br>Aircraft is 2 NM from the destination airport's center.<br>If not already doing so, the pilot should disconnect the<br>autopilot (if equipped) and maneuver to manage altitude<br>for a safe landing. |  |
|                         | Aural Message:<br>"Maneuver and land. Airport X o'clock. Two miles."                                                                                                    |  |
|                         | Alert Behavior:<br>Flashing annunciation turns solid after 5 seconds.                                                                                                    |  |
| NO AIRPORT IN<br>RANGE  | <b>Condition:</b><br>Smart Glide activates with wings level and no airport within estimated glide range.                                                                                                    |  |
|                         | Aural Message:<br>"No airports within glide range."                                                                                                    |  |
|                         | <b>Condition:</b><br>Destination airport is out of estimated glide range. May occur due to decreasing glide performance.                                                                                                   |  |
| AIRPORT OUT OF<br>RANGE | Aural Message:<br>"Airport out of range." (plays only once)                                                                                                    |  |
|                         | Alert Behavior:<br>Flashing annunciation turns solid after 5 seconds.                                                                                                    |  |
|                         | Note: Estimated arrival AGL not available.                                                                                                    |  |
| ALTN APT OUT OF         | <b>Condition:</b><br>The pilot selects an alternate airport via Map or the alternate airport list, but the airport becomes unreachable before Smart Guide can complete route calculation.                                  |  |
| RANGE                   | Duration: 5 seconds                                                                                                    |  |
|                         | Aural Message: None                                                                                                    |  |
|                         | Alert Behavior:<br>Flashing annunciation disappears after 5 seconds.                                                                                                    |  |

ĺ

l

| SMART GLIDE ALERTING |                                                                                                    |  |
|----------------------|----------------------------------------------------------------------------------------------------|--|
| ANNUNCIATION         | CONDITION   AURAL MESSAGE   BEHAVIOR                                                                                                    |  |
| None                 | <b>Condition:</b><br>Caution - Smart Glide is active within 2 NM of the destination airport, the autopilot is engaged, and there is not enough altitude for the system to safely make a full circle descent with 2,000 ft remaining. Disengage autopilot to manage energy.                                                                                                    |  |
|                      | <b>Aural Message:</b><br>"Disconnect autopilot." (plays 10 seconds after arriving<br>within 2 NM of destination airport)                                                                                                    |  |
| CALCULATING<br>ROUTE | <ul> <li>Condition:</li> <li>System is calculating the glide route to a suitable destination airport. Occurs during the following: <ul> <li>Smart Glide activation</li> <li>Selection of an alternate destination (pilot override)</li> <li>When the CDI exceeds half of full-scale deviation</li> </ul> </li> <li>Aural Message: None <ul> <li>Note:</li> <li>Estimated arrival AGL not available until route calculation</li> </ul> </li> </ul> |  |
| ACTIVE               | Condition:<br>Destination airport within range. Follow the displayed<br>GPS route.<br>Aural Messages:<br>• "Airport X o'clock. More than thirty miles."<br>• "Airport X o'clock. X miles."<br>• "Airport X o'clock. X and a half miles."<br>• "Airport X o'clock. One mile."<br>• "Airport X o'clock. Less than one mile."                                                                                                    |  |
| None                 | <b>Condition:</b><br>Pilot attempts to activate Smart Glide via dedicated aircraft switch or <b>Direct To</b> key while the system is experiencing an error. On-screen <b>Smart Glide</b> key not available.                                                                                                    |  |
|                      | Aurai wessage: Smart Gilde disabled.                                                                                                    |  |

| SMART GLIDE ALERTING                              |                                                                                                    |  |
|---------------------------------------------------|----------------------------------------------------------------------------------------------------|--|
| ANNUNCIATION                                      | CONDITION   AURAL MESSAGE   BEHAVIOR                                                                                                    |  |
| APPROACHING<br>AIRPORT                            | <b>Condition:</b><br>Aircraft is 4 NM from the destination airport's center.                                                                                                    |  |
|                                                   | Aural Message:<br>"Approaching airport. X o'clock. Four miles."                                                                                                    |  |
|                                                   | Alert Behavior:<br>Flashing annunciation turns solid after 5 seconds.                                                                                                    |  |
| Smart Glide<br>disabled until<br>aircraft reaches | <b>Condition:</b><br>Pilot attempts to activate Smart Glide via dedicated<br>aircraft switch or <b>Direct To</b> key while Smart Glide is<br>disabled on ground or before reaching 1,000 ft AGL. |  |
|                                                   | Aural Message: "Smart Glide disabled. Low altitude."                                                                                                    |  |
| None                                              | <b>Condition:</b><br>Pilot deactivates Smart Glide by tapping <b>Cancel Glide</b> .                                                                                                    |  |
|                                                   | Aural Message: "Smart Glide canceled."                                                                                                    |  |
| None                                              | <b>Condition:</b><br>Pilot activates Smart Glide.                                                                                                    |  |
|                                                   | Aural Message: "Smart Glide active."                                                                                                    |  |
|                                                   | <b>Condition:</b><br>Smart Glide is active and current AGL reaches 500 ft.                                                                                                    |  |
| None                                              | Aural Message: "Five hundred."                                                                                                    |  |
|                                                   | <b>Note:</b><br>Occurs only if unit is configured for Terrain Proximity.                                                                                                    |  |
|                                                   | <b>Condition:</b><br>Smart Glide is active and current AGL reaches 1,000 ft.                                                                                                    |  |
| None                                              | Aural Message: "One thousand."                                                                                                    |  |
|                                                   | <b>Note:</b><br>Occurs only if no airports are within range.                                                                                                    |  |
| None                                              | <b>Condition:</b><br>Smart Glide is active and current AGL reaches 2,000 ft.                                                                                                    |  |
|                                                   | Aural Message: "Two thousand."                                                                                                    |  |
|                                                   | <b>Note:</b><br>Occurs only if no airports are within range.                                                                                                    |  |
|                                                   | Condition:                                                                                                    |  |
| None                                              | GFC transitions to autopilot engaged.                                                                                                    |  |
|                                                   | Aural Message: "Engaging autopilot."                                                                                                    |  |

l

# **System Failure Alerts**

In the case of a Smart Glide system failure (e.g., position data failure), discontinue use of Smart Glide for navigation. Use alternate forms of navigation and consider alternate landing areas.

When a Smart Glide system failure occurs, the Emergency page automatically opens if another page is active. In dual GTN Xi installations, this occurs on GTN 2 only.

These alerts do not appear on Map.

| SYSTEM FAILURE ALERTING |                                                                           |
|-------------------------|---------------------------------------------------------------------------|
| ANNUNCIATION            | CONDITION   AURAL MESSAGE                                                 |
| TERRAIN DB<br>ERROR     | <b>Condition:</b><br>Terrain database has an error.                       |
|                         | Aural Message:<br>"Smart Glide failure. Consider alternate landing area." |
| NAVIGATION DB           | <b>Condition:</b><br>Navigation database has an error.                    |
| ERROR                   | Aural Message:<br>"Smart Glide failure. Consider alternate landing area." |
| POSITION DATA<br>ERROR  | <b>Condition:</b><br>Position or altitude data has an error.              |
|                         | Aural Message:<br>"Smart Glide failure. Consider alternate landing area." |
| FPL LOAD<br>FAILURE     | <b>Condition:</b><br>Error occurs while attempting to calculate a route.  |
|                         | Aural Message:<br>"Smart Glide failure. Consider alternate landing area." |

| ADVISORY                                                                                           | CONDITION                                                                                                    | CORRECTIVE ACTION                          |
|----------------------------------------------------------------------------------------------------|----------------------------------------------------------------------------------------------------|--------------------------------------------|
| OBS<br>OBS is not available<br>due to dead<br>reckoning or no<br>active waypoint.                  | OBS not supported in dead reckoning mode. Requires an active waypoint.                                                                                                    |                                            |
| PARALLEL TRACK<br>Parallel track not<br>supported for leg<br>type.                                 | Parallel track not supported on active leg type.                                                                                                    | No action necessary.                       |
| <b>PARALLEL TRACK</b><br>Parallel track not<br>supported for turns<br>greater than<br>120 degrees. | Parallel track not supported<br>for turns greater than<br>120 degrees due to the<br>acute angle.                                                                                                    |                                            |
| PARALLEL TRACK<br>Parallel track not<br>supported past IAF.                                        | Parallel track not supported on approaches.                                                                                                    |                                            |
| SELECT ARRIVAL<br>RUNWAY<br>Select appropriate<br>runway for arrival<br>procedure.                 | Aircraft is 15 NM from the final arrival waypoint in the flight plan and no runway has been selected.                                                                                                    | Select a runway.                           |
| <b>STEEP TURN</b><br>Steep turn. Aircraft<br>may overshoot<br>course during turn.                  | The flight plan contains an<br>acute course change<br>ahead. Following the<br>guidance requires a bank<br>in excess of normal.<br>If coupled, the autopilot<br>may not be able to execute<br>the steep turn. | Slowing the aircraft may shallow the turn. |

# Glossary

# G

| GAGAN | GPS-aided GEO Augmented Navigation |  |
|-------|------------------------------------|--|
| GCS   | Ground Clutter Suppression         |  |
| GDC   | Garmin Air Data Computer           |  |
| GDL   | Garmin Datalink                    |  |
| GDU   | Garmin Display Unit                |  |
| GFC   | Garmin Flight Controller           |  |
| GMA   | Garmin Marker Beacon Audio         |  |
| GMU   | Garmin Magnetometer Unit           |  |
| GP    | Glidepath                          |  |
| GPS   | Global Positioning System          |  |
| GPSS  | Global Positioning System Steering |  |
| GRS   | Garmin Reference System            |  |
| GS    | Glideslope                         |  |
| GSL   | Geometric Sea Level                |  |
| GSU   | Garmin Sensing Unit                |  |
| GTP   | Garmin Temperature Probe           |  |
| GTX   | Garmin Transponder                 |  |
| GWX   | Garmin Weather Radar               |  |
| н     |                                    |  |
| HDG   | Heading                            |  |
| НОТ   | Hazardous Obstacle Transmission    |  |
| HPL   | Horizontal Protection Level        |  |
| HSI   | Horizontal Situation Indicator     |  |

HTAWS Helicopter Terrain Awareness and Warning System

L

| R      |                                          |  |
|--------|------------------------------------------|--|
| RA     | Resolution Advisory                      |  |
| RAIM   | Receiver Autonomous Integrity Monitoring |  |
| RF     | Radius to Fix                            |  |
| RLC    | Reduced Line Clearance                   |  |
| RNAV   | Area Navigation                          |  |
| RNP    | Required Navigation Performance          |  |
| ROC    | Reduced Required Obstacle Clearance      |  |
| RRC    | Remote Radio Control                     |  |
| RTC    | Reduced Required Terrain Clearance       |  |
| S      |                                          |  |
| SAR    | Search and Rescue                        |  |
| SAT    | Static Air Temperature                   |  |
| SBAS   | Satellite Based Augmentation System      |  |
| SBS    | Surveillance and Broadcast Services      |  |
| SD     | Secure Digital                           |  |
| SID    | Standard Instrument Departure            |  |
| SIGMET | Significant Meteorological Information   |  |
| SSID   | Service Set Identifier                   |  |
| STAR   | Standard Terminal Arrival                |  |
| STBY   | Standby                                  |  |
| SUA    | Special Use Airspace                     |  |
| SURF   | Surface Situation Awareness              |  |
| SUSP   | Suspend                                  |  |
| SVID   | Satellite-Vehicle Identification         |  |

I

\_

l
## V

I

| VCALC  | Vertical Calculator                                                           |
|--------|-------------------------------------------------------------------------------|
| VCO    | Voice Call Out                                                                |
| VDI    | Vertical Deviation Indicator                                                  |
| VFR    | Visual Flight Rules                                                           |
| VHF    | Very High Frequency                                                           |
| VLOC   | VOR/Localizer                                                                 |
| VNAV   | Vertical Navigation                                                           |
| VOR    | Very High Frequency Omnidirectional Range                                     |
| VORTAC | Very High Frequency Omnidirectional Range Station and Tactical Air Navigation |
| VPL    | Vertical Protection Level                                                     |
| VRP    | Visual Reporting Point                                                        |
| VS     | Vertical Speed                                                                |
| VSI    | Vertical Speed Indicator                                                      |
| W      |                                                                               |
| WAAS   | Wide Area Augmentation System                                                 |
| WGS84  | World Geodetic System 1984                                                    |
| WPT    | Waypoint                                                                      |
| WX     | Weather                                                                       |
| Х      |                                                                               |
| XPDR   | Transponder                                                                   |
| XTK    | Cross Track                                                                   |

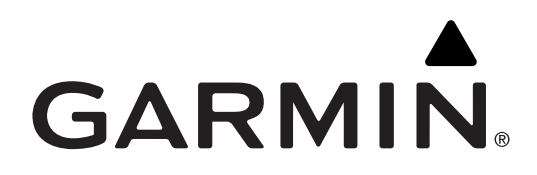

190-02327-13 Rev. A